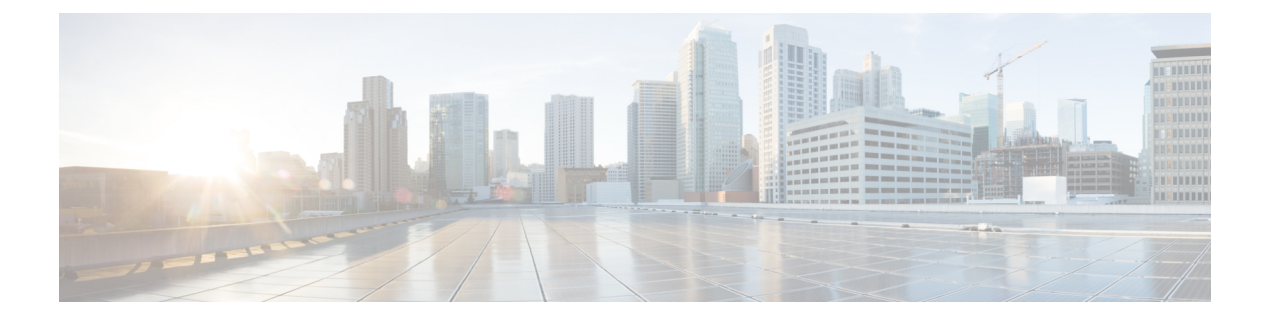

# **APIs for Web**

- Reporting APIs, on page 1
- Schedule and Archive APIs, on page 9
- Tracking APIs, on page 22
- Configuration APIs, on page 29

# **Reporting APIs**

Reporting queries can be used to fetch data from report groups, for all reports under a specific group, or for a specific report.

| Synopsis | GET | /api/v2.0/reporting/report?resource_attribute         |
|----------|-----|-------------------------------------------------------|
|          | GET | /api/v2.0/reporting/report/counter?resource_attribute |

| Supported<br>Resource<br>Attributes | Duration<br>Query Type      | This is a required parameter. All API queries should be accompanied with this<br>parameter.<br>startdate=YYYY-MM-DDThh:mm:00.000Z&endDate=YYYY-MM-DDThh:mm:00.000Z<br>Aggregate report(s) for the specified duration.<br>• query_type=graph<br>Receive data that can be represented as graphs. |  |  |
|-------------------------------------|-----------------------------|----------------------------------------------------------------------------------------------------|--|--|
|                                     |                             | • query_type=export<br>Receive data in the export format.                                                                                                    |  |  |
|                                     | Sorting                     | You should use both these parameters. If you use either, you will not receive data in the response.                                                                                                    |  |  |
|                                     |                             | <ul> <li>orderBy=<value></value></li> <li>Specify the attribute by which to order the data in the response. For example,</li> </ul>                                                                                                    |  |  |
|                                     |                             | orderBy=total_clean_recipients                                                                                                    |  |  |
|                                     |                             | • orderDir= <value></value>                                                                                                    |  |  |
|                                     |                             | Specify sort direction.                                                                                                    |  |  |
|                                     |                             | The valid options are:                                                                                                    |  |  |
|                                     |                             | • asc                                                                                                    |  |  |
|                                     |                             | Order the results in ascending order.                                                                                                    |  |  |
|                                     |                             | • desc                                                                                                    |  |  |
|                                     |                             | Order the results in descending order.                                                                                                    |  |  |
|                                     | Lazy<br>Loading             | You should use both these parameters. If you use either, you will not receive data in the response.                                                                                                    |  |  |
|                                     |                             | • offset= <value></value>                                                                                                    |  |  |
|                                     |                             | Specify an offset value to retrieve a subset of records starting with the offset value. Offset works with limit, which determines how many records to retrieve starting from the offset.                                                                                                    |  |  |
|                                     |                             | • limit= <value></value>                                                                                                    |  |  |
|                                     |                             | Specify the number of records to retrieve.                                                                                                    |  |  |
|                                     | Data<br>Retrieval<br>Option | • top= <value><br/>Specify the number of records with the highest values to return.</value>                                                                                                    |  |  |
|                                     | Filtering                   |                                                                                                    |  |  |

|                     |        | Filter parameters restrict the data to be included the response.                                                |
|---------------------|--------|----------------------------------------------------------------------------------------------------|
|                     |        | • filterValue= <value></value>                                                                                  |
|                     |        | The value to search for.                                                                                        |
|                     |        | • filterBy= <value></value>                                                                                     |
|                     |        | Filter the data to be retrieved according to the filter property and value.                                     |
|                     |        | • filterOperator= <value></value>                                                                               |
|                     |        | The valid options are:                                                                                          |
|                     |        | • begins_with                                                                                                   |
|                     |        | Filter the response data based on the value specified. This is not an exact value.                              |
|                     |        | • is                                                                                                    |
|                     |        | Filter the response data based on the exact value specified.                                                    |
|                     | Device | • device_type=wsa                                                                                               |
|                     |        | Specify the device type. This is a required parameter. All API queries must be accompanied with this parameter. |
|                     |        | • device_name= <value></value>                                                                                  |
|                     |        | Specify the device name.                                                                                        |
| Request<br>Headers  |        | Host, Accept, Authorization                                                                                     |
| Response<br>Headers |        | Content-Type, Content-Length, Connection                                                                        |

# **Comparing API Data with the Web Interface Data**

The new web interface uses the AsyncOS APIs to fetch data with the duration attribute specified in the GMT time zone. If you plan to compare the data from your API query with the new web interface data, ensure that your API query has the same time range (in ISO8601 time format) as the new web interface API query.

# **Examples**

Examples of the types of reporting queries are shown below:

- Retrieving a Single Value for a Counter, on page 4
- Retrieving Multiple Values for a Counter, on page 4
- Retrieving Single Values for Each Counter in a Counter Group, on page 5
- Retrieving Multiple Values for Multiple Counters, on page 6
- Retrieving Multiple Values for Multiple Counters, with Multiple Values for Each Counter, on page 7

### **Retrieving a Single Value for a Counter**

This example shows a query to retrieve a single value for a counter.

### Sample Request

```
GET /wsa/api/v2.0/reporting/web_malware_category_malware_name_user_detail/
blocked_malware?startDate=2017-11-14T02:00+00:00&endDate=2018-02-18T01:00+00:00&
filterValue=23&filterBy=na&filterOperator=is&device_type=wsa
HTTP/1.1
cache-control: no-cache
Authorization: Basic YWRtaW46aXJvbnBvcnQ=
User-Agent: curl/7.54.0
Accept: */*
Host: wsa.cisco.com:6080
accept-encoding: gzip, deflate
Connection: keep-alive
```

#### Sample Response

```
HTTP/1.1 200 OK
Server: API/2.0
Date: Mon, 26 Nov 2018 16:29:33 GMT
Content-type: application/json
Content-Length: 193
Connection: close
Access-Control-Allow-Origin: *
Access-Control-Allow-Origin: *
Access-Control-Allow-Headers: content-type, jwttoken, mid, h, email
Access-Control-Allow-Credentials: true
Access-Control-Allow-Methods: GET, POST, DELETE, OPTIONS
Access-Control-Expose-Headers: Content-Disposition, jwtToken
```

```
"meta": {
        "totalCount": 4
    },
    "data": {
        "type": "blocked malware",
        "resultSet": {
            "blocked malware": [
                {
                     "10.8.93.12": 137511
                },
                {
                     "10.8.93.20": 112554
                },
                {
                     "10.8.93.11": 92839
                },
                {
                     "10.225.98.234": 6
                }
           ]
      }
   }
}
```

### **Retrieving Multiple Values for a Counter**

This example shows a query to retrieve multiple values for a counter with the order direction and device type parameters.

Sample Request

```
GET /wsa/api/v2.0/reporting/web_services_summary?orderBy=transaction_total&
orderDir=desc&startDate=2018-08-16T18:00:00.000Z&endDate=2018-11-15T10:00:00.000Z&device_type=wsa
HTTP/1.1
cache-control: no-cache
Authorization: Basic YWRtaW46aXJvbnBvcnQ=
User-Agent: curl/7.54.0
Accept: */*
Host: 10.8.159.21:6080
accept-encoding: gzip, deflate
Connection: keep-alive
```

### Sample Response

```
HTTP/1.1 200 OK
Server: API/2.0
Date: Sun, 18 Nov 2018 15:38:52 GMT
Content-type: application/json
Content-Length: 403
Connection: close
Access-Control-Allow-Origin: *
Access-Control-Allow-Headers: content-type, jwttoken, mid, h, email
Access-Control-Allow-Credentials: true
Access-Control-Allow-Methods: GET, POST, DELETE, OPTIONS
Access-Control-Expose-Headers: Content-Disposition, jwtToken
```

```
{
    "meta": {
        "totalCount": -1
    },
    "data": {
        "type": "web_services_summary",
        "resultSet": [
            {"detected by traffic monitor": 0},
            {"detected malware total": 42},
            {"high risk transaction total": 7109},
            {"blocked by admin policy": 0},
            {"detected by amp": 0},
            {"allowed_transaction_total": 26369},
            {"transaction total": 33478},
            {"blocked or warned by webcat": 29},
            {"blocked_by_wbrs": 7038},
            {"blocked_by_avc": 0}
       ]
   }
}
```

## **Retrieving Single Values for Each Counter in a Counter Group**

A counter group may have multiple counters. This example shows a query to retrieve single values for each counter in a counter group with the filter, device type, and top parameters.

### Sample Request

```
GET /wsa/api/v2.0/reporting/web_application_type_detail/bw_not_limited?startDate=
2017-09-10T19:00:00.000Z&endDate=2018-09-24T23:00:00.000Z&device_type=wsa&filterValue=
F&filterOperator=begins_with&filterBy=na&top=2
HTTP/1.1
cache-control: no-cache
Authorization: Basic YWRtaW46aXJvbnBvcnQ=
User-Agent: curl/7.54.0
Accept: */*
Host: 10.8.159.21:6080
accept-encoding: gzip, deflate
Connection: keep-alive
```

### Sample Response

```
HTTP/1.1 200 OK
Server: API/2.0
Date: Sun, 18 Nov 2018 15:48:21 GMT
Content-type: application/json
Content-Length: 138
Connection: close
Access-Control-Allow-Origin: *
Access-Control-Allow-Headers: content-type, jwttoken, mid, h, email
Access-Control-Allow-Credentials: true
Access-Control-Allow-Methods: GET, POST, DELETE, OPTIONS
Access-Control-Expose-Headers: Content-Disposition, jwtToken
{
    "meta": {
        "totalCount": 2
    },
    "data": {
        "type": "bw not limited",
        "resultSet": {
            "bw not limited": [
                {"File Sharing": 84},
                {"Facebook": 42}
            ]
        }
    }
}
```

### **Retrieving Multiple Values for Multiple Counters**

Here is an example of a query that retrieves multiple values for multiple counters, including offset, limit, and device type parameters.

### Sample Request

```
GET /wsa/api/v2.0/reporting/web_services_summary?offset=0&limit=20&
startDate=2020-04-10T07:00:00.000Z&endDate=2020-04-11T08:00:00.000Z&device_type=wsa& HTTP/1.1
cache-control: no-cache
Postman-Token: 692fd2a6-3da7-4bc1-b581-f4b478b5a304
Authorization: Basic YWRtaW46aXJvbnBvcnQ=
User-Agent: PostmanRuntime/7.6.0
Accept: */*
Host: pod1224-wsa04.ibwsa.sgg.cisco.com:6080
accept-encoding: gzip, deflate
Connection: keep-alive
```

```
HTTP/1.1 200 OK
Date: Sat, 11 Apr 2020 07:42:04 GMT
Content-type: application/json
Content-Length: 387
Connection: close
Access-Control-Allow-Origin: *
Access-Control-Allow-Headers: content-type, jwttoken, mid, h, email
Access-Control-Allow-Credentials: true
Access-Control-Allow-Methods: GET, POST, DELETE, PUT, OPTIONS
Access-Control-Expose-Headers: Content-Disposition, jwtToken
{"meta": {"totalCount": -1}, "data": {"type": "web_services_summary", "resultSet":
```

```
[{"detected_by_traffic_monitor": 0}, {"detected_malware_total": 0},
{"high_risk_transaction_total": 0},
{"blocked by admin policy": 0}, {"detected by amp": 0}, {"allowed transaction total": 0},
```

```
{"transaction total": 0}, {"blocked or warned by webcat": 0}, {"blocked by wbrs": 0},
{"blocked_by_avc": 0}]}}
```

### Retrieving Multiple Values for Multiple Counters, with Multiple Values for Each Counter

This example shows a query to retrieve multiple values for multiple counters with the offset and limit parameters and query type parameters.

### Sample Request

```
GET /wsa/api/v2.0/reporting/web_application_name_application_type_detail?startDate
=2017-08-16T18:00:00.000Z&endDate=2018-11-15T15:00:00.000Z&device type=wsa&query type=export
HTTP/1.1
cache-control: no-cache
Authorization: Basic YWRtaW46aXJvbnBvcnQ=
User-Agent: curl/7.54.0
Accept: */*
Host: 10.8.159.21:6080
accept-encoding: gzip, deflate
Connection: keep-alive
```

#### Sample Response

{

```
HTTP/1.1 200 OK
Server: API/2.0
Date: Sun, 18 Nov 2018 15:55:50 GMT
Content-type: application/json
Content-Length: 1258
Connection: close
Access-Control-Allow-Origin: *
Access-Control-Allow-Headers: content-type, jwttoken, mid, h, email
Access-Control-Allow-Credentials: true
Access-Control-Allow-Methods: GET, POST, DELETE, OPTIONS
Access-Control-Expose-Headers: Content-Disposition, jwtToken
    "meta": {
        "totalCount": -1
    },
    "data": {
        "type": "web application name application type detail",
        "resultSet": {
            "time intervals": [
                {
                     "end timestamp": 1538332199,
                     "counter_values": [
                         {
                             "counter values": [
                                 42,
                                 25932,
                                 Ο,
                                 42,
                                 Ο,
                                 42,
                                 0
                             ],
                             "application_type": "File Sharing",
                             "counter key": "4shared"
                         },
                         {
                             "counter values": [
                                 2,
                                 109614.
                                 Ο,
```

```
2,
        Ο,
        2,
        0
    ],
    "application_type": "Media",
    "counter_key": "Dailymotion"
},
{
    "counter_values": [
         42,
        20748,
        Ο,
        42,
        Ο,
        42,
        0
    ],
    "application_type": "Facebook",
"counter_key": "Facebook General"
},
{
    "counter_values": [
        42,
        20580,
        Ο,
         42,
         Ο,
        42,
         0
    ],
    "application_type": "File Sharing",
    "counter_key": "MediaFire"
},
{
    "counter_values": [
        229,
        158838,
         Ο,
        229,
        Ο,
        229,
        0
    ],
    "application_type": "Social Networking",
    "counter_key": "Twitter"
},
{
    "counter_values": [
        1,
        86334,
        Ο,
        1,
        Ο,
        1,
        0
    ],
    "application_type": "Instant Messaging",
    "counter key": "Wechat web"
},
{
    "counter_values": [
        44,
        40876,
```

```
Ο,
                                 44,
                                 Ο,
                                 44,
                                 0
                            ],
                            "application_type": "Media",
                            "counter_key": "YouTube"
                        }
                    ],
                    "begin timestamp": 1530383400,
                    "end time": "2018-09-30T23:59:00.000Z",
                    "begin time": "2018-07-01T00:00:00.000Z"
                }
            ],
            "counter_names": [
                "bw_not_limited",
                "bandwidth_used",
                "bw limited",
                "completed_transaction_total",
                "blocked_transaction_total",
                "transaction_total",
                "blocked_by_avc"
            ]
       }
   }
}
```

# **Schedule and Archive APIs**

- Schedule APIs, on page 9
- Archive APIs, on page 16

# **Schedule APIs**

| Synopsis | GET /wsa/api/v2.0/config/periodic_reports?resource_attribute                                                                                          |  |  |
|----------|----------------------------------------------------------------------------------------------------|--|--|
|          | POST wsa/api/v2.0/config/periodic_reports?resource_attribute                                                                                          |  |  |
|          | PUT<br>/wsa/api/v2.0/config/periodic_reports/periodic_report_id?resource_attribute<br>DELETE /wsa/api/v2.0/config/periodic_reports?resource_attribute |  |  |

| Supported<br>Resource | Sorting | You should use both these parameters. If you use either, you will not receive data in the response. |
|-----------------------|---------|----------------------------------------------------------------------------------------------------|
| Attributes            |         | • orderBy= <value></value>                                                                          |
|                       |         | The valid options are:                                                                              |
|                       |         | <ul> <li>periodic_report_display_name</li> </ul>                                                    |
|                       |         | Order the results based on the display name of the report.                                          |
|                       |         | • periodic_report_title                                                                             |
|                       |         | Order the results based on the type of the report.                                                  |
|                       |         | • periodic_report_type                                                                              |
|                       |         | Order the results based on the type of the report.                                                  |
|                       |         | • periodic_report_time_range                                                                        |
|                       |         | Order the results based on the time range of the report.                                            |
|                       |         | • periodic_report_delivery                                                                          |
|                       |         | Order the results based on the delivery options of the report.                                      |
|                       |         | • periodic_report_format                                                                            |
|                       |         | Order the results based on the format of the report.                                                |
|                       |         | • periodic_report_schedule_type                                                                     |
|                       |         | Order the results based on the type of the schedule selected for the report.                        |
|                       |         | • periodic_report_tier                                                                              |
|                       |         | Order the results based on the required web gateway.                                                |
|                       |         | • periodic_report_next_run_date                                                                     |
|                       |         | Order the results based on the scheduling options of the report.                                    |
|                       |         | • orderDir= <value></value>                                                                         |
|                       |         | Specify sort direction.                                                                             |
|                       |         | The valid options are:                                                                              |
|                       |         | • asc                                                                                               |
|                       |         | Order the results in ascending order.                                                               |
|                       |         | • desc                                                                                              |
|                       |         | Order the results in descending order.                                                              |

L

|                  | Lazy Loading | You should use both these parameters. If you use either, you will not receive data in the response.                                                                                            |
|------------------|--------------|----------------------------------------------------------------------------------------------------|
|                  |              | • offset= <value></value>                                                                                                    |
|                  |              | Specify an offset value to retrieve a subset of records starting<br>with the offset value. Offset works with limit, which determines<br>how many records to retrieve starting from the offset. |
|                  |              | • limit= <value></value>                                                                                                    |
|                  |              | Specify the number of records to retrieve.                                                                                                    |
|                  | Device       | • device_type=wsa                                                                                                    |
|                  |              | Specify the device type. This is a required parameter. All API queries must be accompanied with this parameter.                                                                                |
| Request Headers  |              | Host, Accept, Authorization                                                                                                    |
| Response Headers |              | Content-Type, Content-Length, Connection                                                                                                    |
|                  |              |                                                                                                    |

### **Examples**

The following are some examples for the types of schedule reports queries:

- Retrieving Scheduling Reports, on page 11
- Retrieving the Details of a Schedule Report Entry, on page 13
- Adding a Scheduled Report Entry, on page 13
- Editing a Scheduled Report Entry, on page 14
- Deleting Scheduled Reports, on page 15

### **Retrieving Scheduling Reports**

The following example shows how to retrieve the list of all available scheduled report entries:

### Sample Request

```
GET /wsa/api/v2.0/config/periodic_reports?device_type=wsa& HTTP/1.1
cache-control: no-cache
Postman-Token: 2a8a85d4-50cc-49fd-9ac5-20e07775e1db
Authorization: Basic YWRtaW46aXJvbnBvcnQ=
User-Agent: PostmanRuntime/7.6.0
Accept: */*
Host: pod1224-wsa04.ibwsa.sgg.cisco.com:6080
accept-encoding: gzip, deflate
Connection: keep-alive
```

```
HTTP/1.1 200 OK
Date: Fri, 10 Apr 2020 10:41:02 GMT
Content-type: application/json
Content-Length: 3691
Connection: close
Access-Control-Allow-Origin: *
```

Access-Control-Allow-Headers: content-type, jwttoken, mid, h, email Access-Control-Allow-Credentials: true Access-Control-Allow-Methods: GET, POST, DELETE, PUT, OPTIONS Access-Control-Expose-Headers: Content-Disposition, jwtToken {"data": {"periodic reports": [{"20200409064843 Web Sites Report calendar week": {"periodic report type": "coeus", "periodic report schedule": {"periodic report second": Ο, "periodic report day": "", "periodic report month": "", "periodic report minute": 0, "periodic\_report\_weekday": "", "periodic\_report\_year": "", "periodic\_report\_hour": 1, "periodic report schedule type": "Daily"}, "periodic report\_options": {"periodic\_report\_rows": 20, "periodic\_report\_charts": {"wsa\_web\_sites\_top\_blocked\_domains": "DOMAINS.BLOCKED TRANSACTION TOTAL", "wsa web sites top domains": "DOMAINS.TRANSACTION TOTAL"}, "periodic report format": "PDF", "periodic report lang": "en-us", "periodic report sort columns": {"wsa web sites domains matched": "DOMAINS.TRANSACTION\_TOTAL"}, "periodic\_report\_time\_range": "Previous calendar month"}, "periodic report user name": "admin", "periodic report product type": "WSA", "periodic\_report\_type\_name": "Web Sites", "periodic\_report\_delivery": "Archived Only", "periodic\_report\_recipients": [], "periodic\_report\_tier": "All Web Appliances", "periodic\_report\_next\_run\_date": "11 Apr 2020 01:00 (GMT)", "periodic\_report\_title": "Web Sites Report 2 Edit"}}, {"20200402042756 Users calendar week": {"periodic report type": "coeus", "periodic report schedule": {"periodic\_report\_second": 0, "periodic report day": "", "periodic report month": "", "periodic report minute": 0, "periodic report weekday": "", "periodic\_report\_year": "", "periodic\_report\_hour": 1, "periodic\_report\_schedule\_type": "Daily"}, "periodic\_report\_options": {"periodic\_report\_rows": 10, "periodic report charts": {"wsa users top users bandwidth used": "WEB USER DETAIL.BANDWIDTH USED", "wsa users top users blocked transactions": "WEB USER DETAIL.BLOCKED TRANSACTION TOTAL"}, "periodic\_report\_format": "PDF", "periodic\_report\_lang": "en-us", "periodic report sort columns": {"wsa\_users\_users\_table": "WEB\_USER\_DETAIL.BLOCKED\_TRANSACTION\_TOTAL"}, "periodic\_report\_time\_range": "Previous 7 calendar days"}, "periodic report user name": "admin", "periodic report product type": "WSA", "periodic\_report\_type\_name": "Users", "periodic report delivery": "Emailed Only", "periodic report recipients": ["abc@cic.com"], "periodic report tier": "All Web Appliances", "periodic\_report\_next\_run\_date": "11 Apr 2020 01:00 (GMT)", "periodic report title": "Users"}}, {"20200403094854\_Application Visibility\_calendar\_month": {"periodic\_report\_type": "coeus", "periodic report schedule": {"periodic report second": 0, "periodic report day": "", "periodic\_report\_month": "", "periodic\_report\_minute": 0, "periodic\_report\_weekday": "", "periodic report year": "", "periodic report hour": 1, "periodic report schedule type": "Daily"}, "periodic report options": {"periodic report rows": 10, "periodic report charts": {"wsa applications blocked": "WEB APPLICATION NAME APPLICATION TYPE DETAIL.BLOCKED BY AVC", "wsa applications top types": "WEB APPLICATION TYPE DETAIL.TRANSACTION TOTAL"}, "periodic report format": "PDF", "periodic\_report\_lang": "en-us", "periodic\_report\_sort\_columns": {"wsa\_applications\_total": "WEB APPLICATION NAME APPLICATION TYPE DETAIL.TRANSACTION TOTAL", "wsa\_applications\_types\_total": "WEB APPLICATION TYPE DETAIL.BANDWIDTH USED"}, "periodic report time range": "Previous calendar month"}, "periodic report user name": "admin", "periodic report product type": "WSA", "periodic report type name": "Application Visibility", "periodic report delivery": "Archived

```
Only",
"periodic_report_recipients": [], "periodic_report_tier": "All Web Appliances",
"periodic_report_next_run_date": "11 Apr 2020 01:00 (GMT)", "periodic_report_title":
"Application Visibility"}}],
"meta": {"totalCount": 3}}
```

### **Retrieving the Details of a Schedule Report Entry**

The following example shows how to retrieve the details of one particular scheduled report by passing the report ID:

### Sample Request

```
GET /wsa/api/v2.0/config/periodic_reports/20200402042756_Users_calendar_week?
device_type=wsa& HTTP/1.1
cache-control: no-cache
Postman-Token: b7038e94-4182-4b35-9aae-73a1a1e35249
Authorization: Basic YWRtaW46aXJvbnBvcnQ=
User-Agent: PostmanRuntime/7.6.0
Accept: */*
Host: pod1224-wsa04.ibwsa.sgg.cisco.com:6080
accept-encoding: gzip, deflate
Connection: keep-alive
```

### Sample Response

```
HTTP/1.1 200 OK
Date: Fri, 10 Apr 2020 10:43:07 GMT
Content-type: application/json
Content-Length: 1130
Connection: close
Access-Control-Allow-Origin: *
Access-Control-Allow-Headers: content-type, jwttoken, mid, h, email
Access-Control-Allow-Credentials: true
Access-Control-Allow-Methods: GET, POST, DELETE, PUT, OPTIONS
Access-Control-Expose-Headers: Content-Disposition, jwtToken
{"data": {"periodic reports": {"20200402042756 Users calendar week": {"periodic report type":
"coeus", "periodic report schedule": {"periodic report second": 0, "periodic report day":
"",
"periodic_report_month": "", "periodic_report_minute": 0, "periodic_report_weekday": "",
"periodic report year": "", "periodic report hour": 1, "periodic report schedule type":
"Daily"},
"periodic report options": {"periodic report rows": 10, "periodic report charts": [{"column":
"Bandwidth Used", "Chart": "Top Users (Right)"}, {"column": "Transactions Blocked", "Chart":
"Top Users (Left)"}], "periodic report format": "PDF", "periodic report lang": "en-us",
"periodic_report_sort_columns": [{"column": "Transactions Blocked", "table": "Users"}],
"periodic_report_time_range": "Previous 7 calendar days"}, "periodic_report_user_name":
"admin"
"periodic report product type": "WSA", "periodic report type name": "Users",
"periodic report delivery": "Emailed Only", "periodic report recipients": ["abc@cic.com"],
"periodic report tier": "All Web Appliances", "periodic report next run date": 1586566800,
"periodic report title": "Users" } } }
```

### **Adding a Scheduled Report Entry**

The following example shows how to add a scheduled report with report type, report title, device type and other options:

### Sample Request

```
POST /wsa/api/v2.0/config/periodic_reports?device_type=wsa& HTTP/1.1
cache-control: no-cache
Postman-Token: 32ald150-a8a0-47f2-b9bf-2c7c5b2e8e8a
Authorization: Basic YWRtaW46aXJvbnBvcnQ=
Content-Type: text/plain
User-Agent: PostmanRuntime/7.6.0
Accept: */*
Host: pod1224-wsa04.ibwsa.sgg.cisco.com:6080
accept-encoding: gzip, deflate
content-length: 833
Connection: keep-alive
```

```
{"data":{"periodic_reports":[{"periodic_report_delivery":"Emailed and Archived",
"periodic_report_options":{"periodic_report_format":"pdf","periodic_report_lang":"en-us",
"periodic_report_rows":10,"periodic_report_sort_columns":[{"table":"Domains Matched","column":
"Total Transactions"}],"periodic_report_charts":[{"Chart":"Top Domains (Left)","Data to
display":
"Total Transactions"},{"Chart":"Top Domains (Right)","Data to display":"Transactions
Blocked"}],
"periodic_report_time_range":"Previous 7 calendar days"},"periodic_report_title":"Web Sites
Report",
"periodic_report_type":"coeus","periodic_report_type_name":"Web Sites",
"periodic_report_user_name":"admin","periodic_report_schedule":{"periodic_report_hour":1,
"periodic_report_minute":0,"periodic_report_schedule_type":"daily"},
"periodic_report_recipients":["abc@test.com"]}]}
```

### Sample Response

```
HTTP/1.1 201 Created
Date: Thu, 09 Apr 2020 06:50:18 GMT
Content-type: application/json
Content-Length: 49
Connection: close
Access-Control-Allow-Origin: *
Access-Control-Allow-Headers: content-type, jwttoken, mid, h, email
Access-Control-Allow-Credentials: true
Access-Control-Allow-Methods: GET, POST, DELETE, PUT, OPTIONS
Access-Control-Expose-Headers: Content-Disposition, jwtToken
```

{"data": "Scheduled Report created Successfully"}

### **Editing a Scheduled Report Entry**

The following example shows how to modify a scheduled report with a schedule report ID:

### Sample Request

```
PUT /wsa/api/v2.0/config/periodic_reports/20200409064843_Web%20Sites%20Report_calendar_week?
device_type=wsa& HTTP/1.1
cache-control: no-cache
Postman-Token: 2d168727-6e8a-470a-909f-0af9a5dcle85
Authorization: Basic YWRtaW46aXJvbnBvcnQ=
Content-Type: text/plain
User-Agent: PostmanRuntime/7.6.0
Accept: */*
Host: pod1224-wsa04.ibwsa.sgg.cisco.com:6080
accept-encoding: gzip, deflate
content-length: 786
Connection: keep-alive
{"data":{"periodic reports":[{"periodic report delivery":"Archived Only",
```

```
"Web Sites","periodic_report_user_name":"admin","periodic_report_schedule":
{"periodic_report_hour":1,"periodic_report_minute":0,"periodic_report_schedule_type":"daily"}}]}
```

### Sample Response

```
HTTP/1.1 200 OK
Date: Thu, 09 Apr 2020 06:54:19 GMT
Content-type: application/json
Content-Length: 49
Connection: close
Access-Control-Allow-Origin: *
Access-Control-Allow-Headers: content-type, jwttoken, mid, h, email
Access-Control-Allow-Credentials: true
Access-Control-Allow-Methods: GET, POST, DELETE, PUT, OPTIONS
Access-Control-Expose-Headers: Content-Disposition, jwtToken
```

{"data": "Scheduled Report Updated Successfully"}

### **Deleting Scheduled Reports**

The following example shows how to delete a scheduled report with device type and a schedule report ID:

#### Sample Request

```
DELETE /wsa/api/v2.0/config/periodic_reports?id=20200409065018_Web%20Sites
%20Report_calendar_week&device_type=wsa HTTP/1.1
cache-control: no-cache
Postman-Token: 7e09e87c-40c2-410a-a99e-98f73c6e0bf8
Authorization: Basic YWRtaW46aXJvbnBvcnQ=
User-Agent: PostmanRuntime/7.6.0
Accept: */*
Host: pod1224-wsa04.ibwsa.sgg.cisco.com:6080
accept-encoding: gzip, deflate
content-length: 0
Connection: keep-alive
```

```
HTTP/1.1 200 OK
Date: Thu, 09 Apr 2020 07:07:05 GMT
Content-type: application/json
Content-Length: 52
Connection: close
Access-Control-Allow-Origin: *
Access-Control-Allow-Headers: content-type, jwttoken, mid, h, email
Access-Control-Allow-Credentials: true
Access-Control-Allow-Methods: GET, POST, DELETE, PUT, OPTIONS
Access-Control-Expose-Headers: Content-Disposition, jwtToken
{"data": {"message": "1 item deleted successfully"}}
```

I

# **Archive APIs**

| Synopsis | GET /wsa/api/v2.0/config/archived_reports?resource_attribute                                |
|----------|---------------------------------------------------------------------------------------------|
|          | GET<br>wsa/api/v2.0/config/archived_reports/view/archived_report_id?resource_attribute      |
|          | POST /wsa/api/v2.0/config/archived_reports?resource_attribute                               |
|          | DELETE /wsa/api/v2.0/config/archived_reports?id=archived_report_id(To delete single report) |
|          | DELETE /wsa/api/v2.0/config/archived_reports?id=all (To delete all archived reports)        |

I

| Supported<br>Resource | Sorting      | You should use both these parameters. If you use either, you will not receive data in the response.                                                                                            |
|-----------------------|--------------|----------------------------------------------------------------------------------------------------|
| Attributes            |              | • orderBy= <value></value>                                                                                                    |
|                       |              | The valid options are:                                                                                                    |
|                       |              | • periodic_report_generated                                                                                                    |
|                       |              | Order the results based on the date and time the report is generated.                                                                                                    |
|                       |              | • periodic_report_display_name                                                                                                    |
|                       |              | Order the results based on the display name of the report.                                                                                                    |
|                       |              | • periodic_report_format                                                                                                    |
|                       |              | Order the results based on the format of the report.                                                                                                    |
|                       |              | • periodic_report_title                                                                                                    |
|                       |              | Order the results based on the type of the report.                                                                                                    |
|                       |              | • periodic_report_time_range                                                                                                    |
|                       |              | Order the results based on the time range of the report.                                                                                                    |
|                       |              | • periodic_report_type                                                                                                    |
|                       |              | Order the results based on the type of the report.                                                                                                    |
|                       |              | • periodic_report_tier                                                                                                    |
|                       |              | Order the results based on the required email gateway.                                                                                                    |
|                       |              | • orderDir= <value></value>                                                                                                    |
|                       |              | Specify sort direction.                                                                                                    |
|                       |              | The valid options are:                                                                                                    |
|                       |              | • asc                                                                                                    |
|                       |              | Order the results in ascending order.                                                                                                    |
|                       |              | • desc                                                                                                    |
|                       |              | Order the results in descending order.                                                                                                    |
|                       |              |                                                                                                    |
|                       | Lazy Loading | You should use both these parameters. If you use either, you will not receive data in the response.                                                                                            |
|                       |              | • offset= <value></value>                                                                                                    |
|                       |              | Specify an offset value to retrieve a subset of records starting<br>with the offset value. Offset works with limit, which determines<br>how many records to retrieve starting from the offset. |
|                       |              | • limit= <value></value>                                                                                                    |
|                       |              | Specify the number of records to retrieve.                                                                                                    |

|                  | Filtering | Filter parameters restrict the data to be included the response.                                                |
|------------------|-----------|----------------------------------------------------------------------------------------------------|
|                  |           | • filterByTitle= <value></value>                                                                                |
|                  |           | Filter the data to be retrieved according to the title of the report and value.                                 |
|                  |           | <ul> <li>filterByReportTypeName=<value></value></li> </ul>                                                      |
|                  |           | Filter the data to be retrieved according to the type of the report and value.                                  |
|                  |           | • filterByTimeRange= <value></value>                                                                            |
|                  |           | Filter the data to be retrieved according to the time range of the report and value.                            |
|                  | Device    | • device_type=wsa                                                                                               |
|                  |           | Specify the device type. This is a required parameter. All API queries must be accompanied with this parameter. |
| Request Headers  |           | Host, Accept, Authorization                                                                                     |
| Response Headers |           | Content-Type, Content-Length, Connection                                                                        |

## **Examples**

The following are some examples for the types of archived reports queries:

- Searching Archived Reports, on page 18
- Retrieving Archived Reports, on page 19
- Retrieving the Details of a Archive Report Entry, on page 20
- Adding an Archive Report Entry, on page 21
- Deleting an Archived Report Entry, on page 22

### **Searching Archived Reports**

The following example shows how to search for a list of the top 20 archived reports based on the report title and sorted by the date and time the report was generated, in ascending order:

### Sample Request

```
GET /wsa/api/v2.0/config/archived_reports?orderBy=periodic_report_title&
device_type=wsa&filterByTitle=Application&orderDir=asc&offset=0&limit=20& HTTP/1.1
cache-control: no-cache
Postman-Token: elf6fac5-f047-4ab5-9be2-467132a3b29d
Authorization: Basic YWRtaW46aXJvbnBvcnQ=
User-Agent: PostmanRuntime/7.6.0
Accept: */*
Host: pod1224-wsa04.ibwsa.sgg.cisco.com:6080
accept-encoding: gzip, deflate
Connection: keep-alive
```

```
HTTP/1.1 200 OK
Date: Thu, 09 Apr 2020 07:27:25 GMT
Content-type: application/json
Content-Length: 1262
Connection: close
Access-Control-Allow-Origin: *
Access-Control-Allow-Headers: content-type, jwttoken, mid, h, email
Access-Control-Allow-Credentials: true
Access-Control-Allow-Methods: GET, POST, DELETE, PUT, OPTIONS
Access-Control-Expose-Headers: Content-Disposition, jwtToken
{"data": {"meta": {"totalCount": 3}, "archived reports": [{"20200404010011 Application
Visibility calendar month.pdf": {"periodic report format": "PDF",
"periodic report type name": "Application Visibility", "periodic report generated":
"04 Apr 2020 01:00 (GMT)", "periodic_report_time_range": "Previous calendar month",
"periodic report tier": "All Web Appliances", "periodic report title": "Application
Visibility",
"periodic report product type": "wsa"}}, {"20200409010011 Application
Visibility_calendar_month.pdf":
{"periodic report format": "PDF", "periodic_report_type_name": "Application Visibility",
"periodic_report_generated": "09 Apr 2020 01:00 (GMT)", "periodic_report_time_range":
"Previous calendar month", "periodic report tier": "All Web Appliances",
"periodic report title":
"Application Visibility", "periodic_report_product_type": "wsa"}},
{"20200408010011 Application
Visibility calendar month.pdf": {"periodic report format": "PDF", "periodic report type name":
"Application Visibility", "periodic report generated": "08 Apr 2020 01:00 (GMT)",
"periodic_report_time_range": "Previous calendar month", "periodic_report_tier":
"All Web Appliances", "periodic report title": "Application Visibility",
"periodic report product type": "wsa"}}]}}
```

### **Retrieving Archived Reports**

The following example shows how to retrieve a list of the top 25 archived reports, sorted by the time range of the report in descending order:

#### Sample Request

```
GET /wsa/api/v2.0/config/archived_reports?device_type=wsa&limit=25&
offset=0&orderBy=periodic_report_generated&orderDir=desc HTTP/1.1
cache-control: no-cache
Postman-Token: 9cflebad-774d-4e86-af29-fd6d25c446ce
Authorization: Basic YWRtaW46aXJvbnBvcnQ=
User-Agent: PostmanRuntime/7.6.0
Accept: */*
Host: pod1224-wsa04.ibwsa.sgg.cisco.com:6080
accept-encoding: gzip, deflate
Connection: keep-alive
```

```
HTTP/1.1 200 OK
Date: Fri, 10 Apr 2020 10:48:31 GMT
Content-type: application/json
Content-Length: 2792
Connection: close
Access-Control-Allow-Origin: *
Access-Control-Allow-Headers: content-type, jwttoken, mid, h, email
Access-Control-Allow-Credentials: true
Access-Control-Allow-Methods: GET, POST, DELETE, PUT, OPTIONS
Access-Control-Expose-Headers: Content-Disposition, jwtToken
```

```
{"data": {"meta": {"totalCount": 7}, "archived_reports": [{"20200410010016_Application
Visibility_
```

calendar month.pdf": {"periodic report format": "PDF", "periodic report type name": "Application Visibility", "periodic report generated": "10 Apr 2020 01:00 (GMT)", "periodic report time range": "Previous calendar month", "periodic report tier": "All Web Appliances", "periodic report title": "Application Visibility", "periodic report product type": "wsa"}}, {"20200410010009 Web Sites Report 2 Edit calendar month.pdf": {"periodic report format": "PDF", "periodic report type name": "Web Sites", "periodic report generated": "10 Apr 2020 01:00 (GMT)", "periodic report time range": "Previous calendar month", "periodic report tier": "All Web Appliances", "periodic report title": "Web Sites Report 2 Edit", "periodic report product type": "wsa"}}, {"20200409071005 URL Categories calendar week.pdf": {"periodic report format": "PDF", "periodic report type name": "URL Categories", "periodic report generated": "09 Apr 2020 07:10 (GMT)", "periodic report time range": "Previous 7 calendar days", "periodic report tier": "All Web Appliances", "periodic report title": "URL Categories", "periodic report product type": "wsa"}}, {"20200409070946\_Web Sites\_calendar\_week.pdf": {"periodic\_report\_format": "PDF", "periodic report type name": "Web Sites", "periodic report generated": "09 Apr 2020 07:09 (GMT)", "periodic report time range": "Previous 7 calendar days", "periodic report tier": "All Web Appliances", "periodic report title": "Web Sites", "periodic report product type": "wsa"}}, {"20200409010011\_Application Visibility\_calendar\_month.pdf": {"periodic\_report format": "PDF", "periodic report type name": "Application Visibility", "periodic report generated": "09 Apr 2020 01:00 (GMT)", "periodic report time range": "Previous calendar month", "periodic report tier": "All Web Appliances", "periodic report title": "Application Visibility", "periodic report product type": "wsa"}}, {"20200408010011 Application Visibility calendar month.pdf": {"periodic report format": "PDF", "periodic report type name": "Application Visibility", "periodic report generated": "08 Apr 2020 01:00 (GMT)", "periodic report time range": "Previous calendar month", "periodic report tier": "All Web Appliances", "periodic\_report\_title": "Application Visibility", "periodic report product type": "wsa"}}, {"20200404010011 Application Visibility\_calendar\_month.pdf": {"periodic report format": "PDF", "periodic report type name": "Application Visibility", "periodic report generated": "04 Apr 2020 01:00 (GMT)", "periodic report time range": "Previous calendar month", "periodic report tier": "All Web Appliances", "periodic report title": "Application Visibility", "periodic report product type": "wsa"}}]}}

### Retrieving the Details of a Archive Report Entry

The following example shows how to retrieve an archived report entry with device type and an archived report ID:

#### Sample Request

```
GET /wsa/api/v2.0/config/archived_reports/view/20200409070946_Web%20
Sites_calendar_week.pdf?device_type=wsa& HTTP/1.1
cache-control: no-cache
Postman-Token: 986e7426-c8a2-4bbb-9aa5-5b87e9a5ff56
Authorization: Basic YWRtaW46aXJvbnBvcnQ=
User-Agent: PostmanRuntime/7.6.0
Accept: */*
Host: pod1224-wsa04.ibwsa.sgg.cisco.com:6080
```

```
accept-encoding: gzip, deflate
Connection: keep-alive
```

### Sample Response

```
HTTP/1.1 200 OK
Date: Fri, 10 Apr 2020 10:45:27 GMT
Content-type: application/pdf
Content-Disposition: filename="20200409070946_Web Sites_calendar_week.pdf"
Content-Length: 111175
Connection: close
Access-Control-Allow-Origin: *
Access-Control-Allow-Headers: content-type, jwttoken, mid, h, email
Access-Control-Allow-Credentials: true
Access-Control-Allow-Methods: GET, POST, DELETE, PUT, OPTIONS
Access-Control-Expose-Headers: Content-Disposition, jwtToken
%PDF-1.4
......
```

8%EOF

### Adding an Archive Report Entry

The following example shows how to add an archived report with report title, report type, device type, and other options:

### Sample Request

```
POST /wsa/api/v2.0/config/archived_reports?device_type=wsa& HTTP/1.1
cache-control: no-cache
Postman-Token: a144b273-13ff-4f48-bf4c-4232fa5db6f2
Authorization: Basic YWRtaW46aXJvbnBvcnQ=
Content-Type: text/plain
User-Agent: PostmanRuntime/7.6.0
Accept: */*
Host: pod1224-wsa04.ibwsa.sgg.cisco.com:6080
accept-encoding: gzip, deflate
content-length: 644
Connection: keep-alive
```

```
{"data":{"archived_reports":[{"periodic_report_delivery":"Archived Only",
"periodic_report_options":{"periodic_report_format":"pdf","periodic_report_lang":"en-us",
"periodic_report_rows":20,"periodic_report_sort_columns":[{"table":"Users","column":
"Transactions Blocked"}],"periodic_report_charts":[{"Chart":"Top Users (Left)","Data to
display":
"Transactions Blocked"},{"Chart":"Top Users (Right)","Data to display":"Bandwidth Used"}],
"periodic_report_time_range":"Previous calendar month"},"periodic_report_title":"Users
Archive Report 2",
"periodic_report_type":"coeus","periodic_report_type_name":"Users",
"periodic_report_user_name":"admin"}]}
```

```
HTTP/1.1 201 Created
Date: Fri, 10 Apr 2020 10:51:41 GMT
Content-type: application/json
Content-Length: 46
Connection: close
Access-Control-Allow-Origin: *
Access-Control-Allow-Headers: content-type, jwttoken, mid, h, email
Access-Control-Allow-Credentials: true
Access-Control-Allow-Methods: GET, POST, DELETE, PUT, OPTIONS
Access-Control-Expose-Headers: Content-Disposition, jwtToken
```

{"data": {"message": "Archived successfully"}}

### **Deleting an Archived Report Entry**

The following example shows how to delete an archived report with device type and an archived report ID:

#### Sample Request

```
DELETE /wsa/api/v2.0/config/archived_reports?id=20200409071005_URL%20
Categories_calendar_week.pdf&device_type=wsa& HTTP/1.1
cache-control: no-cache
Postman-Token: f183a45c-7bcb-40fd-bff1-2940824684b3
Authorization: Basic YWRtaW46aXJvbnBvcnQ=
User-Agent: PostmanRuntime/7.6.0
Accept: */*
Host: pod1224-wsa04.ibwsa.sgg.cisco.com:6080
accept-encoding: gzip, deflate
content-length: 0
Connection: keep-alive
```

### Sample Response

```
HTTP/1.1 200 OK
Date: Fri, 10 Apr 2020 11:07:27 GMT
Content-type: application/json
Content-Length: 52
Connection: close
Access-Control-Allow-Origin: *
Access-Control-Allow-Headers: content-type, jwttoken, mid, h, email
Access-Control-Allow-Credentials: true
Access-Control-Allow-Methods: GET, POST, DELETE, PUT, OPTIONS
Access-Control-Expose-Headers: Content-Disposition, jwtToken
```

{"data": {"message": "1 item deleted successfully"}}

# **Tracking APIs**

You can use web tracking APIs to search for and get details about individual transactions or patterns of transactions. Web tracking APIs are:

- Proxy Services, on page 22
- Layer 4 Traffic Monitor, on page 25
- SOCKS Proxy, on page 27

# **Proxy Services**

You can retrieve information about web usage for a particular user or for all users using multiple attributes.

| Synopsis                            | GET /api/v2.0/web-tracking/web_transaction?resource_attribute                                          |
|-------------------------------------|----------------------------------------------------------------------------------------------------|
| Supported<br>Resource<br>Attributes | See AsyncOS API - Addendum to the Getting Started Guide for Secure Web Appliance for more information. |

| Request<br>Headers  | Host, Accept, Authorization              |
|---------------------|------------------------------------------|
| Response<br>Headers | Content-Type, Content-Length, Connection |

### Example

This example shows a query to retrieve transactions processed by the proxy services, with the duration, filtering, offset and limit, ordering, and transactions status parameters:

### Sample Request

```
GET /wsa/api/v2.0/web-tracking/web transaction?startDate=2016-09-30T18:00:00.000Z
&endDate=2018-10-31T19:00:00.000Z&filterBy=proxy_services&filterOperator=is&limit=20&offset=0
&device type=wsa&orderBy=timestamp&orderDir=desc&transactionStatus=all&
HTTP/1.1
cache-control: no-cache
Authorization: Basic YWRtaW46aXJvbnBvcnQ=
User-Agent: curl/7.54.0
Accept: */*
Host: 10.225.99.234:6080
accept-encoding: gzip, deflate
Connection: keep-alive
```

```
HTTP/1.1 200 OK
Server: API/2.0
Date: Mon, 19 Nov 2018 14:43:38 GMT
Content-type: application/json
Content-Length: 26617
Connection: close
Access-Control-Allow-Origin: *
Access-Control-Allow-Headers: content-type, jwttoken, mid, h, email
Access-Control-Allow-Credentials: true
Access-Control-Allow-Methods: GET, POST, DELETE, OPTIONS
Access-Control-Expose-Headers: Content-Disposition, jwtToken
{
    "meta": {
        "totalCount": 20
    },
    "data": [
        {
            "attributes": {
                "webCategory": "Computers and Internet",
                "contentType": "-",
                "pageResources":
"http://update.googleapis.com/service/update2?cup2key=8:128910954&cup2hreq=
                 3a51fa0a72aa94fcba12403f2eb11c4884b27862dd31a779133c03a0e61d334d",
                "applicationBehavior": "-",
                "malwareCategory": "-",
                "fileName": "-",
                "SHA": "-",
                "bandwidth": 0,
                "policyType": "Access",
                "user": "192.168.0.158",
                "srcIP": "192.168.0.158",
                "relatedTransCount": 1,
                "malwareName": "-",
                "applicationName": "-",
```

```
"policyName": "DefaultGroup",
                "threatType": "Computers and Internet",
                "ampFileVerdict": "-",
                "destinationIP": "-",
                "userType": "[-]",
               "threatReason": "Information about computers and software, such as hardware,
 software, software
                 support, information for software engineers, programming and networking,
website design, the web
                 and Internet in general, computer science, computer graphics and clipart.
 Freeware and Shareware
                 is a separate category.",
                "serialNo": "4229C3B46A609471867D-0720DA1A8A64",
                "wbrsScore": "No Score",
                "decisionSrc": "WEBCAT",
                "url":
"http://update.googleapis.com/service/update2?cup2key=8:128910954&cup2hreq=3a51fa0a72aa94f
                 cba12403f2eb11c4884b27862dd31a779133c03a0e61d334d",
                "applicationType": "-",
                "timestamp": 1540275265,
                "transactionStatus": "BLOCK",
                "ampVerdict": "-"
            }
        },
        {
            "attributes": {
                "webCategory": "Business and Industry",
                "contentType": "-",
                "pageResources":
"ftp://www.purple.com/,http://www.purple.com/,http://www.purple.com/",
                "applicationBehavior": "-",
                "malwareCategory": "-",
                "fileName": "-",
                "SHA": "-",
                "bandwidth": 0,
                "policyType": "Access",
                "user": "10.10.5.105",
                "srcIP": "10.10.5.105",
                "relatedTransCount": 3,
                "malwareName": "-",
                "applicationName": "-",
                "policyName": "DefaultGroup",
                "threatType": "Business and Industry",
                "ampFileVerdict": "-",
                "destinationIP": "-",
                "userType": "[-]",
                "threatReason": "Marketing, commerce, corporations, business practices,
workforce, human resources
                 , transportation, payroll, security and venture capital, office supplies,
 industrial equipment
                 (process equipment), machines and mechanical systems, heating equipment,
cooling equipment,
                 materials handling equipment, packaging equipment, manufacturing: solids
handling, metal fabrication
                , construction and building, passenger transportation, commerce, industrial
 design, construction
                 , building materials, shipping and freight (freight services, trucking,
freight forwarders,
                truckload carriers, freight and transportation brokers, expedited services,
 load and freight matching
                 , track and trace, rail shipping, ocean shipping, road feeder services,
moving and storage).",
                "serialNo": "4229C3B46A609471867D-0720DA1A8A64",
                "wbrsScore": "No Score",
```

```
"decisionSrc": "WEBCAT",
                "url": "ftp://www.purple.com/",
                "applicationType": "-",
                "timestamp": 1540274946,
                "transactionStatus": "BLOCK",
                "ampVerdict": "-"
            }
        },
. . .
. . .
        {
            "attributes": {
                "webCategory": "Business and Industry",
                "contentType": "-",
                "pageResources":
"ftp://www.purple.com/,http://www.purple.com/,http://www.purple.com/",
                "applicationBehavior": "-",
                "malwareCategory": "-",
                "fileName": "-",
                "SHA": "-",
                "bandwidth": 0,
                "policyType": "Access",
                "user": "10.10.5.105",
                "srcIP": "10.10.5.105",
                "relatedTransCount": 3,
                "malwareName": "-",
                "applicationName": "-",
                "policyName": "DefaultGroup",
                "threatType": "Business and Industry",
                "ampFileVerdict": "-",
                "destinationIP": "-",
                "userType": "[-]",
                "threatReason": "Marketing, commerce, corporations, business practices,
workforce, human resources...
                "serialNo": "4229C3B46A609471867D-0720DA1A8A64",
                "wbrsScore": "No Score",
                "decisionSrc": "WEBCAT",
                "url": "ftp://www.purple.com/",
                "applicationType": "-",
                "timestamp": 1540263898,
                "transactionStatus": "BLOCK",
                "ampVerdict": "-"
            }
        }
   ]
}
```

# Layer 4 Traffic Monitor

You can retrieve information about connections to malware sites and ports using multiple attributes.

| Synopsis                            | GET /api/v2.0/web-tracking/web_transaction?resource_attribute                                                             |                             |  |
|-------------------------------------|----------------------------------------------------------------------------------------------------|-----------------------------|--|
| Supported<br>Resource<br>Attributes | For more information, seeAsyncOS API - Addendum to the Getting Started Guide for S<br>Web Appliance for more information. |                             |  |
| Request<br>Headers                  |                                                                                                    | Host, Accept, Authorization |  |

| Response | Content-Type, Content-Length, Connection |
|----------|------------------------------------------|
| Headers  |                                          |

### Example

This example shows a query to retrieve transactions processed by the Layer 4 Traffic Monitor, with the duration, filtering, offset and limit, ordering, and transaction status parameters:

### Sample Request

```
GET /wsa/api/v2.0/web-tracking/web_transaction?startDate=2016-09-30T18:00:00.000Z
&endDate=2018-10-31T19:00:00.000Z&filterBy=14tm&filterOperator=is&limit=20&offset=0&device_type
=wsa&orderBy=timestamp&orderDir=desc&transactionStatus=all&
HTTP/1.1
cache-control: no-cache
Authorization: Basic YWRtaW46aXJvbnBvcnQ=
User-Agent: curl/7.54.0
Accept: */*
Host: 10.225.99.234:6080
accept-encoding: gzip, deflate
Connection: keep-alive
```

```
HTTP/1.1 200 OK
Server: API/2.0
Date: Mon, 19 Nov 2018 14:58:11 GMT
Content-type: application/json
Content-Length: 12
Connection: close
Access-Control-Allow-Origin: *
Access-Control-Allow-Headers: content-type, jwttoken, mid, h, email
Access-Control-Allow-Credentials: true
Access-Control-Allow-Methods: GET, POST, DELETE, OPTIONS
Access-Control-Expose-Headers: Content-Disposition, jwtToken
{
    "meta": {
        "totalCount": 20
    },
    "data": [
        {
            "attributes": {
                "l4tmDestDomain": "ticketbooking.com",
                "l4tmUser": "10.10.99.68",
                "timestamp": 1534143578,
                "l4tmPort": 443,
                "serialNo": "42292E04F63C3DE54F13-E5D7466DA42E",
                "14tmDestIpWithDomain": "103.117.180.6@ticketbooking.com",
                "transactionStatus": "BLOCKED"
            }
        },
        {
            "attributes": {
                "l4tmDestDomain": "ticketbooking.com",
                "l4tmUser": "10.10.99.68",
                "timestamp": 1534143578,
                "l4tmPort": 443,
                "serialNo": "42292E04F63C3DE54F13-E5D7466DA42E",
                "14tmDestIpWithDomain": "103.117.180.6@ticketbooking.com",
                "transactionStatus": "BLOCKED"
            },
. . .
```

```
...
{
    "attributes": {
        "l4tmDestDomain": "ticketbooking.com",
        "l4tmUser": 10.10.99.68",
        "timestamp": 1534143577,
        "l4tmPort": 443,
        "serialNo": "42292E04F63C3DE54F13-E5D7466DA42E",
        "l4tmDestIpWithDomain": "103.117.180.6@ticketbooking.com",
        "transactionStatus": "BLOCKED"
    }
}
```

# **SOCKS Proxy**

You can retrieve information about transactions processed through the SOCKS proxy, including information about top destinations and users.

| Synopsis                            | GET /api/v2.0/web-tracking/web_transaction?resource_attribute                                                                   |  |
|-------------------------------------|----------------------------------------------------------------------------------------------------|--|
| Supported<br>Resource<br>Attributes | For more information, see AsyncOS API - Addendum to the Getting Started Guide for Secure<br>Web Appliance for more information. |  |
| Request<br>Headers                  | Host, Accept, Authorization                                                                                                    |  |
| Response<br>Headers                 | Content-Type, Content-Length, Connection                                                                                        |  |

### Example

This example shows a query to retrieve transactions processed by the SOCKS Proxy Services, with the duration, filtering, offset and limit, ordering, and transaction status parameters:

### Sample Request

```
GET /wsa/api/v2.0/web-tracking/web_transaction?startDate=2016-09-30T18:00:00.000Z&
endDate=2018-10-31T19:00:00.000Z&filterBy=socks_proxy&filterOperator=is&limit=20&offset=0&
device_type=wsa&orderBy=timestamp&orderDir=desc&socksTransportProtocol=all&transactionStatus=all&
HTTP/1.1
cache-control: no-cache
Authorization: Basic YWRtaW46aXJvbnBvcnQ=
User-Agent: curl/7.54.0
Accept: */*
Host: 10.225.99.234:6080
accept-encoding: gzip, deflate
Connection: keep-alive
```

```
HTTP/1.1 200 OK
Server: API/2.0
Date: Mon, 19 Nov 2018 14:53:33 GMT
Content-type: application/json
Content-Length: 6629
Connection: close
Access-Control-Allow-Origin: *
```

```
Access-Control-Allow-Headers: content-type, jwttoken, mid, h, email
Access-Control-Allow-Credentials: true
Access-Control-Allow-Methods: GET, POST, DELETE, OPTIONS
Access-Control-Expose-Headers: Content-Disposition, jwtToken
{
    "meta": {
      "totalCount": 20
    },
    "data": [
        {
            "attributes": {
                "socksUser": "10.10.5.106",
                "socksBandwidth": 0,
                "socksUserType": "[-]",
                "timestamp": 1538044948,
                "socksTransportProtocol": "TCP",
                "socksPort": 80,
                "socksSrcIp": "10.10.5.106",
                "socksDestinationIp": "-",
                "socksPolicyName": "DefaultGroup",
                "socksHostName": "concede.fmtlib.net",
                "transactionStatus": "BLOCK"
            }
        },
        {
            "attributes": {
                "socksUser": "10.10.5.106",
                "socksBandwidth": 0,
                "socksUserType": "[-]"
                "timestamp": 1538044948,
                "socksTransportProtocol": "TCP",
                "socksPort": 80,
                "socksSrcIp": "10.10.5.106",
                "socksDestinationIp": "-",
                "socksPolicyName": "DefaultGroup",
                "socksHostName": "erupt.fernetmoretti.com.ar",
                "transactionStatus": "BLOCK"
            }
        },
. . .
. . .
        {
            "attributes": {
                "socksUser": "10.10.5.106",
                "socksBandwidth": 0,
                "socksUserType": "[-]",
                "timestamp": 1538044947,
                "socksTransportProtocol": "TCP",
                "socksPort": 80,
                "socksSrcIp": "10.10.5.106",
                "socksDestinationIp": "-",
                "socksPolicyName": "DefaultGroup",
                "socksHostName": "boots.fotopyra.pl",
                "transactionStatus": "BLOCK"
           }
       }
   ]
```

}

# **Configuration APIs**

You can use configuring APIs to search for and get details about individual transactions or patterns of transactions. Configuring APIs are:

- Overall Bandwidth
- PAC File Host Settings
- Identification Profiles
- Acceptable Use Controls, on page 53
- Access Policies
- Domain Map
- Upstream Proxy
- HTTPS Proxy
- Log Subscriptions
- Header Based Authentication
- Request Header Rewrite Profiles
- Smart Software Licenses, on page 98
- System Setup Wizard, on page 106
- Decryption Policy, on page 110
- Routing Policy, on page 118
- IP Spoofing Profile, on page 121
- Configuration Files, on page 124
- Authentication Realms, on page 130
- Umbrella Seamless ID, on page 136
- Secure DNSSec Settings, on page 138
- Identity Service Engine, on page 140
- Anti-Malware Reputation, on page 145

# **Overall Bandwidth**

This section contains the following topics:

- Retrieving the Overall Bandwidth Details
- Modifying the Overall Bandwidth Details

## **Retrieving the Overall Bandwidth Details**

You can retrieve information about the overall bandwidth for Secure Web Appliance. The syntax and supported attributes are as follows:

| Synopsis                            | GET /wsa/ar                  | pi/v3.0/web_security/overall_bandwidth_limit                                                           |
|-------------------------------------|------------------------------|----------------------------------------------------------------------------------------------------|
| Supported<br>Resource<br>Attributes | For more info<br>Web Appliar | ormation, see AsyncOS API - Addendum to the Getting Started Guide for Secure nee for more information. |
| Request<br>Headers                  |                              | Host, Accept, Authorization                                                                            |
| Response<br>Headers                 |                              | Content-Type, Content-Length, Connection                                                               |

### Example

This example shows a query to retrieve the overall bandwidth configuration on the device.

### Sample Request

```
GET /wsa/api/v3.0/web_security/overall_bandwidth_limit
HTTP/1.1
Host: wsa.example.com:6443
User-Agent: curl/7.55.1
Accept: */*
Authorization: Basic YWRtaW46Q2lzY28xMjMk
```

### Sample Response

```
HTTP/1.1 200 OK
Date: Mon, 11 Jan 2021 08:22:28 GMT
Content-type: application/json
Content-Length: 22
Connection: close
Access-Control-Allow-Origin: *
Access-Control-Allow-Headers: content-type, jwttoken, mid, h, email
Access-Control-Allow-Credentials: true
Access-Control-Expose-Headers: Content-Disposition, jwtToken
{
    "bandwidth_limit": 0
}
```

## Modifying the Overall Bandwidth Details

You can modify the overall bandwidth control for Secure Web Appliance. The syntax and supported attributes are as follows:

| Synopsis                            | PUT wsa/ap:                 | /v3.0/configure/web_security/overall_bandwidth_limit                                                   |
|-------------------------------------|-----------------------------|----------------------------------------------------------------------------------------------------|
| Supported<br>Resource<br>Attributes | For moreinfo<br>Web Appliar | ormation, see AsyncOS API - Addendum to the Getting Started Guide for Secure nee for more information. |
| Request<br>Headers                  |                             | Host, Accept, Authorization                                                                            |

| Response | Content-Type, Content-Length, Connection |
|----------|------------------------------------------|
| Headers  |                                          |

### Example

This example shows how to modify and set the overall bandwidth configuration on the device.

### **Sample Request**

```
PUT /wsa/api/v3.0/configure/web_security/overall_bandwidth_limit
HTTP/1.1
Host: wsa.example.com:6443
Authorization: Basic YWRtaW46SXJvbnBvcnRAMTIz
Content-Type: application/json
Content-Length: 31
{
```

"bandwidth limit": 128

### Sample Response

}

```
HTTP/1.1 200 OK
Date: Mon, 11 Jan 2021 08:28:32 GMT
Content-type: application/json
Content-Length: 24
Connection: close
Access-Control-Allow-Origin: *
Access-Control-Allow-Headers: content-type, jwttoken, mid, h, email
Access-Control-Allow-Credentials: true
Access-Control-Allow-Credentials: true
Access-Control-Expose-Headers: Content-Disposition, jwtToken
{
    "bandwidth limit": 128
```

# **PAC File Host Settings**

}

This section contains the following topics:

- Retrieving the PAC File Basic Settings
- Modifying the PAC File Basic Settings
- Retrieving the PAC Files
- Retrieving the List of PAC Files
- Adding a New PAC File
- Modifying the Existing PAC Files
- Deleting a PAC File
- Retrieving a PAC File and the Hostname Association
- Adding a PAC File and the Hostname Association
- Modifying the Existing PAC File and the Hostname Association

• Deleting a PAC File and the Hostname Association

### **Retrieving the PAC File Basic Settings**

You can retrieve and set the PAC File hosting status, the PAC File expiration, and the PAC File expiration limit.

| Synopsis                            | GET /wsa/api/v3.0/security_services/pac_basic_setting                                                                           |
|-------------------------------------|----------------------------------------------------------------------------------------------------|
| Supported<br>Resource<br>Attributes | For more information, see AsyncOS API - Addendum to the Getting Started Guide for Secure<br>Web Appliance for more information. |
| Request<br>Headers                  | Host, Accept, Authorization                                                                                                    |
| Response<br>Headers                 | Content-Type, Content-Length, Connection                                                                                        |

### Example

This example shows a query to retrieve the PAC File hosting status, the PAC File expiration status, PAC file server ports, and the PAC File expiration interval.

### Sample Request

```
GET /wsa/api/v3.0/security_services/pac_basic_setting HTTP/1.1
Host: wsa.example.com:6443
User-Agent: curl/7.55.1
Accept: */*
Authorization: Basic YWRtaW46Q2lzY28xMjMk
```

### Sample Response

```
HTTP/1.1 200 OK
Date: Mon, 11 Jan 2021 08:33:01 GMT
Content-type: application/json
Content-Length: 135
Connection: close
Access-Control-Allow-Origin: *
Access-Control-Allow-Headers: content-type, jwttoken, mid, h, email
Access-Control-Allow-Credentials: true
Access-Control-Expose-Headers: Content-Disposition, jwtToken
    "pac basic setting": {
        "status": "enable",
        "pac_file_expiry": "enable",
        "pac_server_ports": [
            "3344"
        ],
        "pac_expiration_interval": 1234
    }
}
```

### **Modifying the PAC File Basic Settings**

You can modify the basic settings for PAC File hosting.

| Synopsis                            | <pre>PUT /wsa/api/v3.0/security_services/pac_basic_setting</pre>                                                                |
|-------------------------------------|----------------------------------------------------------------------------------------------------|
| Supported<br>Resource<br>Attributes | For more information, see AsyncOS API - Addendum to the Getting Started Guide for Secure<br>Web Appliance for more information. |
| Request<br>Headers                  | Host, Accept, Authorization                                                                                                    |
| Response<br>Headers                 | Content-Type, Content-Length, Connection                                                                                        |

### Example

This example shows how to modify the PAC File hosting status, the PAC File expiration status, PAC file server ports, and the PAC File expiration interval.

### Sample Request

### Sample Response

```
HTTP/1.1 204 No Content
Date: Mon, 11 Jan 2021 08:12:48 GMT
Connection: close
Access-Control-Allow-Origin: *
Access-Control-Allow-Headers: content-type, jwttoken, mid, h, email
Access-Control-Allow-Credentials: true
```

Access-Control-Expose-Headers: Content-Disposition, jwtToken

## **Retrieving the PAC Files**

You can retrieve the PAC files hosted on the Secure Web Appliance. The 'file\_name' parameter can be used to get a particular file from the Secure Web Appliance.

| Synopsis                            | GET /wsa/api/v3.0/security_services/pac_file                                                                                    |
|-------------------------------------|----------------------------------------------------------------------------------------------------|
| Supported<br>Resource<br>Attributes | For more information, see AsyncOS API - Addendum to the Getting Started Guide for Secure<br>Web Appliance for more information. |

| Request<br>Headers  | Host, Accept, Authorization              |
|---------------------|------------------------------------------|
| Response<br>Headers | Content-Type, Content-Length, Connection |

### Example

This example shows a query to retrieve the list of all PAC files hosted on the Secure Web Appliance.

### Sample Request

```
GET /wsa/api/v3.0/security_services/pac_file?file_name=sample_pac_file.pac
HTTP/1.1
Host: wsa.example.com:6443
User-Agent: curl/7.55.1
Accept: */*
Authorization: Basic YWRtaW46SXJvbnBvcnRAMTIz
```

```
HTTP/1.1 200 OK
Date: Wed, 13 Jan 2021 09:18:25 GMT
Content-Description: File Transfer
Content-type: application/octet-stream
Content-Disposition: attachment; filename=sample pac file.pac
Content-Length: 1195
Connection: close
Access-Control-Allow-Origin: *
Access-Control-Allow-Headers: content-type, jwttoken, mid, h, email
Access-Control-Allow-Credentials: true
Access-Control-Expose-Headers: Content-Disposition, jwtToken
function FindProxyForURL(url, host) {
// If the hostname matches, send direct.
    if (dnsDomainIs(host, "intranet.domain.com") ||
        shExpMatch(host, "(*.abcdomain.com|abcdomain.com)"))
        return "DIRECT";
// If the protocol or URL matches, send direct.
    if (url.substring(0, 4) == "ftp:" ||
        shExpMatch(url, "http://abcdomain.com/folder/*"))
        return "DIRECT";
// If the requested website is hosted within the internal network, send direct.
    if (isPlainHostName(host) ||
        shExpMatch(host, "*.local") ||
        isInNet(dnsResolve(host), "10.0.0.0", "255.0.0.0") ||
isInNet(dnsResolve(host), "172.16.0.0", "255.240.0.0") ||
isInNet(dnsResolve(host), "192.168.0.0", "255.255.0.0") ||
        isInNet(dnsResolve(host), "127.0.0.0", "255.255.255.0"))
        return "DIRECT";
// If the IP address of the local machine is within a defined
// subnet, send to a specific proxy.
    if (isInNet(myIpAddress(), "10.10.5.0", "255.255.255.0"))
        return "PROXY 1.2.3.4:8080";
// DEFAULT RULE: All other traffic, use below proxies, in fail-over order.
    return "PROXY 4.5.6.7:8080; PROXY 7.8.9.10:8080";
```

L

# **Retrieving the List of PAC Files**

You can retrieve the list of all the PAC files hosted on the Secure Web Appliance. The 'file\_name' parameter can be used to get a particular file from the Secure Web Appliance.

| Synopsis                            | GET /wsa/api/v3.0/security_services/pac_file                                                                            |  |
|-------------------------------------|----------------------------------------------------------------------------------------------------|--|
| Supported<br>Resource<br>Attributes | For information, see AsyncOS API - Addendum to the Getting Started Guide for Secure Web Appliance for more information. |  |
| Request<br>Headers                  | Host, Accept, Authorization                                                                                             |  |
| Response<br>Headers                 | Content-Type, Content-Length, Connection                                                                                |  |

### Example

This example shows a query to retrieve the list of all PAC files hosted on the Secure Web Appliance.

### Sample Request

```
GET /wsa/api/v3.0/security_services/pac_file
HTTP/1.1
Host: wsa.example.com:6443
User-Agent: curl/7.55.1
Accept: */*
Authorization: Basic YWRtaW46Q21zY28xMjMk
```

### Sample Response

### Adding a New PAC File

}

You can upload a new PAC file. Multiple files can be uploaded in a single request.

| Synopsis                            | POST /wsa/api/v3.0/security_services/pac_file                                                                                   |
|-------------------------------------|----------------------------------------------------------------------------------------------------|
| Supported<br>Resource<br>Attributes | For more information, see AsyncOS API - Addendum to the Getting Started Guide for Secure<br>Web Appliance for more information. |

| Request<br>Headers  | Host, Accept, Authorization              |
|---------------------|------------------------------------------|
| Response<br>Headers | Content-Type, Content-Length, Connection |

### Example

This example shows how to add a new PAC file.

### **Sample Request**

```
POST /wsa/api/v3.0/security_services/pac_file
HTTP/1.1
Host: wsa.example.com:6443
User-Agent: curl/7.55.1
Accept: */*
Authorization: Basic YWRtaW46Q2lzY28xMjMk
Content-Length: 1384
Expect: 100-continue
Content-Type: multipart/form-data; boundary=----6b685d35de1f2379
```

### Sample Response

```
HTTP/1.1 204 No Content
Date: Mon, 11 Jan 2021 08:52:28 GMT
Connection: close
Access-Control-Allow-Origin: *
Access-Control-Allow-Headers: content-type, jwttoken, mid, h, email
Access-Control-Allow-Credentials: true
Access-Control-Expose-Headers: Content-Disposition, jwtToken
```

## **Modifying the Existing PAC Files**

You can modify an existing PAC file.

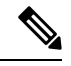

Note

The file with the same file name must exist.

| Synopsis                            | PUT /wsa/api/v3.0/security_services/pac_file                                                                                    |
|-------------------------------------|----------------------------------------------------------------------------------------------------|
| Supported<br>Resource<br>Attributes | For more information, see AsyncOS API - Addendum to the Getting Started Guide for Secure<br>Web Appliance for more information. |
| Request<br>Headers                  | Host, Accept, Authorization                                                                                                    |
| Response<br>Headers                 | Content-Type, Content-Length, Connection                                                                                        |

### Example

This example shows how to modify existing PAC files.
#### Sample Request

```
PUT /wsa/api/v3.0/security_services/pac_file
HTTP/1.1
Host: wsa.example.com:6443
Authorization: Basic YWRtaW46SXJvbnBvcnRAMTIz
Content-Length: 221
Content-Type: multipart/form-data; boundary=----WebKitFormBoundary7MA4YWxkTrZu0gW
```

```
----WebKitFormBoundary7MA4YWxkTrZu0gW
Content-Disposition: form-data; name="";
filename="/C:/Users/Admin/Desktop/sample_pac_file.pac"
Content-Type: <Content-Type header here>
```

```
(data)
----WebKitFormBoundary7MA4YWxkTrZu0gW
```

#### Sample Response

```
HTTP/1.1 204 No Content
Date: Mon, 11 Jan 2021 08:55:59 GMT
Connection: close
Access-Control-Allow-Origin: *
Access-Control-Allow-Headers: content-type, jwttoken, mid, h, email
Access-Control-Allow-Credentials: true
Access-Control-Expose-Headers: Content-Disposition, jwtToken
```

### **Deleting a PAC File**

You can now delete a PAC file.

| Synopsis                            | DELETE /wsa/api/v3.0/security_services/pac_file                                                                                 |
|-------------------------------------|----------------------------------------------------------------------------------------------------|
| Supported<br>Resource<br>Attributes | For more information, see AsyncOS API - Addendum to the Getting Started Guide for Secure<br>Web Appliance for more information. |
| Request<br>Headers                  | Host, Accept, Authorization                                                                                                    |
| Response<br>Headers                 | Content-Type, Content-Length, Connection                                                                                        |

#### Example

This example shows how to delete a PAC file.

#### Sample Request

```
DELETE /wsa/api/v3.0/security_services/pac_file?file_name=sample_pac_file2.pac
HTTP/1.1
Host: wsa.example.com:6443
User-Agent: curl/7.55.1
Accept: */*
Authorization: Basic YWRtaW46Q2lzY28xMjMk
```

```
HTTP/1.1 204 No Content
Date: Mon, 11 Jan 2021 08:58:39 GMT
Connection: close
```

```
Access-Control-Allow-Origin: *
Access-Control-Allow-Headers: content-type, jwttoken, mid, h, email
Access-Control-Allow-Credentials: true
Access-Control-Expose-Headers: Content-Disposition, jwtToken
```

### **Retrieving a PAC File and the Hostname Association**

You can retrieve PAC files and their associated hostnames.

| Synopsis                            | GET /wsa/api/v3.0/security_services/pacfile_host                                                                                |
|-------------------------------------|----------------------------------------------------------------------------------------------------|
| Supported<br>Resource<br>Attributes | For more information, see AsyncOS API - Addendum to the Getting Started Guide for Secure<br>Web Appliance for more information. |
| Request<br>Headers                  | Host, Accept, Authorization                                                                                                    |
| Response<br>Headers                 | Content-Type, Content-Length, Connection                                                                                        |

#### **Example**

This example shows a query to retrieve PAC files and the associated hostnames.

#### Sample Request

```
GET /wsa/api/v3.0/security_services/pacfile_host
HTTP/1.1
Host: wsa.example.com:6443
User-Agent: curl/7.55.1
Accept: */*
Authorization: Basic YWRtaW46Q2lzY28xMjMk
```

#### Sample Response

```
HTTP/1.1 200 OK
Date: Mon, 11 Jan 2021 09:00:51 GMT
Content-type: application/json
Content-Length: 160
Connection: close
Access-Control-Allow-Origin: *
Access-Control-Allow-Headers: content-type, jwttoken, mid, h, email
Access-Control-Allow-Credentials: true
Access-Control-Expose-Headers: Content-Disposition, jwtToken
  "hostname pac mapping": {
   "wsa3101": "sample pac file.pac",
    "wsa333": "sample_pac_file.pac",
   "wsa3103": "sample pac file.pac",
    "wsa332": "sample_pac_file.pac"
  }
}
```

### Adding a PAC File and the Hostname Association

You can create a PAC file and their associated hostname.

Synopsis POST /wsa/api/v3.0/security\_services/pacfile\_host

L

| Supported<br>Resource<br>Attributes | For more information, see AsyncOS API - Addendum to the Getting Started Guide for Secure Web Appliance for more information. |                            |
|-------------------------------------|----------------------------------------------------------------------------------------------------|----------------------------|
| Request<br>Headers                  | Host, Accept, A                                                                                                    | uthorization               |
| Response<br>Headers                 | Content-Type, C                                                                                                    | Content-Length, Connection |

#### Example

This example shows how to add a PAC file and their associated hostname.

#### Sample Request

```
POST /wsa/api/v3.0/security services/pacfile host
HTTP/1.1
Host: wsa.example.com:6443
User-Agent: curl/7.55.1
Accept: */*
Authorization: Basic YWRtaW46Q2lzY28xMjMk
Content-Type: application/json
Content-Length: 247
{
    "hostname_pac_mapping":[
        {
            "hostname":"wsa1332",
            "pac filename":"sample pac file.pac"
        },
        {
            "hostname":"wsa13101",
            "pac filename":"sample pac file.pac"
        }
    ]
}
```

#### Sample Response

```
HTTP/1.1 204 No Content
Date: Mon, 11 Jan 2021 09:04:16 GMT
Connection: close
Access-Control-Allow-Origin: *
Access-Control-Allow-Headers: content-type, jwttoken, mid, h, email
Access-Control-Allow-Credentials: true
Access-Control-Expose-Headers: Content-Disposition, jwtToken
```

# Modifying the Existing PAC File and the Hostname Association

You can modify an existing PAC file and the associated hostname.

Note The mapping for the given or provided hostname must exist.

| Synopsis | PUT /wsa/api/v3.0/security_services/pacfile_host |
|----------|--------------------------------------------------|
|----------|--------------------------------------------------|

| Supported<br>Resource<br>Attributes | For more information, see AsyncOS API - Addendum to the Getting Started Guide for Secure<br>Web Appliance for more information. |                                          |
|-------------------------------------|----------------------------------------------------------------------------------------------------|------------------------------------------|
| Request<br>Headers                  |                                                                                                    | Host, Accept, Authorization              |
| Response<br>Headers                 |                                                                                                    | Content-Type, Content-Length, Connection |

#### Example

This example shows how to map the PAC files with the hostnames.

#### Sample Request

```
PUT /wsa/api/v3.0/security services/pacfile host
HTTP/1.1
Host: wsa.example.com:6443
User-Agent: curl/7.55.1
Accept: */*
Authorization: Basic YWRtaW46Q2lzY28xMjMk
Content-Type: application/json
Content-Length: 247
{
    "hostname_pac_mapping":[
        {
            "hostname":"wsa1332",
            "pac_filename":"sample_pac_file.pac"
        },
        {
            "hostname":"wsa13101",
            "pac filename":"sample pac file.pac"
        }
    ]
}
```

#### Sample Response

```
HTTP/1.1 204 No Content
Date: Mon, 11 Jan 2021 09:06:44 GMT
Connection: close
Access-Control-Allow-Origin: *
Access-Control-Allow-Headers: content-type, jwttoken, mid, h, email
Access-Control-Allow-Credentials: true
Access-Control-Expose-Headers: Content-Disposition, jwtToken
```

# **Deleting a PAC File and the Hostname Association**

You can delete the existing PAC file and the associated hostname.

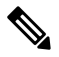

Note The mapping for the given or provided hostname must exist.

Synopsis

DELETE /wsa/api/v3.0/security\_services/pacfile\_host

| Supported<br>Resource<br>Attributes | For more information, see AsyncOS API - Addendum to the Getting Started Guide for Secure<br>Web Appliance for more information. |                                          |
|-------------------------------------|----------------------------------------------------------------------------------------------------|------------------------------------------|
| Request<br>Headers                  |                                                                                                    | Host, Accept, Authorization              |
| Response<br>Headers                 |                                                                                                    | Content-Type, Content-Length, Connection |

#### Example

This example shows how to delete a PAC file and the associated hostname.

#### Sample Request

```
DELETE /wsa/api/v3.0/security_services/pacfile_host?host_name=wsa1332
HTTP/1.1
Host: wsa.example.com:6443
User-Agent: curl/7.55.1
Accept: */*
Authorization: Basic YWRtaW46Q21zY28xMjMk
```

#### Sample Response

```
HTTP/1.1 204 No Content
Date: Mon, 11 Jan 2021 09:09:18 GMT
Connection: close
Access-Control-Allow-Origin: *
Access-Control-Allow-Headers: content-type, jwttoken, mid, h, email
Access-Control-Allow-Credentials: true
Access-Control-Expose-Headers: Content-Disposition, jwtToken
```

# **Identification Profiles**

This section contains the following topics:

- Retrieving the Identification Details
- Modifying the Identification Profiles
- Adding the Identification Profiles
- Deleting the Identification Profile

### **Retrieving the Identification Details**

You can retrieve the identification profiles for Secure Web Appliance. The syntax and supported attributes are as follows:

| Synopsis                            | GET /wsa/api/v3.0/web_security/identification_profiles                                                 |
|-------------------------------------|----------------------------------------------------------------------------------------------------|
| Supported<br>Resource<br>Attributes | See AsyncOS API - Addendum to the Getting Started Guide for Secure Web Appliance for more information. |

| Request<br>Headers  | Host, Accept, Authorization              |
|---------------------|------------------------------------------|
| Response<br>Headers | Content-Type, Content-Length, Connection |

#### Example

This example shows a query to retrieve the identification profiles.

#### **Sample Request**

```
GET /wsa/api/v3.0/web_security/identification_profiles
HTTP/1.1
Host: wsa.example.com:6443
User-Agent: curl/7.55.1
Accept: */*
Authorization: Basic YWRtaW46SXJvbnBvcnRAMTIz
```

#### Sample Response

```
HTTP/1.1 200 OK
Date: Mon, 11 Jan 2021 14:18:53 GMT
Content-type: application/json
Content-Length: 598
Connection: close
Access-Control-Allow-Origin: *
Access-Control-Allow-Headers: content-type, jwttoken, mid, h, email
Access-Control-Allow-Credentials: true
Access-Control-Expose-Headers: Content-Disposition, jwtToken
{
    "identification profiles": [
        {
            "status": "enable",
            "description": "Sample ID profile",
            "identification_method": {
                "auth scheme": [
                     "NTLMSSP"
                ],
                "auth sequence": "ldaprealm",
                 "auth_surrogate_by_proto": {
                    "ftp": "ip",
"http": "ip",
                     "https": "ip"
                },
                "prompt on sso failure": "authenticate",
                "use_forward_surrogates": 0,
                 "sso scheme": "sso none",
                 "use guest_on_auth_failure": 1
            },
            "profile name": "idsample",
            "members": {
                 "protocols": [
                    "http",
                    "https",
                    "ftp"
                ]
            },
            "order": 1
        },
```

{

L

```
"status": "enable",
    "profile_name": "global_identification_profile",
    "description": "Default settings",
    "identification_method": {}
}
```

# **Modifying the Identification Profiles**

}

You can modify the identification profiles for Secure Web Appliance. The syntax and supported attributes are as follows:

| Synopsis                            | PUT /wsa/api/v3.0/web_security/identification_profiles                                                 |  |
|-------------------------------------|----------------------------------------------------------------------------------------------------|--|
| Supported<br>Resource<br>Attributes | See AsyncOS API - Addendum to the Getting Started Guide for Secure Web Appliance for more information. |  |
| Request<br>Headers                  | Host, Accept, Authorization                                                                            |  |
| Response<br>Headers                 | Content-Type, Content-Length, Connection                                                               |  |

#### Example

This example shows how to add the identification profile.

#### Sample Request

```
PUT /wsa/api/v3.0/web_security/identification_profiles
HTTP/1.1
Host: wsa.example.com:6443
User-Agent: curl/7.55.1
Accept: */*
Authorization: Basic YWRtaW46SXJvbnBvcnRAMTIz
Content-Type: application/json
Content-Length: 275
{
    "identification_profiles": [
        {
            "profile name": "sample ID",
            "new_profile_name": "sample ID modifiedw"
        },
        {
            "status": "disable",
            "profile_name": "idsample",
            "order": 1
        }
    ]
}
```

```
HTTP/1.1 204 No Content
Date: Mon, 11 Jan 2021 14:28:03 GMT
Connection: close
Access-Control-Allow-Origin: *
Access-Control-Allow-Headers: content-type, jwttoken, mid, h, email
```

```
Access-Control-Allow-Credentials: true
Access-Control-Expose-Headers: Content-Disposition, jwtToken
```

# **Adding the Identification Profiles**

You can create the identification profiles for Secure Web Appliance. The syntax and supported attributes are as follows:

| Synopsis                            | POST /wsa/api/v3.0/web_security/identification_profiles                                                |
|-------------------------------------|----------------------------------------------------------------------------------------------------|
| Supported<br>Resource<br>Attributes | See AsyncOS API - Addendum to the Getting Started Guide for Secure Web Appliance for more information. |
| Request<br>Headers                  | Host, Accept, Authorization                                                                            |
| Response<br>Headers                 | Content-Type, Content-Length, Connection                                                               |

#### Example

This example shows how to modify the identification profiles.

```
POST /wsa/api/v3.0/web security/identification profiles
HTTP/1.1
Host: wsa.example.com:6443
User-Agent: curl/7.55.1
Accept: */*
Authorization: Basic YWRtaW46SXJvbnBvcnRAMTIz
Content-Type: application/json
Content-Length: 900
    "identification profiles": [
        {
            "status": "enable",
            "description": "Sample description",
            "identification_method": {
                "auth scheme": [
                    "Basic"
                ],
                "auth_sequence": "ldaprealm",
                "auth surrogate by proto": {
                    "ftp": "ip",
                    "http": "ip",
                    "https": "ip"
                },
                "prompt on sso failure": "authenticate",
                "use_forward_surrogates": 1,
                "sso_scheme": "sso_none",
                "use guest on auth failure": 0
            },
            "profile_name": "sample ID",
            "members": {
                "protocols": [
                    "http",
                    "https",
                    "ftp" ]
```

```
},
"order": 1
}
]
```

#### Sample Response

```
HTTP/1.1 204 No Content
Date: Mon, 11 Jan 2021 08:12:48 GMT
Connection: close
Access-Control-Allow-Origin: *
Access-Control-Allow-Headers: content-type, jwttoken, mid, h, email
Access-Control-Allow-Credentials: true
Access-Control-Expose-Headers: Content-Disposition, jwtToken
```

# **Deleting the Identification Profile**

You can delete an identification profile for the Secure Web Appliance. The syntax and supported attributes are as follows:

| Synopsis                            | DELETE /wsa/api/v3.0/web_security/identification_profiles                                              |
|-------------------------------------|----------------------------------------------------------------------------------------------------|
| Supported<br>Resource<br>Attributes | See AsyncOS API - Addendum to the Getting Started Guide for Secure Web Appliance for more information. |
| Request<br>Headers                  | Host, Accept, Authorization                                                                            |
| Response<br>Headers                 | Content-Type, Content-Length, Connection                                                               |

#### Example

This example shows how to delete the identification profile.

#### Sample Request

```
DELETE
/wsa/api/v3.0/web_security/identification_profiles?profile_names=idsample,%20sample%20ID%20profile
HTTP/1.1
Host: wsa.example.com:6443
User-Agent: curl/7.55.1
Accept: */*
```

```
Authorization: Basic YWRtaW46SXJvbnBvcnRAMTIz
```

```
HTTP/1.1 207
Date: Mon, 11 Jan 2021 14:31:21 GMT
Content-type: application/json
Content-Length: 258
Connection: close
Access-Control-Allow-Origin: *
Access-Control-Allow-Headers: content-type, jwttoken, mid, h, email
Access-Control-Allow-Credentials: true
Access-Control-Expose-Headers: Content-Disposition, jwtToken
{
```

```
"success list": [
 {
    "status": 200,
    "message": "success",
    "profile_name": "idsample"
  }
],
"failure_list": [
  {
    "status": 404,
    "message": "profile name 'sample ID profile' doesn't exist",
    "profile name": "sample ID profile"
 }
],
"success_count": 1,
"failure_count": 1
```

# **Access Policies**

This section contains the following topics:

- Retrieving an Access Policy
- Modifying an Access Policy
- Adding an Access Policy
- Deleting an Access Policy

## **Retrieving an Access Policy**

You can retrieve a list of access policies configured on the Secure Web Appliance.

| Synopsis                            | GET /wsa/api/v3.0/web_security/access_policies                                                         |
|-------------------------------------|----------------------------------------------------------------------------------------------------|
| Supported<br>Resource<br>Attributes | See AsyncOS API - Addendum to the Getting Started Guide for Secure Web Appliance for more information. |
| Request<br>Headers                  | Host, Accept, Authorization                                                                            |
| Response<br>Headers                 | Content-Type, Content-Length, Connection                                                               |

#### Example

This example shows a query to retrieve an access policy with the policy name "AP106"

```
GET /wsa/api/v3.0/web_security/access_policies?policy_names=AP106
HTTP/1.1
Host: wsa.example.com:6443
User-Agent: curl/7.55.1
Accept: */*
Authorization: Basic YWRtaW46SXJvbnBvcnRAMTIz
```

```
HTTP/1.1 200 OK
Date: Mon, 11 Jan 2021 14:34:52 GMT
Content-type: application/json
Content-Length: 1143
Connection: close
Access-Control-Allow-Origin: *
Access-Control-Allow-Headers: content-type, jwttoken, mid, h, email
Access-Control-Allow-Credentials: true
Access-Control-Expose-Headers: Content-Disposition, jwtToken
{
  "access_policies": [
    {
      "policy_expiry": "",
      "policy_status": "enable",
      "policy name": "AP106",
      "membership": {
        "identification_profiles": [
          {
            "_all_": {
             "auth": "No Authentication"
            }
          }
        1,
        "url_categories": [
          {
            "id_profile": "",
            "value": {
              "predefined": [
                "Advertisements",
                "Alcohol",
                "Arts",
                "Astrology"
              ]
            }
          }
        ]
      },
      "objects": {
        "state": "use global"
      },
      "protocols_user_agents": {
        "state": "use global"
      },
      "http_rewrite_profile": "use_global",
      "avc": {
        "state": "use global"
      },
      "policy description": "new test policy",
      "policy_order": 1,
      "url filtering": {
        "safe search": {
          "status": "use_global"
        },
        "content_rating": {
          "status": "use_global"
        },
        "yt cats": {
          "use_global": [
            "Film & Animation",
            "Autos & Vehicles",
```

```
"Music",
          "Pets & Animals",
          "Sports",
          "Travel & Events",
          "Gaming",
          "People & Blogs",
          "Comedy",
          "Entertainment",
          "News & Politics",
          "Howto & Style",
          "Education",
          "Science & Technology",
          "Nonprofits & Activism"
       ]
      },
      "state": "custom",
      "exception referred embedded content": {
        "state": "disable"
      }.
      "update cats action": "use global",
      "predefined_cats": {
        "use global": [
          "Advertisements",
          "Alcohol",
          "Arts",
          "Astrology"
        ]
      }
    },
    "amw_reputation": {
      "state": "use_global"
    }
  }
]
```

# **Modifying an Access Policy**

}

You can modify a list of access policies and their configuration payload.

| Synopsis                            | PUT /wsa/ar               | pi/v3.0/web_security/access_policies                                              |
|-------------------------------------|---------------------------|-----------------------------------------------------------------------------------|
| Supported<br>Resource<br>Attributes | See AsyncO<br>more inform | S API - Addendum to the Getting Started Guide for Secure Web Appliance for ation. |
| Request<br>Headers                  |                           | Host, Accept, Authorization                                                       |
| Response<br>Headers                 |                           | Content-Type, Content-Length, Connection                                          |

#### Example

This example shows how to modify an access policy.

```
PUT /wsa/api/v3.0/web_security/access_policies
HTTP/1.1
Host: wsa.example.com:6443
```

```
User-Agent: curl/7.55.1
Accept: */*
Authorization: Basic YWRtaW46SXJvbnBvcnRAMTIz
Content-Type: application/json
Content-Length: 721
{
    "access_policies": [
        {
            "policy name": "global policy",
            "protocols_user_agents": {
                 "state": "custom",
                 "block protocols": [
                    "http",
                     "https"
                ]
            }
        },
        {
            "policy_name": "sample AP",
            "protocols user agents": {
                 "block_protocols": [
                     "http"
                ]
            }
        },
        {
            "policy_name": "AP106",
            "protocols user agents": {
                 "state": "custom",
                 "block_protocols": [
                     "https"
                ]
            }
        }
    ]
}
```

#### Sample Response

```
HTTP/1.1 204 No Content
Date: Mon, 11 Jan 2021 14:28:03 GMT
Connection: close
Access-Control-Allow-Origin: *
Access-Control-Allow-Headers: content-type, jwttoken, mid, h, email
Access-Control-Allow-Credentials: true
Access-Control-Expose-Headers: Content-Disposition, jwtToken
```

Here is another example that shows how to modify an access policy.

```
PUT /wsa/api/v3.0/web_security/access_policies
HTTP/1.1
Host: wsa.example.com:6443
User-Agent: curl/7.55.1
Accept: */*
Authorization: Basic YWRtaW46SXJvbnBvcnRAMTIz
Content-Type: application/json
Content-Length: 721
{
    "access_policies": [
        {
            "policy_status": "enable",
            "policy_order": 1,
            "policy_name": "ACC25",
```

```
"membership": {
        "identification_profiles": [
          {
            "profile_name": "ID01",
            "auth": "No Authentication"
          }
        ]
      },
      "adc": {
        "applications": {
          "Collaboration": {
            "monitor": {
              "Line": {
                "restrict": [
                  "Block Uploads"
                ]
              }
            },
            "block": [
              "Line2"
            ],
            "default action": "monitor"
          },
          "Social Networking": {
            "monitor": {
              "LinkedIn": {
                "restrict": [
                  "Block Posts/Shares"
                ]
              }
            },
            "default_action": "monitor"
          },
          "Cloud Storage": {
            "monitor": {
              "4shared": {
               "restrict": [
                  "Block Uploads"
                ]
              }
            },
            "default action": "monitor"
          }
       }
     }
   }
 ]
}
Sample Response
```

```
HTTP/1.1 204 No Content
Date: Sat, 11 Feb 2023 02:50:10 GMT
Access-Control-Allow-Origin: *
Access-Control-Allow-Headers: content-type, jwttoken, mid, h, email
Access-Control-Allow-Credentials: true
Access-Control-Expose-Headers: Content-Disposition, jwtToken
```

## Adding an Access Policy

You can create a list of access policies along with their configurations.

Synopsis POST /wsa/api/v3.0/web\_security/access\_policies

| Supported<br>Resource<br>Attributes | See AsyncOS API - Addendum to the Getting Started Guide for Secure Web Appliance for more information. |                                          |
|-------------------------------------|----------------------------------------------------------------------------------------------------|------------------------------------------|
| Request<br>Headers                  |                                                                                                    | Host, Accept, Authorization              |
| Response<br>Headers                 |                                                                                                    | Content-Type, Content-Length, Connection |

#### Example

{

This example shows how to to create an access policy.

```
POST /wsa/api/v3.0/web security/access policies
HTTP/1.1
Host: wsa.example.com:6443
User-Agent: curl/7.55.1
Accept: */*
Authorization: Basic YWRtaW46SXJvbnBvcnRAMTIz
Content-Type: application/json
Content-Length: 1350
Expect: 100-continue
    "access_policies": [
        {
            "policy_status": "enable",
            "policy_name": "sample AP",
            "policy_order": 1,
            "membership": {
                "identification profiles": [
                    {
                         "profile name": "",
                         "auth": "No Authentication"
                     }
                ],
                 "user_agents": {
                     "predefined": [
                         "Firefox",
                         "Safari",
                         "MSIE/10"
                     ],
                     "custom": [
                         "Mozilla/. Gecko/. Firefox/"
                     ],
                     "is_inverse": 0
                }
            },
            "protocols_user_agents": {
                "state": "custom",
                 "allow connect ports": [
                    "20",
                    "21",
                    "1-65535"
                ],
                 "block protocols": [
                    "ftp",
                    "http",
                    "https",
```

```
"nativeftp"
],
"block_custom_user_agents": [
    "Mozilla/.* Gecko/.* Firefox/, Mozilla/4.0 (compatible; MSIE 5.5;)",
    "test"
    ]
}
]
```

#### Sample Response

```
HTTP/1.1 204 No Content
Date: Mon, 11 Jan 2021 14:28:03 GMT
Connection: close
Access-Control-Allow-Origin: *
Access-Control-Allow-Headers: content-type, jwttoken, mid, h, email
Access-Control-Allow-Credentials: true
Access-Control-Expose-Headers: Content-Disposition, jwtToken
```

# **Deleting an Access Policy**

You can delete an access policy using the policy name.

| Synopsis                            | DELETE /wsa/api/v3.0/web_security/access_policies                                                      |
|-------------------------------------|----------------------------------------------------------------------------------------------------|
| Supported<br>Resource<br>Attributes | See AsyncOS API - Addendum to the Getting Started Guide for Secure Web Appliance for more information. |
| Request<br>Headers                  | Host, Accept, Authorization                                                                            |
| Response<br>Headers                 | Content-Type, Content-Length, Connection                                                               |

#### Example

This example shows how to delete multiple access policies at once.

#### Sample Request

DELETE /wsa/api/v3.0/web security/access policies?policy names=AP105,%20sample%20AP,%20AP110

```
HTTP/1.1
Host: wsa.example.com:6443
User-Agent: curl/7.55.1
Accept: */*
Authorization: Basic YWRtaW46SXJvbnBvcnRAMTIz
```

```
HTTP/1.1 207
Date: Mon, 11 Jan 2021 14:44:21 GMT
Content-type: application/json
Content-Length: 289
Connection: close
Access-Control-Allow-Origin: *
```

L

```
Access-Control-Allow-Headers: content-type, jwttoken, mid, h, email
Access-Control-Allow-Credentials: true
Access-Control-Expose-Headers: Content-Disposition, jwtToken
{
  "success_list": [
    {
      "status": 200,
      "message": "success",
      "policy name": "AP105"
    },
    {
      "status": 200,
      "message": "success",
      "policy_name": "sample AP"
    }
  ],
  "failure_list": [
    {
      "status": 404,
      "message": "policy name does not exist.",
      "policy name": "AP110"
    }
  ],
  "success_count": 2,
  "failure_count": 1
}
```

# **Acceptable Use Controls**

This section contains the following topic:

• Acceptable Use Controls, on page 53

## **Acceptable Use Controls**

The Acceptable Use Controls API helps you to switch between Application Visibility Control (AVC) or Application Discovery Control (ADC).

| Synopsis                            | POST/wsa/api/v3.0/security_services/acceptable_use_control |                                                                                   |
|-------------------------------------|------------------------------------------------------------|-----------------------------------------------------------------------------------|
| Supported<br>Resource<br>Attributes | See AsyncO<br>more inform                                  | S API - Addendum to the Getting Started Guide for Secure Web Appliance for ation. |
| Request<br>Headers                  |                                                            | Host, Accept, Authorization                                                       |
| Response<br>Headers                 |                                                            | Content-Type, Content-Length, Connection                                          |

#### Example

Here is an example to use the Acceptable Use Control API.

```
POST/wsa/api/v3.0/security_services/acceptable_use_control
HTTP/1.1
Host: wsa.example.com:6443
User-Agent: curl/7.55.1
Accept: */*
Authorization: Basic YWRtaW46SXJvbnBvcnRAMTIz
Content-Type: application/json
Content-Length: 721
{
    "acceptable_use_control": [
    {
        "cisco Web Usage Controls": "Enable",
        "Application Control": "ADC"
    }
]
```

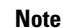

• The values for Cisco Web Usage Controls must be either Enable or Disable.

• The values for Application Control must be either ADC or AVC or Disable.

#### Sample Response

```
HTTP/1.1 204 No Content
Date: Sat, 11 Feb 2023 02:50:10 GMT
Connection: close
Access-Control-Allow-Origin: *
Access-Control-Allow-Headers: content-type, jwttoken, mid, h, email
Access-Control-Allow-Credentials: true
Access-Control-Expose-Headers: Content-Disposition, jwtToken
```

# **Domain Map**

This section contains the following topics:

- Retrieving the Domain Map Details
- Modifying the Domain Map Details
- Adding a Domain Map
- Deleting the Domain Map

## **Retrieving the Domain Map Details**

You can retrieve the domain map details for Secure Web Appliance. The syntax and supported attributes are as follows:

| Synopsis                            | GET /wsa/ap                                                                                            | pi/v2.0/configure/web_security/domain_map |
|-------------------------------------|----------------------------------------------------------------------------------------------------|-------------------------------------------|
| Supported<br>Resource<br>Attributes | See AsyncOS API - Addendum to the Getting Started Guide for Secure Web Appliance for more information. |                                           |
| Request<br>Headers                  |                                                                                                    | Host, Accept, Authorization               |

| Response | Content-Type, Content-Length, Connection |
|----------|------------------------------------------|
| Headers  |                                          |

#### Example

This example shows a query to retrieve the domain map details.

#### Sample Request

```
GET /wsa/api/v2.0/configure/web_security/domain_map
HTTP/1.1
Host: wsa.example.com:6443
User-Agent: curl/7.55.1
Accept: */*
Authorization: Basic YWRtaW46SXJvbnBvcnRAMTIz
```

#### Sample Response

```
HTTP/1.1 200 OK
Date: Tue, 19 Jan 2021 08:41:26 GMT
Content-type: application/json
Content-Length: 239
Connection: close
Access-Control-Allow-Origin: *
Access-Control-Allow-Headers: content-type, jwttoken, mid, h, email
Access-Control-Allow-Credentials: true
Access-Control-Allow-Credentials: true
Access-Control-Allow-Methods: GET, POST, DELETE, PUT, OPTIONS
Access-Control-Expose-Headers: Content-Disposition, jwtToken
```

```
"res_data": [
    {
        "IP addresses": [
            "10.10.1.1"
        ],
        "domain name": "example.cisco.com",
        "order": 1
    },
    {
        "domain name": "sample.cisco.com",
        "IP_addresses": [
            "10.10.2.25"
        ],
        "order": 2
    }
],
"res message": "Data received successfully.",
"res code": 200
```

# Modifying the Domain Map Details

l

{

You can modify the domain map details.

| Synopsis                            | PUT /wsa/api/v2.0/configure/web_security/domain_map                                                    |
|-------------------------------------|----------------------------------------------------------------------------------------------------|
| Supported<br>Resource<br>Attributes | See AsyncOS API - Addendum to the Getting Started Guide for Secure Web Appliance for more information. |

| Request<br>Headers  | Host, Accept, Authorization              |
|---------------------|------------------------------------------|
| Response<br>Headers | Content-Type, Content-Length, Connection |

#### Example

This example shows how to modify the domain map details.

#### Sample Request

```
PUT /wsa/api/v2.0/configure/web_security/domain_map
HTTP/1.1
Host: wsa.example.com:6443
User-Agent: curl/7.55.1
Accept: */*
Authorization: Basic YWRtaW46SXJvbnBvcnRAMTIz
Content-Type: application/json
Content-Length: 247
[
        {
            "new domain name": "abcd.com",
            "domain name": "abc.com",
            "order": 102,
            "IP addresses": [
                "002:45:32::00:12/24", "2.2.2.1-10"
            ]
        }
]
```

```
HTTP/1.1 200 OK
Date: Tue, 19 Jan 2021 09:03:24 GMT
Content-type: application/json
Content-Length: 204
Connection: close
Access-Control-Allow-Origin: *
Access-Control-Allow-Headers: content-type, jwttoken, mid, h, email
Access-Control-Allow-Credentials: true
Access-Control-Allow-Methods: GET, POST, DELETE, PUT, OPTIONS
Access-Control-Expose-Headers: Content-Disposition, jwtToken
```

```
{
```

```
"res_data":
    {
        "update_success":
            ſ
             {
                 "order": 4,
                 "domain name":
                  "abcd.com",
                  "server_list":
                         Γ
                     "2:45:32::12/24",
                     "2.2.2.1-10"
            ]
            }
            ],
                 "update failure":
             Γ
```

```
]
},
"res_message":
"Success: 1,
Failure: 0",
"res_code": 200
```

# Adding a Domain Map

}

You can create a domain map along with their configurations.

| Synopsis                            | POST /wsa/a               | api/v2.0/configure/web_security/domain_map                                        |
|-------------------------------------|---------------------------|-----------------------------------------------------------------------------------|
| Supported<br>Resource<br>Attributes | See AsyncO<br>more inform | S API - Addendum to the Getting Started Guide for Secure Web Appliance for ation. |
| Request<br>Headers                  |                           | Host, Accept, Authorization                                                       |
| Response<br>Headers                 |                           | Content-Type, Content-Length, Connection                                          |

#### Example

This example shows how to create a domain map.

#### Sample Request

```
POST /wsa/api/v2.0/configure/web_security/domain_map
HTTP/1.1
Host: wsa.example.com:6443
User-Agent: curl/7.55.1
Accept: */*
Authorization: Basic YWRtaW46SXJvbnBvcnRAMTIz
Content-Type: application/json
Content-Length: 414
[
        {
            "domain name": "abc.com",
            "order": 102,
            "IP_addresses": [
                "002:45:32::00:12/24", "2.2.2.1-10"
            ]
        },
        {
            "domain name": "xyz.com",
            "order": 102,
            "IP_addresses": [
                "002:55:34::00:12/24", "2.5.5.1-10"
            ]
        }
]
```

J

```
HTTP/1.1 200 OK
Date: Tue, 19 Jan 2021 08:51:49 GMT
Content-type: application/json
```

```
Content-Length: 286
Connection: close
Access-Control-Allow-Origin: *
Access-Control-Allow-Headers: content-type, jwttoken, mid, h, email
Access-Control-Allow-Credentials: true
Access-Control-Allow-Methods: GET, POST, DELETE, PUT, OPTIONS
Access-Control-Expose-Headers: Content-Disposition, jwtToken
{
        "res_data":
            {
            "add_failure":
            [
            ],
                "add_success":
                     [
                         {
                             "domain_name":
                             "abc.com",
                             "order": 4,
                             "server_list":
                                 [
                                     "2:45:32::12/24",
                                     "2.2.2.1-10"
                                 ]
                         },
                         {
                             "domain name": "xyz.com",
                             "order": 5,
                             "server_list":
                                 [
                                     "2:55:34::12/24",
                                     "2.5.5.1-10"
                                 ]
                         }
                         ]
                         },
            "res_message":
            "Success: 2,
            Failure: 0",
            "res_code": 201
}
```

# **Deleting the Domain Map**

You can delete a domain map for the Secure Web Appliance. The syntax and supported attributes are as follows:

| Synopsis                            | DELETE /wsa/api/v2.0/configure/web_security/domain_map                                                 |
|-------------------------------------|----------------------------------------------------------------------------------------------------|
| Supported<br>Resource<br>Attributes | See AsyncOS API - Addendum to the Getting Started Guide for Secure Web Appliance for more information. |
| Request<br>Headers                  | Host, Accept, Authorization                                                                            |
| Response<br>Headers                 | Content-Type, Content-Length, Connection                                                               |

L

#### Example

This example shows how to delete the domain map.

#### Sample Request

```
DELETE /wsa/api/v2.0/configure/web_security/domain_map
HTTP/1.1
Host: wsa.example.com:6443
User-Agent: curl/7.55.1
Accept: */*
Authorization: Basic YWRtaW46SXJvbnBvcnRAMTIz
Content-Type: application/json
Content-Length: 33
{
```

```
"domain_name": "xyz.com"
```

#### Sample Response

```
HTTP/1.1 200 OK
Date: Tue, 19 Jan 2021 09:10:08 GMT
Content-type: application/json
Content-Length: 103
Connection: close
Access-Control-Allow-Origin: *
Access-Control-Allow-Headers: content-type, jwttoken, mid, h, email
Access-Control-Allow-Headers: true
Access-Control-Allow-Credentials: true
Access-Control-Allow-Methods: GET, POST, DELETE, PUT, OPTIONS
Access-Control-Expose-Headers: Content-Disposition,
jwtToken
{
```

# **Upstream Proxy**

}

This section contains the following topics:

- Retrieving the Upstream Proxy Details
- Modifying the Upstream Proxy Settings
- Adding an Upstream Proxy
- Deleting the Upstream Proxy
- Modifying the Upstream Proxy Servers
- Adding an Upstream Proxy Server

• Deleting the Upstream Proxy Servers

## **Retrieving the Upstream Proxy Details**

You can retrieve the upstream proxy details for Secure Web Appliance. The syntax and supported attributes are as follows:

| Synopsis                            | GET /wsa/a <u>r</u>       | pi/v2.0/configure/ network/upstream_proxy                                         |
|-------------------------------------|---------------------------|-----------------------------------------------------------------------------------|
| Supported<br>Resource<br>Attributes | See AsyncO<br>more inform | S API - Addendum to the Getting Started Guide for Secure Web Appliance for ation. |
| Request<br>Headers                  |                           | Host, Accept, Authorization                                                       |
| Response<br>Headers                 |                           | Content-Type, Content-Length, Connection                                          |

#### Example

This example shows a query to retrieve the upstream proxy details.

#### Sample Request

```
GET /wsa/api/v2.0/configure/network/upstream_proxy
HTTP/1.1
Host: wsa.example.com:6443
User-Agent: curl/7.55.1
Accept: */*
Authorization: Basic YWRtaW46SXJvbnBvcnRAMTIz
```

"group name": "Test"

#### Sample Response

```
HTTP/1.1 200 OK
Date: Tue, 19 Jan 2021 09:17:25 GMT
Content-type: application/json
Content-Length: 253
Connection: close
Access-Control-Allow-Origin: *
Access-Control-Allow-Headers: content-type, jwttoken, mid, h, email
Access-Control-Allow-Credentials: true
Access-Control-Allow-Methods: GET, POST, DELETE, PUT, OPTIONS
Access-Control-Expose-Headers: Content-Disposition, jwtToken
{
    "res_data": [
        {
            "used by ocsp": true,
            "proxy_servers": [
                {
                    "retries": 2,
                    "host": "dut058.perf8",
                    "port": 3128
                }
            ],
            "load balancing": "none",
            "failure_handling": "connect",
```

}

```
],
"res_message": "Data received successfully.",
"res_code": 200
```

# **Modifying the Upstream Proxy Settings**

}

You can modify the upstream proxy setting for the Secure Web Appliance.

| Synopsis                            | PUT /wsa/api/v2.0/configure/network/upstream_proxy |                                                                                   |
|-------------------------------------|----------------------------------------------------|-----------------------------------------------------------------------------------|
| Supported<br>Resource<br>Attributes | See AsyncO<br>more inform                          | S API - Addendum to the Getting Started Guide for Secure Web Appliance for ation. |
| Request<br>Headers                  |                                                    | Host, Accept, Authorization                                                       |
| Response<br>Headers                 |                                                    | Content-Type, Content-Length, Connection                                          |

#### Example

This example shows how to modify the group name, new group name, failure handling, and load balancing properties of the upstream proxy.

#### Sample Request

```
PUT /wsa/api/v2.0/configure/network/upstream_proxy
HTTP/1.1
Host: wsa.example.com:6443
User-Agent: curl/7.55.1
Accept: */*
Authorization: Basic YWRtaW46SXJvbnBvcnRAMTIz
Content-Type: application/json
Content-Length: 170
[
             "group name": "Test11",
    {
              "new_group_name":"Test1",
               "failure_handling": "drop",
                "load balancing": "none"
    }
]
```

```
HTTP/1.1 200 OK
Date: Tue, 19 Jan 2021 09:35:27 GMT
Content-type: application/json
Content-Length: 187
Connection: close
Access-Control-Allow-Origin: *
Access-Control-Allow-Headers: content-type, jwttoken, mid, h, email
Access-Control-Allow-Credentials: true
Access-Control-Allow-Methods: GET, POST, DELETE, PUT, OPTIONS
Access-Control-Expose-Headers: Content-Disposition, jwtToken
{"res_data":
{
```

```
"modify_success":
```

```
[
{
    "new_group_name": "Testl",
    "failure_handling":
    "drop",
    "load_balancing": "none",
    "group_name": "Test11"
    }
    ],
    "res_message":
    "Success: 1",
    "res_code": 200}
```

# Adding an Upstream Proxy

You can create an upstream proxy along with their configurations.

| Synopsis                            | POST /wsa/api/v2.0/configure/network/upstream_proxy                                                    |                                          |
|-------------------------------------|----------------------------------------------------------------------------------------------------|------------------------------------------|
| Supported<br>Resource<br>Attributes | See AsyncOS API - Addendum to the Getting Started Guide for Secure Web Appliance for more information. |                                          |
| Request<br>Headers                  |                                                                                                    | Host, Accept, Authorization              |
| Response<br>Headers                 |                                                                                                    | Content-Type, Content-Length, Connection |

#### Example

This example shows how to create an upstream proxy.

#### Sample Request

```
POST /wsa/api/v2.0/configure/network/upstream proxy
HTTP/1.1
Host: wsa.example.com:6443
User-Agent: curl/7.55.1
Accept: */*
Authorization: Basic YWRtaW46SXJvbnBvcnRAMTIz
Content-Type: application/json
Content-Length: 252
{
    "group_name": "Test2",
    "failure_handling":"connect",
    "load_balancing":"none",
    "proxy_servers": [
        {
            "host": "www.google.com",
            "retries": 1,
            "port": 22
        }
    ]
}
```

```
HTTP/1.1 200 OK
Date: Tue, 19 Jan 2021 09:30:52 GMT
Content-type: application/json
Content-Length: 232
Connection: close
Access-Control-Allow-Origin: *
Access-Control-Allow-Headers: content-type, jwttoken, mid, h, email
Access-Control-Allow-Credentials: true
Access-Control-Allow-Methods: GET, POST, DELETE, PUT, OPTIONS
Access-Control-Expose-Headers: Content-Disposition, jwtToken
{
    "res_data":
        {
            "add_success":
                [
                     {
                         "proxy_servers":
                            [
                                 {
                                     "retries": 1,
                                         "host":
                                             "www.google.com",
                                                 "port": 22
                                 }
                                 ],
                                        "load balancing":
                                         "none",
                                         "failure_handling":
                                         "connect",
                                         "group_name":
                                         "Test2"
                                 }
                                 ]
                                 },
        "res message":
        "Success: 1",
        "res_code": 201
}
```

# **Deleting the Upstream Proxy**

You can delete an upstream proxy for the Secure Web Appliance. The syntax and supported attributes are as follows:

| Synopsis                            | DELETE /wsa/api/v2.0/configure/network/upstream_proxy                                                  |                                          |
|-------------------------------------|----------------------------------------------------------------------------------------------------|------------------------------------------|
| Supported<br>Resource<br>Attributes | See AsyncOS API - Addendum to the Getting Started Guide for Secure Web Appliance for more information. |                                          |
| Request<br>Headers                  |                                                                                                    | Host, Accept, Authorization              |
| Response<br>Headers                 |                                                                                                    | Content-Type, Content-Length, Connection |

#### Example

This example shows how to delete the upstream proxy.

#### Sample Request

```
DELETE /wsa/api/v2.0/configure/network/upstream_proxy HTTP/1.1
Host: wsa.example.com:6443
User-Agent: curl/7.55.1
Accept: */*
Authorization: Basic YWRtaW46SXJvbnBvcnRAMTIz
Content-Type: application/json
Content-Length: 30
{
    "proxy_group": "Test1"
}
```

#### Sample Response

```
"Test1"
]
},
"res_message": "Success: 1",
"res_code": 200
}
```

# **Modifying the Upstream Proxy Servers**

You can modify the upstream proxy server settings.

| Synopsis                            | PUT /wsa/api/v2.0/configure/network/upstream_proxy/servers                                             |  |
|-------------------------------------|----------------------------------------------------------------------------------------------------|--|
| Supported<br>Resource<br>Attributes | See AsyncOS API - Addendum to the Getting Started Guide for Secure Web Appliance for more information. |  |
| Request<br>Headers                  | Host, Accept, Authorization                                                                            |  |
| Response<br>Headers                 | Content-Type, Content-Length, Connection                                                               |  |

#### Example

This example shows how to modify the name of the upstream proxy servers.

L

```
PUT /wsa/api/v2.0/configure/network/upstream proxy/servers
HTTP/1.1
Host: wsas.example.com:6443
User-Agent: curl/7.55.1
Accept: */*
Authorization: Basic YWRtaW46SXJvbnBvcnRAMTIz
Content-Type: application/json
Content-Length: 243
[
    {
        "group name": "Test3",
        "proxy_servers": [
            {
                "retries": 1,
                "host": "7.7.7.7",
                "new host": "7.7.8.8",
                "port": 22
            }
        ]
    }
]
```

#### Sample Response

```
HTTP/1.1 200 OK
Date: Tue, 19 Jan 2021 10:17:00 GMT
Content-type: application/json
Content-Length: 194
Connection: close
Access-Control-Allow-Origin: *
Access-Control-Allow-Headers: content-type, jwttoken, mid, h, email
Access-Control-Allow-Credentials: true
Access-Control-Allow-Methods: GET, POST, DELETE, PUT, OPTIONS
Access-Control-Expose-Headers: Content-Disposition, jwtToken
{"res_data": {"modify_success": [{"proxy_servers": [{"retries": 1,
"host": "7.7.7.7", "port": 22, "new_host": "7.7.8.8"}], "group_name": "Test3"}]},
```

## Adding an Upstream Proxy Server

You can create an upstream proxy server along with their configurations.

"res message": "Success: 1", "res code": 200}

| Synopsis                            | POST /wsa/api/v2.0/configure/network/upstream_proxy/servers                                            |  |
|-------------------------------------|----------------------------------------------------------------------------------------------------|--|
| Supported<br>Resource<br>Attributes | See AsyncOS API - Addendum to the Getting Started Guide for Secure Web Appliance for more information. |  |
| Request<br>Headers                  | Host, Accept, Authorization                                                                            |  |
| Response<br>Headers                 | Content-Type, Content-Length, Connection                                                               |  |

#### Example

This example shows how to add an upstream proxy server to the configuration.

```
POST /wsa/api/v2.0/configure/network/upstream proxy/servers
HTTP/1.1
Host: wsa.example.com:6443
User-Agent: curl/7.55.1
Accept: */*
Authorization: Basic YWRtaW46SXJvbnBvcnRAMTIz
Content-Type: application/json
Content-Length: 204
[
    {
        "group name": "Test3",
        "proxy_servers": [
            {
                "retries": 1,
                "host": "4.4.4.4",
                "port": 22
            }
        ]
    }
]
Sample Response
HTTP/1.1 200 OK
Date: Tue, 19 Jan 2021 10:09:43 GMT
Content-type: application/json
Content-Length: 168
Connection: close
Access-Control-Allow-Origin: *
Access-Control-Allow-Headers: content-type, jwttoken, mid, h, email
Access-Control-Allow-Credentials: true
Access-Control-Allow-Methods: GET, POST, DELETE, PUT, OPTIONS
Access-Control-Expose-Headers: Content-Disposition, jwtToken
{
    "res_data": {
        "add_success": [
            {
                "proxy servers": [
                    {
                        "retries": 1,
                        "host": "4.4.4.4",
                        "port": 22
                    }
                ],
                "group_name": "Test3"
            }
        ]
    },
    "res message": "Success: 1",
    "res_code": 201
}
```

### **Deleting the Upstream Proxy Servers**

You can delete the configuration for upstream proxy servers for the Secure Web Appliance. The syntax and supported attributes are as follows:

 Synopsis
 DELETE /wsa/api/v2.0/configure/network/upstream\_proxy/servers

| Supported<br>Resource<br>Attributes | See AsyncOS API - Addendum to the Getting Started Guide for Secure Web Appliance for more information. |                                          |
|-------------------------------------|----------------------------------------------------------------------------------------------------|------------------------------------------|
| Request<br>Headers                  |                                                                                                    | Host, Accept, Authorization              |
| Response<br>Headers                 |                                                                                                    | Content-Type, Content-Length, Connection |

#### Example

This example shows how to delete the configuration for upstream proxy servers.

#### Sample Request

```
DELETE /wsa/api/v2.0/configure/network/upstream_proxy/servers
HTTP/1.1
Host: wsa.example.com:6443
User-Agent: curl/7.55.1
Accept: */*
Authorization: Basic YWRtaW46SXJvbnBvcnRAMTIz
Content-Type: application/json
Content-Length: 204
[
    {
        "group_name": "Test3",
        "proxy_servers": [
            {
                "retries": 1,
                "host": "7.7.8.8",
                "port": 22
            }
        ]
    }
]
```

```
HTTP/1.1 200 OK
Date: Tue, 19 Jan 2021 10:28:07 GMT
Content-type: application/json
Content-Length: 171
Connection: close
Access-Control-Allow-Origin: *
Access-Control-Allow-Headers: content-type, jwttoken, mid, h, email
Access-Control-Allow-Credentials: true
Access-Control-Allow-Methods: GET, POST, DELETE, PUT, OPTIONS
Access-Control-Expose-Headers: Content-Disposition, jwtToken
{
```

```
"res_data":
   {
        "delete_success":
           [
                {
                    "proxy_servers":
                       [
                            {
```

```
"retries": 1,

"host": "7.7.8.8",

"port": 22

}

"group_name": "Test3"

}

;

"res_message":

"Success: 1",

"res_code": 200
```

# **HTTPS Proxy**

This section contains the following topics:

- Retrieving the HTTPS Proxy Details
- Modifying the HTTP Proxy Settings
- Retrieving the HTTP Proxy—Download Certificate File
- Retrieving the HTTP Proxy OCSP Settings
- Modifying the HTTPS Proxy—OCSP Settings

## **Retrieving the HTTPS Proxy Details**

}

You can retrieve the HTTPS proxy details for Secure Web Appliance. The syntax and supported attributes are as follows:

| Synopsis                            | GET /wsa/api/v2.0/configure/security_services/proxy/https                                              |                                          |
|-------------------------------------|----------------------------------------------------------------------------------------------------|------------------------------------------|
| Supported<br>Resource<br>Attributes | See AsyncOS API - Addendum to the Getting Started Guide for Secure Web Appliance for more information. |                                          |
| Request<br>Headers                  |                                                                                                    | Host, Accept, Authorization              |
| Response<br>Headers                 |                                                                                                    | Content-Type, Content-Length, Connection |

#### Example

This example shows a query to retrieve the HTTPS proxy details.

```
GET /wsa/api/v2.0/configure/security_services/proxy/https
HTTP/1.1
Host: wsa.example.com:6443
User-Agent: curl/7.55.1
Accept: */*
Authorization: Basic YWRtaW46SXJvbnBvcnRAMTIz
```

```
HTTP/1.1 200 OK
Date: Tue, 19 Jan 2021 06:31:10 GMT
Content-type: application/json
Content-Length: 659
Connection: close
Access-Control-Allow-Origin: *
Access-Control-Allow-Headers: content-type, jwttoken, mid, h, email
Access-Control-Allow-Credentials: true
Access-Control-Allow-Methods: GET, POST, DELETE, PUT, OPTIONS
Access-Control-Expose-Headers: Content-Disposition, jwtToken
<
\star Closing connection 0
* TLSv1.1 (OUT), TLS alert, Client hello (1):
{
"
         res_data":
                {
                     "uploaded cert data": null,
                     "decrypt":
                        {
                             "user notification": true,
                            "user acknowledgement": true,
                            "authentication": true,
                            "application_visibility": false
                         },
                         "current cert type":
                         "generated",
                         "invalid_cert_handling":
                         {
                             "expired_cert":
                             "scan",
                             "invalid_leaf_cert":
                             "drop",
                             "unrecognized root":
                            "drop",
                             "invalid_signing_cert":
                             "drop",
                             "mismatched_hostname":
                            "scan",
                             "other_error":
                             "drop"
                         },
                         "generated_cert_data":
                         {
                             "is x509v3 critical": false,
                             "expires": 1768407685,
                             "country":
                             "US",
                             "org_unit":
                             "SBG",
                             "common name": "CSCO",
                             "org": "CISCO"
                         },
                             "https_ports": "443",
                              "https_enabled": false
                         },
        "res_message":
        "Data received successfully.",
        "res code": 200
}
```

# **Modifying the HTTP Proxy Settings**

You can modify the HTTP Proxy settings.

| Synopsis                            | PUT /wsa/api/v2.0/configure/security_services/proxy/https                                              |  |
|-------------------------------------|----------------------------------------------------------------------------------------------------|--|
| Supported<br>Resource<br>Attributes | See AsyncOS API - Addendum to the Getting Started Guide for Secure Web Appliance for more information. |  |
| Request<br>Headers                  | Host, Accept, Authorization                                                                            |  |
| Response<br>Headers                 | Content-Type, Content-Length, Connection                                                               |  |

#### Example

This example shows how to modify HTTP Proxy settings.

#### Sample Request

```
PUT /wsa/api/v2.0/configure/security services/proxy/https
HTTP/1.1
Host: wsa.example.com:6443
User-Agent: curl/7.55.1
Accept: */*
Authorization: Basic YWRtaW46SXJvbnBvcnRAMTIz
Content-Length: 2237
Expect: 100-continue
Content-Type: multipart/form-data; boundary=-----23fc1d072de41043
--form 'https enabled="true"' \
--form 'https_ports="9443"' \
--form 'authentication="true" \
--form 'user_acknowledgement="true"' \
--form 'application visibility="false"' \
--form 'user notification="false"' \
--form 'expired_cert="drop"' \
--form 'invalid_leaf_cert="drop"' \
--form 'unrecognized root="drop"' \
--form 'invalid_signing_cert="drop"' \
--form 'mismatched hostname="drop"' \
--form 'other error="drop"' \
--form 'current_cert_type="generated"' \
--form 'accept_license="true"' \
--form 'common name="dut037.perf8"' \
--form 'org="CISCOSBG"' \
--form 'org unit="CS"' \
--form 'country="IN"' \setminus
--form 'expires="35"' \setminus
--form 'is x509v3 critical="true"'
```

```
HTTP/1.1 200 OK
Date: Tue, 19 Jan 2021 07:51:13 GMT
Content-type: application/json
Content-Length: 691
Connection: close
Access-Control-Allow-Origin: *
Access-Control-Allow-Headers: content-type, jwttoken, mid, h, email
```

```
Access-Control-Allow-Credentials: true
Access-Control-Allow-Methods: GET, POST, DELETE, PUT, OPTIONS
Access-Control-Expose-Headers: Content-Disposition, jwtToken
<
* Closing connection 0
* TLSv1.1 (OUT), TLS alert, Client hello (1):
{
    "res data": {
        "expired cert": "drop",
        "is_x509v3_critical": true,
        "expires": 35,
        "invalid leaf cert": "drop",
        "unrecognized_root": "drop",
        "invalid signing cert": "drop",
        "user acknowledgement": true,
        "country": "IN",
        "common name": "dut037.perf8",
        "org_unit": "CS",
        "mismatched hostname": "drop",
        "current cert type": "generated",
        "user_notification": false,
        "authentication": true,
        "https_ports": "9443",
        "https_enabled": true,
        "org": "CISCOSBG",
        "application_visibility": false,
        "other_error": "drop"
    },
    "res_message": "Data updated successfully.",
    "res code": 200
}
```

# **Retrieving the HTTP Proxy—Download Certificate File**

You can retrieve the HTTP Proxy download certificate file for Secure Web Appliance. The syntax and supported attributes are as follows:

| Synopsis                            | GET /wsa/api/v2.0/configure/security_services/proxy/https/download                                     |                                    |
|-------------------------------------|----------------------------------------------------------------------------------------------------|------------------------------------|
| Supported<br>Resource<br>Attributes | See AsyncOS API - Addendum to the Getting Started Guide for Secure Web Appliance for more information. |                                    |
| Request<br>Headers                  | Host, A                                                                                                | Accept, Authorization              |
| Response<br>Headers                 | Conten                                                                                                 | t-Type, Content-Length, Connection |

#### Example

This example shows a query to retrieve the HTTP Proxy download certificate file details.

```
GET /wsa/api/v2.0/configure/security_services/proxy/https/download?cert_type=generated
HTTP/1.1
Host: wsa.example.com:6443
User-Agent: curl/7.55.1
```

```
Accept: */*
Authorization: Basic YWRtaW46SXJvbnBvcnRAMTIz
Sample Response
HTTP/1.1 200 OK
Date: Tue, 19 Jan 2021 08:02:21 GMT
Content-Description: File Transfer
Content-type: application/octet-stream
Content-Disposition: attachment; filename=cert.pem
Content-Length: 1346
Connection: close
Access-Control-Allow-Origin: *
Access-Control-Allow-Headers: content-type, jwttoken, mid, h, email
Access-Control-Allow-Credentials: true
Access-Control-Allow-Methods: GET, POST, DELETE, PUT, OPTIONS
Access-Control-Expose-Headers: Content-Disposition, jwtToken
----BEGIN CERTIFICATE----
xxxxxxxxxxxxxxxxxxxxxx/4zkBqLQZOdJiKWTGYM=
----END CERTIFICATE----
```

# **Retrieving the HTTP Proxy OCSP Settings**

You can retrieve the HTTP Proxy OCSP settings for Secure Web Appliance. The syntax and supported attributes are as follows:

| Synopsis                            | GET /wsa/api/v2.0/configure/security_services/proxy/ocsp                                               |  |
|-------------------------------------|----------------------------------------------------------------------------------------------------|--|
| Supported<br>Resource<br>Attributes | See AsyncOS API - Addendum to the Getting Started Guide for Secure Web Appliance for more information. |  |
| Request<br>Headers                  | Host, Accept, Authorization                                                                            |  |
| Response<br>Headers                 | Content-Type, Content-Length, Connection                                                               |  |
### Example

This example shows a query to retrieve the HTTP Proxy OCSP settings.

#### Sample Request

```
GET /wsa/api/v2.0/configure/security_services/proxy/ocsp
HTTP/1.1
Host: wsa.example.com:6443
User-Agent: curl/7.55.1
Accept: */*
Authorization: Basic YWRtaW46SXJvbnBvcnRAMTIz
```

#### Sample Response

```
HTTP/1.1 200 OK
Date: Tue, 19 Jan 2021 08:06:43 GMT
Content-type: application/json
Content-Length: 484
Connection: close
Access-Control-Allow-Origin: *
Access-Control-Allow-Headers: content-type, jwttoken, mid, h, email
Access-Control-Allow-Credentials: true
Access-Control-Allow-Methods: GET, POST, DELETE, PUT, OPTIONS
Access-Control-Expose-Headers: Content-Disposition, jwtToken
{
    "res_data": {
        "ocsp_network_error_timeout": 10,
        "ocsp result handling": {
            "unknown": "scan",
            "revoked": "drop",
            "error": "scan"
        },
        "ocsp_valid_response_cache_timeout": 3600,
        "ocsp_proxy_group": "",
        "ocsp_enabled": true,
        "ocsp invalid response cache timeout": 120,
        "ocsp proxy group exempt list": [],
        "ocsp_clock_skew": 300,
        "ocsp network error cache timeout": 60,
        "ocsp use upstream proxy": false,
        "ocsp_use_nonce": false
    },
    "res message": "Data received successfully.",
    "res code": 200
}
```

### Modifying the HTTP Proxy—OCSP Settings

You can modify the HTTP proxy OCSP settings.

| Synopsis                            | PUT /wsa/ar               | <pre>pi/v2.0/configure/security_services/proxy/ocsp</pre>                         |
|-------------------------------------|---------------------------|-----------------------------------------------------------------------------------|
| Supported<br>Resource<br>Attributes | See AsyncO<br>more inform | S API - Addendum to the Getting Started Guide for Secure Web Appliance for ation. |
| Request<br>Headers                  |                           | Host, Accept, Authorization                                                       |

| Response | Content-Type, Content-Length, Connection |
|----------|------------------------------------------|
| Headers  |                                          |

#### Example

This example shows how to modify the HTTP proxy OCSP settings.

### Sample Request

```
"ocsp_valid_response_cache_timeout": 1200,
"ocsp_invalid_response_cache_timeout": 120,
"ocsp_network_error_cache_timeout": 34324,
"ocsp_clock_skew": 23,
"ocsp_network_error_timeout": 3,
"ocsp_result_handling":
    { "unknown": "scan",
        "revoked": "decrypt",
        "error": "scan"
    },
    "ocsp_use_nonce": true,
    "ocsp_use_upstream_proxy": true,
    "ocsp_proxy_group": "Test",
    "ocsp_proxy_group_exempt_list": []
```

}

#### Sample Response

```
HTTP/1.1 200 OK
Date: Tue, 19 Jan 2021 08:27:32 GMT
Content-type: application/json
Content-Length: 489
Connection: close
Access-Control-Allow-Origin: *
Access-Control-Allow-Headers: content-type, jwttoken, mid, h, email
Access-Control-Allow-Credentials: true
Access-Control-Allow-Methods: GET, POST, DELETE, PUT, OPTIONS
Access-Control-Expose-Headers: Content-Disposition, jwtToken
{
    "res_data": {
        "ocsp_enabled": true,
        "ocsp result handling": {
            "unknown": "scan",
            "revoked": "decrypt",
            "error": "scan"
        },
        "ocsp network error timeout": 3,
```

"ocsp invalid\_response\_cache\_timeout": 120,

"ocsp\_proxy\_group\_exempt\_list": [],
"ocsp valid response cache timeout": 1200,

"ocsp clock skew": 23,

```
"ocsp_proxy_group": "Test",
    "ocsp_network_error_cache_timeout": 34324,
    "ocsp_use_upstream_proxy": true,
    "ocsp_use_nonce": true
  },
    "res_message": "Data updated successfully.",
    "res_code": 200
}
```

# Log Subscriptions

This section contains the following topics:

- Retrieving the Log Subscriptions
- Modifying the Log Subscriptions
- Adding the Log Subscriptions
- Deleting the Log Subscriptions
- Modifying the Log Subscriptions—Rollover
- Retrieving the Log Subscriptions for the Fetch Field Lists
- Retrieving the Log Subscriptions to Fetch Default Values for a Log Type
- Adding the Log Subscriptions—Deanonymization

### **Retrieving the Log Subscriptions**

You can retrieve the log subscriptions for Secure Web Appliance. The syntax and supported attributes are as follows:

| Synopsis                            | GET /wsa/ag               | pi/v2.0/configure/system/log_subscriptions                                        |
|-------------------------------------|---------------------------|-----------------------------------------------------------------------------------|
| Supported<br>Resource<br>Attributes | See AsyncO<br>more inform | S API - Addendum to the Getting Started Guide for Secure Web Appliance for ation. |
| Request<br>Headers                  |                           | Host, Accept, Authorization                                                       |
| Response<br>Headers                 |                           | Content-Type, Content-Length, Connection                                          |

### Example

This example shows a query to retrieve the log subscriptions.

```
GET /wsa/api/v2.0/configure/system/log_subscriptions
HTTP/1.1
Host: wsa.example.com:6443
User-Agent: curl/7.55.1
Accept: */*
Authorization: Basic YWRtaW46SXJvbnBvcnRAMTIz
```

```
HTTP/1.1 200 OK
Date: Tue, 19 Jan 2021 10:34:48 GMT
Content-type: application/json
Content-Length: 7945
Connection: close
Access-Control-Allow-Origin: *
Access-Control-Allow-Headers: content-type, jwttoken, mid, h, email
Access-Control-Allow-Credentials: true
Access-Control-Allow-Methods: GET, POST, DELETE, PUT, OPTIONS
Access-Control-Expose-Headers: Content-Disposition, jwtToken
    "res data": [
        {
            "rollover_interval": "none",
            "log name": "accesslogs",
            "log type": "Access Logs",
            "log file name": "aclog",
            "enable deanonymization": true
        },
            "rollover interval": "none",
            "log name": "amp_logs",
            "log_type": "AMP Engine Logs",
            "log file name": "amp",
            "enable deanonymization": false
        },
        {
            "rollover interval": "none",
            "log name": "archiveinspect_logs",
            "log_type": "ArchiveInspect Logs",
            "log file name": "archiveinspect log",
            "enable deanonymization": false
        },
        {
            "rollover_interval": "none",
            "log name": "audit logs",
            "log type": "Audit Logs",
            "log_file_name": "audit_log",
            "enable_deanonymization": false
        },
        {
            "rollover interval": "none",
            "log name": "authlogs",
            "log_type": "Authentication Framework Logs",
            "log_file_name": "authlog",
            "enable deanonymization": false
        },
        {
            "rollover interval": "none",
            "log_name": "avc_logs",
            "log type": "AVC Engine Logs",
            "log file name": "avc log",
            "enable_deanonymization": false
        },
        {
            "rollover interval": "none",
            "log_name": "bypasslogs",
            "log type": "Proxy Bypass Logs",
            "log file name": "tmon bypass",
            "enable deanonymization": false
        },
```

```
{
    "rollover_interval": "none",
    "log name": "cli logs",
    "log type": "CLI Audit Logs",
    "log_file_name": "cli",
    "enable deanonymization": false
},
{
    "rollover interval": "none",
    "log_name": "configdefragd_logs",
    "log type": "Configuration Logs",
    "log file name": "configdefragd log",
    "enable_deanonymization": false
},
{
    "rollover interval": "none",
    "log name": "csid logs",
    "log_type": "CSI Service Logs",
    "log file name": "csid log",
    "enable_deanonymization": false
},
{
    "rollover interval": "none",
    "log name": "dca logs",
    "log type": "DCA Engine Logs",
    "log_file_name": "dca_log",
    "enable deanonymization": false
},
{
    "rollover interval": "none",
    "log name": "external auth logs",
    "log_type": "External Authentication Logs",
    "log file name": "external auth logs",
    "enable deanonymization": false
},
{
    "rollover_interval": "none",
    "log_name": "feedback_logs",
    "log type": "Feedback Logs",
    "log file name": "feedback log",
    "enable_deanonymization": false
},
{
    "rollover interval": "none",
    "log_name": "feedsd_logs",
    "log_type": "Feedsd Logs",
    "log file name": "feedsd log",
    "enable_deanonymization": false
},
{
    "rollover_interval": "none",
    "log name": "fips logs",
    "log type": "FIPS Logs",
    "log file name": "fips log",
    "enable deanonymization": false
},
{
    "rollover interval": "none",
    "log name": "ftpd_logs",
    "log_type": "FTP Server Logs",
    "log file name": "ftpd",
    "enable_deanonymization": false
},
{
```

```
"rollover_interval": "none",
    "log_name": "gui_logs",
    "log type": "GUI Logs",
    "log_file_name": "gui",
    "enable deanonymization": false
},
{
    "rollover interval": "none",
    "log name": "haystackd logs",
    "log_type": "Haystack Logs",
    "log file name": "haystackd",
    "enable deanonymization": false
},
{
    "rollover_interval": "none",
    "log name": "httpslog",
    "log type": "HTTPS Logs",
    "log_file_name": "httpslog",
    "enable deanonymization": false
},
{
    "rollover interval": "none",
    "log_name": "hybridd_logs",
    "log type": "Hybrid Service Logs",
    "log file name": "hybridd log",
    "enable_deanonymization": false
},
{
    "rollover_interval": "none",
    "log name": "idsdataloss logs",
    "log type": "Data Security Logs",
    "log file name": "idsdataloss log",
    "enable deanonymization": false
},
{
    "rollover interval": "none",
    "log_name": "ise_service_log",
    "log_type": "ISE Service Logs",
    "log file name": "ise service log",
    "enable_deanonymization": false
},
{
    "rollover_interval": "none",
    "log name": "logderrorlogs",
    "log_type": "Logging Logs",
    "log file name": "logderrlog",
    "enable deanonymization": false
},
{
    "rollover interval": "none",
    "log name": "mcafee_logs",
    "log type": "McAfee Logs",
    "log_file_name": "mcafee_log",
    "enable_deanonymization": false
},
{
    "rollover_interval": "none",
    "log name": "musd logs",
    "log type": "AnyConnect Secure Mobility Daemon Logs",
    "log_file_name": "musd log",
    "enable deanonymization": false
},
{
    "rollover interval": "none",
```

```
"log name": "ocspd_logs",
    "log_type": "OCSP Logs",
    "log file name": "ocspd log",
    "enable_deanonymization": false
},
{
    "rollover interval": "none",
    "log name": "pacd logs",
    "log type": "PAC File Hosting Daemon Logs",
    "log_file_name": "pacd_log",
    "enable deanonymization": false
},
{
    "rollover interval": "none",
    "log name": "policyinspectord_logs",
    "log_type": "Policy Inspector Logs",
    "log file name": "policyinspectord log",
    "enable_deanonymization": false
},
{
    "rollover_interval": "none",
    "log name": "proxylogs",
    "log type": "Default Proxy Logs",
    "log file name": "proxyerrlog",
    "enable deanonymization": false
},
ł
    "rollover interval": "none",
    "log name": "reportd_logs",
    "log type": "Reporting Logs",
    "log file_name": "reportd",
    "enable_deanonymization": false
},
{
    "rollover interval": "none",
    "log name": "reportqueryd logs",
    "log_type": "Reporting Query Logs",
    "log_file_name": "reportqueryd",
    "enable deanonymization": false
},
{
    "rollover interval": "none",
    "log_name": "saas_auth_log",
    "log_type": "SaaS Auth Logs",
    "log_file_name": "saas_auth_log",
    "enable_deanonymization": false
},
{
    "rollover_interval": "none",
    "log name": "shd logs",
    "log type": "SHD Logs",
    "log file name": "shd",
    "enable_deanonymization": false
},
{
    "rollover_interval": "none",
    "log_name": "sl_usercountd_logs",
    "log type": "SL Usercount Logs",
    "log_file_name": "sl_usercountd_log",
    "enable deanonymization": false
},
{
    "rollover interval": "none",
    "log name": "smartlicense",
```

```
"log type": "Smartlicense Logs",
    "log file name": "smartlicense",
    "enable deanonymization": false
},
{
    "rollover interval": "none",
    "log name": "snmp logs",
    "log type": "SNMP Logs",
    "log file name": "snmp log",
    "enable_deanonymization": false
},
{
    "rollover interval": "none",
    "log name": "sntpd logs",
    "log_type": "NTP Logs",
    "log file name": "sntpd",
    "enable deanonymization": false
},
{
    "rollover_interval": "none",
    "log_name": "sophos_logs",
    "log type": "Sophos Logs",
    "log file name": "sophos log",
    "enable_deanonymization": false
},
{
    "rollover_interval": "none",
    "log name": "sse connectord logs",
    "log type": "SSE Connector Daemon Logs",
    "log file name": "sse connectord log",
    "enable deanonymization": false
},
{
    "rollover interval": "none",
    "log name": "status",
    "log type": "Status Logs",
    "log_file_name": "status.log",
    "enable deanonymization": false
},
{
    "rollover interval": "none",
    "log name": "system logs",
    "log_type": "System Logs",
    "log file name": "system",
    "enable deanonymization": false
},
{
    "rollover_interval": "none",
    "log name": "trafmon_errlogs",
    "log type": "Traffic Monitor Error Logs",
    "log file name": "tmon err",
    "enable deanonymization": false
},
{
    "rollover interval": "none",
    "log name": "trafmonlogs",
    "log_type": "Traffic Monitor Logs",
    "log file name": "tmon misc",
    "enable_deanonymization": false
},
{
    "rollover interval": "none",
    "log name": "uds logs",
    "log type": "UDS Logs",
```

```
"log file name": "uds log",
        "enable_deanonymization": false
    },
    {
        "rollover interval": "none",
        "log name": "updater logs",
        "log_type": "Updater Logs",
        "log file name": "updater log",
        "enable deanonymization": false
    },
    {
        "rollover_interval": "none",
        "log name": "upgrade logs",
        "log_type": "Upgrade Logs",
        "log_file_name": "upgrade_logs",
        "enable deanonymization": false
   },
    {
        "rollover interval": "none",
        "log name": "wbnp_logs",
        "log_type": "WBNP Logs",
        "log file_name": "wbnp_log",
        "enable_deanonymization": false
    },
    {
        "rollover_interval": "none",
        "log name": "webcat_logs",
        "log type": "Web Categorization Logs",
        "log file name": "webcat log",
        "enable deanonymization": false
    },
    {
        "rollover interval": "none",
        "log_name": "webrootlogs",
        "log_type": "Webroot Logs",
        "log file name": "webrootlog",
        "enable_deanonymization": false
    },
    {
        "rollover_interval": "none",
        "log_name": "webtapd_logs",
        "log type": "Webtapd Logs",
        "log file name": "webtapd",
        "enable deanonymization": false
    },
    {
        "rollover interval": "none",
        "log_name": "welcomeack_logs",
        "log_type": "Welcome Page Acknowledgement Logs",
        "log file name": "welcomeack log",
        "enable_deanonymization": false
    }
],
"res message": "Data received successfully.",
"res code": 200
```

### **Modifying the Log Subscriptions**

}

You can modify the basic settings for log subscriptions.

| Synopsis PUT /wsa/api/v2.0/configure/system/log_subscriptions | a/api/v2.0/configure/system/log_subscriptions |
|---------------------------------------------------------------|-----------------------------------------------|
|---------------------------------------------------------------|-----------------------------------------------|

| Supported<br>Resource<br>Attributes | See AsyncOS API - Addendum to the Getting Started Guide for Secure Web Appliance for more information. |                                          |  |
|-------------------------------------|----------------------------------------------------------------------------------------------------|------------------------------------------|--|
| Request<br>Headers                  |                                                                                                    | Host, Accept, Authorization              |  |
| Response<br>Headers                 |                                                                                                    | Content-Type, Content-Length, Connection |  |

### Example

This example shows how to modify the basic settings for log subscriptions.

### Sample Request

```
PUT /wsa/api/v2.0/configure/system/log subscriptions
HTTP/1.1
Host: wsa.example.com:6443
User-Agent: curl/7.55.1
Accept: */*
Authorization: Basic YWRtaW46SXJvbnBvcnRAMTIz
Content-Type: application/json
Content-Length: 501
[
    {
        "log name": "logs 1",
        "new_log_name": "logs_4",
        "log_level": "debug",
        "log_type": "CLI Audit Logs",
        "log file name": "cli file name",
        "rollover file size": 10240,
        "retrieval_method":
        {
            "max num files": 10,
            "method": "local"
        },
        "rollover_by_time":
        {
            "rollover interval": "custom",
            "rollover_custom_time": 17280
        }
    }
]
```

```
HTTP/1.1 200 OK
Date: Tue, 19 Jan 2021 12:03:46 GMT
Content-type: application/json
Content-Length: 491
Connection: close
Access-Control-Allow-Origin: *
Access-Control-Allow-Headers: content-type, jwttoken, mid, h, email
Access-Control-Allow-Headers: true
Access-Control-Allow-Credentials: true
Access-Control-Allow-Methods: GET, POST, DELETE, PUT, OPTIONS
Access-Control-Expose-Headers: Content-Disposition, jwtToken
{
```

```
"res_data":
{"update_success":
```

```
[
    ],
        "update_failure": [
    {
    "content":
{
   "rollover_file_size": 10240,
   "log_name": "logs_1",
   "retrieval method":
{
   "max num files": 10,
    "method": "local"},
    "new_log_name":
   "logs 4",
    "log_level":
    "debug", "log_type":
    "CLI Audit Logs",
    "log_file_name":
    "cli_file_name",
    "rollover_by_time":
        {
        "rollover_interval":
        "custom",
        "rollover_custom_time":
        17280
}
 },
        "error msg":
        "'log_name':
        'logs_1' does not exist."}
 ]
  },
        "res message":
        "Success: 0,
        Failure: 1",
        "res code": 400
```

### Adding the Log Subscriptions

}

You can create log subscriptions along with their configurations.

| Synopsis                            | POST /wsa/a               | api/v2.0/configure/system/log_subscriptions                                       |
|-------------------------------------|---------------------------|-----------------------------------------------------------------------------------|
| Supported<br>Resource<br>Attributes | See AsyncO<br>more inform | S API - Addendum to the Getting Started Guide for Secure Web Appliance for ation. |
| Request<br>Headers                  |                           | Host, Accept, Authorization                                                       |
| Response<br>Headers                 |                           | Content-Type, Content-Length, Connection                                          |

### Example

This example shows how to create log subscriptions.

```
POST /wsa/api/v2.0/configure/system/log subscriptions
HTTP/1.1
Host: wsa.example.com:6443
User-Agent: curl/7.55.1
Accept: */*
Authorization: Basic YWRtaW46SXJvbnBvcnRAMTIz
Content-Type: application/json
Content-Length: 527
[
    {
        "new_log_name": "logs_2",
        "log_level": "debug",
        "log type": "CLI Audit Logs",
        "log_file_name": "cli_file_name",
        "rollover_file_size": 10240,
        "retrieval method":
            {
                "max_num_files": 10,
                "method": "local"
            },
            "rollover by time":
            {
                "rollover interval": "custom",
                "rollover custom time": 17280
            }
    }
]
```

```
HTTP/1.1 200 OK
Date: Tue, 19 Jan 2021 11:16:58 GMT
Content-type: application/json
Content-Length: 481
Connection: close
Access-Control-Allow-Origin: *
Access-Control-Allow-Headers: content-type, jwttoken, mid, h, email
Access-Control-Allow-Credentials: true
Access-Control-Allow-Methods: GET, POST, DELETE, PUT, OPTIONS
Access-Control-Expose-Headers: Content-Disposition, jwtToken
```

```
{
    "res data":
        {
            "add_failure":
         Γ
         1,
            "add_success":
         [
          {
                     "rollover file size": 10240,
                     "log name":
                     "logs_2",
                        "retrieval method":
            {
                "scp_key_method":
                "auto",
                "syslog_protocol":
                "UDP",
                "scp_port": 22,
                "max_num_files": 10,
                "syslog_port": 514,
                "method": "local"
             },
```

L

```
"log_level":
"debug",
"log type":
"CLI Audit Logs",
"log_file_name":
"cli file name",
"rollover_by_time":
 {
         "rollover interval":
         "custom",
         "rollover custom time": 17280
 }
}
]
 },
 "res message":
     "Success: 1,
Failure: 0",
 "res_code": 201
```

## **Deleting the Log Subscriptions**

}

You can delete the log subscriptions for the Secure Web Appliance. The syntax and supported attributes are as follows:

| Synopsis                            | DELETE /wsa               | a/api/v2.0/configure/system/log_subscriptions                                     |
|-------------------------------------|---------------------------|-----------------------------------------------------------------------------------|
| Supported<br>Resource<br>Attributes | See AsyncO<br>more inform | S API - Addendum to the Getting Started Guide for Secure Web Appliance for ation. |
| Request<br>Headers                  |                           | Host, Accept, Authorization                                                       |
| Response<br>Headers                 |                           | Content-Type, Content-Length, Connection                                          |

### Example

This example shows how to delete the log subscriptions.

### Sample Request

```
DELETE /wsa/api/v2.0/configure/system/log_subscriptions
HTTP/1.1
Host: wsa.example.com:6443
User-Agent: curl/7.55.1
Accept: */*
Authorization: Basic YWRtaW46SXJvbnBvcnRAMTIz
Content-Type: application/json
Content-Length: 54
{
    "delete_all": false,
    "log_name": "logs_2"
}
```

```
HTTP/1.1 200 OK
Date: Tue, 19 Jan 2021 12:45:26 GMT
Content-type: application/json
Content-Length: 102
Connection: close
Access-Control-Allow-Origin: *
Access-Control-Allow-Headers: content-type, jwttoken, mid, h, email
Access-Control-Allow-Credentials: true
Access-Control-Allow-Methods: GET, POST, DELETE, PUT, OPTIONS
Access-Control-Expose-Headers: Content-Disposition, jwtToken
{
    "res_data":
        {
            "delete_success":
            ſ
            "logs 2"
            ]
       },
     "res_message":
       "Success: 1,
         Failure: 0",
         "res code": 200
}
```

### Modifying the Log Subscriptions—Rollover

You can modify the log subscriptions rollover settings.

| Synopsis                            | PUT /wsa/ap               | pi/v2.0/configure/system/log_subscriptions/rollover                               |
|-------------------------------------|---------------------------|-----------------------------------------------------------------------------------|
| Supported<br>Resource<br>Attributes | See AsyncO<br>more inform | S API - Addendum to the Getting Started Guide for Secure Web Appliance for ation. |
| Request<br>Headers                  |                           | Host, Accept, Authorization                                                       |
| Response<br>Headers                 |                           | Content-Type, Content-Length, Connection                                          |

### Example

This example shows how to modify the log subscriptions rollover settings.

### Sample Request

```
PUT /wsa/api/v2.0/configure/system/log_subscriptions/rollover
HTTP/1.1
Host: wsa.example.com:6443
User-Agent: curl/7.55.1
Accept: */*
Authorization: Basic YWRtaW46SXJvbnBvcnRAMTIz
Content-Type: application/json
Content-Length: 34
{
    "log_name": "mcafee_logs"
}
```

```
HTTP/1.1 200 OK
Date: Tue, 19 Jan 2021 12:51:41 GMT
Content-type: application/json
Content-Length: 109
Connection: close
Access-Control-Allow-Origin: *
Access-Control-Allow-Headers: content-type, jwttoken, mid, h, email
Access-Control-Allow-Credentials: true
Access-Control-Allow-Methods: GET, POST, DELETE, PUT, OPTIONS
Access-Control-Expose-Headers: Content-Disposition, jwtToken
{
        "res_data":
            {
                "rollover_success":
                [
                    "mcafee logs"
                    1
                },
        "res_message":
         "Success: 1,
         Failure: 0",
         "res code": 200
 }
```

### **Retrieving the Log Subscriptions for the Fetch Field Lists**

You can retrieve the log subscriptions for the fetch field lists for Secure Web Appliance. The syntax and supported attributes are as follows:

| Synopsis                            | GET /wsa/aj               | pi/v2.0/configure/ system/log_subscriptions/fields                                 |
|-------------------------------------|---------------------------|------------------------------------------------------------------------------------|
| Supported<br>Resource<br>Attributes | See AsyncO<br>more inform | S API - Addendum to the Getting Started Guide for Secure Web Appliance for action. |
| Request<br>Headers                  |                           | Host, Accept, Authorization                                                        |
| Response<br>Headers                 |                           | Content-Type, Content-Length, Connection                                           |

### Example

This example shows a query to retrieve the log subscriptions for the fetch field lists.

### Sample Request

```
GET /wsa/api/v2.0/configure/system/log_subscriptions/fields?fetch=facility_list
HTTP/1.1
Host: wsa.example.com:6443
User-Agent: curl/7.55.1
Accept: */*
Authorization: Basic YWRtaW46SXJvbnBvcnRAMTIz
```

```
HTTP/1.1 200 OK
Date: Tue, 19 Jan 2021 12:59:40 GMT
Content-type: application/json
Content-Length: 240
```

```
Connection: close
Access-Control-Allow-Origin: *
Access-Control-Allow-Headers: content-type, jwttoken, mid, h, email
Access-Control-Allow-Credentials: true
Access-Control-Allow-Methods: GET, POST, DELETE, PUT, OPTIONS
Access-Control-Expose-Headers: Content-Disposition, jwtToken
{
    "res data":
             [
                "auth",
                "authpriv",
                "console",
                "daemon",
                "ftp",
                "local0",
                "local1",
                "local2",
                "local3",
                "local4",
                "local5",
                "local6",
                "local7",
                "mail",
                "ntp",
                "security",
                "user"
              ],
        "res_message":
        "Data received successfully.",
        "res code": 200
}
```

### Retrieving the Log Subscriptions to Fetch Default Values for a Log Type

You can retrieve the log subscriptions to fetch the default values for a log type. The syntax and supported attributes are as follows:

| Synopsis                            | GET /wsa/a <u>r</u>       | <pre>bi/v2.0/configure/system/log_subscriptions/defaults</pre>                    |
|-------------------------------------|---------------------------|-----------------------------------------------------------------------------------|
| Supported<br>Resource<br>Attributes | See AsyncO<br>more inform | S API - Addendum to the Getting Started Guide for Secure Web Appliance for ation. |
| Request<br>Headers                  |                           | Host, Accept, Authorization                                                       |
| Response<br>Headers                 |                           | Content-Type, Content-Length, Connection                                          |

### Example

This example shows a query to retrieve the log subscriptions to fetch the default values for a log type.

```
GET /wsa/api/v2.0/configure/system/log_subscriptions/defaults?log_type=Audit%20Logs
HTTP/1.1
Host: wsa.example.com:6443
User-Agent: curl/7.55.1
```

L

```
Accept: */*
Authorization: Basic YWRtaW46SXJvbnBvcnRAMTIz
Sample Response
HTTP/1.1 200 OK
Date: Tue, 19 Jan 2021 13:14:45 GMT
Content-type: application/json
Content-Length: 460
Connection: close
Access-Control-Allow-Origin: *
Access-Control-Allow-Headers: content-type, jwttoken, mid, h, email
Access-Control-Allow-Credentials: true
Access-Control-Allow-Methods: GET, POST, DELETE, PUT, OPTIONS
Access-Control-Expose-Headers: Content-Disposition, jwtToken
{
    "res_data":
        {
        "fetch_success":
           [
              {
                 "log_style":
                 "apache",
                 "rollover file size": 10485760,
                 "retrieval_method":
                       {
                          "scp key method":
                          "auto",
                          "syslog_facility":
                          "user",
                           "syslog_protocol":
                            "UDP",
                            "scp_port": 22,
                            "max num files": 10,
                            "syslog port": 514,
                            "method": "local"
                        },
                              "log level":
                              "information",
                              "log_type":
                              "Audit Logs",
                              "log_file_name":
                              "audit log",
                             "rollover by time":
                         {
                             "rollover_interval":
                             "none"
                           }
                         }
                    ]
                },
              "res message":
              "Success: 1,
              Failure: 0",
              "res code":
        200
}
```

### Adding the Log Subscriptions—Deanonymization

You can add the Log Subscriptions—Deanonymization.

Synopsis POST /wsa/api/v2.0/configure/system/log\_subscriptions/deanonymization

| Supported<br>Resource<br>Attributes | See AsyncOS API - Addendum to the Getting Started Guide for Secure Web Appliance for more information. |                                          |  |
|-------------------------------------|----------------------------------------------------------------------------------------------------|------------------------------------------|--|
| Request<br>Headers                  |                                                                                                    | Host, Accept, Authorization              |  |
| Response<br>Headers                 |                                                                                                    | Content-Type, Content-Length, Connection |  |

### Example

This example shows how to add the log subscriptions for Deanonymization.

#### Sample Request

```
POST /wsa/api/v2.0/configure/system/log_subscriptions/deanonymization
HTTP/1.1
Host: wsa.example.com:6443
User-Agent: curl/7.55.1
Accept: */*
Authorization: Basic YWRtaW46SXJvbnBvcnRAMTIz
Content-Length: 688
Expect: 100-continue
Content-Type: multipart/form-data; boundary=-----7786918e29034048
--header 'Authorization: Basic YWRtaW46SXJvbnBvcnRAMTIz' \
--form 'log name="accesslogs"'
--form 'passphrase="Agt@1111"' \
--form 'encrypted content="encrypted text"' \
--form 'paste encrypted text="\"H/6VZtZeUccgwRWM1Ty3MVz8ijfKs/JT2HEEobmKyB0=,
H/6VZtZeUccgwRWM1Ty3MVz8ijfKs/JT2HEEobmKyB0=\""' \
--form 'download_as_file="false"'
```

```
HTTP/1.1 200 OK
Date: Tue, 19 Jan 2021 13:52:10 GMT
Content-type: application/json
Content-Length: 230
Connection: close
Access-Control-Allow-Origin: *
Access-Control-Allow-Headers: content-type, jwttoken, mid, h, email
Access-Control-Allow-Credentials: true
Access-Control-Allow-Credentials: true
Access-Control-Allow-Methods: GET, POST, DELETE, PUT, OPTIONS
Access-Control-Expose-Headers: Content-Disposition, jwtToken
```

```
{
```

"Data received successfully.", "res\_code": 201

# **Header Based Authentication**

}

This section contains the following topics:

- Retrieve the Header Based Authentication Details
- Modifying the Header Based Authentication Details

### **Retrieve the Header Based Authentication Details**

You can retrieve the Header Based Authentication details configured on the Secure Web Appliance.

| Synopsis                            | GET /wsa/api/v3.0/network/xauth_header_setting                                           |               |
|-------------------------------------|------------------------------------------------------------------------------------------|---------------|
| Supported<br>Resource<br>Attributes | See AsyncOS API - Addendum to the Getting Started Guide for Secure Web more information. | Appliance for |
| Request<br>Headers                  | Host, Accept, Authorization                                                              |               |
| Response<br>Headers                 | Content-Type, Content-Length, Connection                                                 |               |

### Example

{

This example shows how to enable the header based authentication details.

### Sample Request

```
GET /wsa/api/v3.0/network/xauth_header_setting
HTTP/1.1
```

```
Status Code: 200 OK
access-control-allow-credentials: true
access-control-allow-headers: content-type, jwttoken, mid, h, email
access-control-allow-methods: GET, POST, DELETE, PUT, OPTIONS
access-control-allow-origin: *
access-control-expose-headers: Content-Disposition, jwtToken
connection: close
content-length: 329
content-type: application/json
```

} }

### **Configuring Header Based Authentication with Different Parameters**

#### Example

This example shows how to configure a list of parameters related to Header Based Authentication Settings.

#### Sample Request

```
PUT /wsa/api/v3.0/network/xauth_header_setting
HTTP/1.1
{
    "xauth_header_based_auth" : "enable",
    "xauth_use_group_header" : "enable",
    "xauth_retain_auth_egress" : "enable",
    "xauth_header_mode":"standard",
    "xauth_std_user" : {"text_format":"UTF8","Binary_encoding":"Base64"},
    "xauth_std_group" : {"text_format":"UTF8","Binary_encoding":"Base64"}
}
```

### Sample Response

```
Status Code: 204 No Content
access-control-allow-credentials: true
access-control-allow-headers: content-type, jwttoken, mid, h, email
access-control-allow-methods: GET, POST, DELETE, PUT, OPTIONS
access-control-allow-origin: *
access-control-expose-headers: Content-Disposition, jwtToken
connection: close
content-length: 3
content-type: application/json
```

### Modifying the Header Based Authentication Details

You can modify the header based authentication details.

| Synopsis                            | PUT /wsa/api/v                     | 73.0/network/xauth_header_setting                                          |
|-------------------------------------|------------------------------------|----------------------------------------------------------------------------|
| Supported<br>Resource<br>Attributes | See AsyncOS Al<br>more information | PI - Addendum to the Getting Started Guide for Secure Web Appliance for n. |
| Request<br>Headers                  | Но                                 | st, Accept, Authorization                                                  |
| Response<br>Headers                 | Co                                 | ntent-Type, Content-Length, Connection                                     |

#### Example

This example shows how to modify the header based authentication settings

```
"xauth_use_group_header":"enable",
"xauth_retain_auth_egress":"enable",
"xauth_header_mode":"custom",
"xauth_custom_user":{"name":"user","text_format":"ASCII","Binary_encoding":"No Encoding"},
"xauth_custom_group":{"name":"group","text_format":"ASCII","Binary_encoding":"No Encoding"}
}
```

```
Status Code: 204 No Content
access-control-allow-credentials: true
access-control-allow-headers: content-type, jwttoken, mid, h, email
access-control-allow-methods: GET, POST, DELETE, PUT, OPTIONS
access-control-allow-origin: *
access-control-expose-headers: Content-Disposition, jwtToken
connection: close
content-length: 3
content-type: application/json
```

#### Example

This example shows how to enable the header based authentication details.

### Sample Request

```
PUT /wsa/api/v3.0/network/xauth_header_setting
HTTP/1.1
{
    "xauth_header_based_auth":"enable"
}
```

### Sample Response

```
Status Code: 204 No Content
access-control-allow-credentials: true
access-control-allow-headers: content-type, jwttoken, mid, h, email
access-control-allow-methods: GET, POST, DELETE, PUT, OPTIONS
access-control-allow-origin: *
access-control-expose-headers: Content-Disposition, jwtToken
connection: close
content-length: 3
content-type: application/json
```

### Example

This example shows how to disable the header based authentication details.

#### Sample Request

```
PUT /wsa/api/v3.0/network/xauth_header_setting
HTTP/1.1
{
    "xauth_header_based_auth":"disable"
}
```

```
Status Code: 204 No Content
access-control-allow-credentials: true
access-control-allow-headers: content-type, jwttoken, mid, h, email
access-control-allow-methods: GET, POST, DELETE, PUT, OPTIONS
access-control-allow-origin: *
access-control-expose-headers: Content-Disposition, jwtToken
connection: close
```

```
content-length: 3
content-type: application/json
```

# **Request Header Rewrite Profiles**

This section contains the following topics:

- Retrieving the Request Header Rewrite Details
- Modifying the Request Header Rewrite Details
- Adding a Request Header Rewrite Profile
- Deleting the Request Header Rewrite Profile

### **Retrieving the Request Header Rewrite Details**

You can retrieve the request Header Profiles and X-Authenticated Header Global Settings configured on the Secure Web Appliance. The syntax and supported attributes are as follows:

| Synopsis                            | GET /wsa/ag               | pi/v3.0/web_security/http_rewrite_profiles                                        |
|-------------------------------------|---------------------------|-----------------------------------------------------------------------------------|
| Supported<br>Resource<br>Attributes | See AsyncO<br>more inform | S API - Addendum to the Getting Started Guide for Secure Web Appliance for ation. |
| Request<br>Headers                  |                           | Host, Accept, Authorization                                                       |
| Response<br>Headers                 |                           | Content-Type, Content-Length, Connection                                          |

#### Example

This example shows a query to retrieve request header profiles and X-Authenticated Header Global Settings.

### Sample Request

```
GET /wsa/api/v3.0/web_security/http_rewrite_profiles
HTTP/1.1
Host: wsa.example.com:4431
Authorization: Basic YWRtaW46Q2lzY28xMjMk
```

```
HTTP/1.1 200 OK
Date: Wed, 17 Mar 2021 11:38:22 GMT
Content-Type: application/json; charset=UTF-8
Content-Length: 533
Connection: keep-alive
Access-Control-Allow-Origin: *
Access-Control-Allow-Headers: content-type, jwttoken, mid, h, email
Access-Control-Allow-Credentials: true
{
    "global_settings": {
        "delimiter_for_groups": ",",
        "rewrite_format_for_user": "$authMechanism://$domainName/$userName",
        "rewrite_format_for_groups": "$authMechanism://$domainName/$groupName"
```

L

```
},
"http_rewrite_profiles": [
    {
        "headers": [
            {
                "header value": "Username-($ReqMeta[X-Authenticated-User])",
                "text_format": "ASCII",
                "header name": "X-Authenticated-User",
                "binary encoding": "No Encoding"
            },
            {
                "header value": "1.2.3.4",
                "text format": "ASCII",
                "header name": "X-Client-IP",
                "binary_encoding": "No Encoding"
            }
        ],
        "profile_name": "RHR"
   }
]
```

### **Modifying the Request Header Rewrite Details**

}

You can modify the request header rewrite profiles and X-Authenticated Header Global Settings.

| Synopsis                            | <pre>PUT /wsa/api/v3.0/web_security/http_rewrite_profiles</pre>                                        |  |
|-------------------------------------|----------------------------------------------------------------------------------------------------|--|
| Supported<br>Resource<br>Attributes | See AsyncOS API - Addendum to the Getting Started Guide for Secure Web Appliance for more information. |  |
| Request<br>Headers                  | Host, Accept, Authorization                                                                            |  |
| Response<br>Headers                 | Content-Type, Content-Length, Connection                                                               |  |

### Example

This example shows how to modify the request header rewrite details.

```
PUT /wsa/api/v3.0/web security/http rewrite profiles
HTTP/1.1
Host: wsa.example.com:4431
Authorization: Basic YWRtaW46Q2lzY28xMjMk
Content-Type: text/plain
Content-Length: 1347
{
    "http rewrite profiles": [
        {
            "profile_name": "Profile 4",
            "new profile name": "Updated Profile",
            "headers": [
                {
                    "header name": "Header1",
                    "header value": "Value1",
                    "text format": "ASCII",
```

```
"binary encoding": "No Encoding"
                },
                {
                    "header_name": "Header2",
                    "header_value": "Value2",
                    "text format": "ASCII",
                    "binary_encoding": "Base64"
                },
                {
                    "header_name": "Header3",
                    "header_value": "val",
                    "text format": "UTF-8",
                    "binary encoding": "No Encoding"
                },
                {
                    "header_name": "Header4",
                    "header_value": "val",
                    "text_format": "UTF-8",
                    "binary_encoding": "Base64"
                }
           ]
       }
    ],
    "global settings": {
       "rewrite format for user": "$authMechanism:\\\\$domainName\\$userName",
       "rewrite_format_for_groups": "$authMechanism:\\\\$domainName\\$groupName",
        "delimiter_for_groups": ":"
    }
}
```

```
HTTP/1.1 204 No Content
Date: Wed, 17 Mar 2021 11:38:22 GMT
Connection: keep-alive
Access-Control-Allow-Origin: *
Access-Control-Allow-Headers: content-type, jwttoken, mid, h, email
Access-Control-Allow-Credentials: true
```

### Adding a Request Header Rewrite Profile

You can create a list of request header rewrite profiles and update X-Authenticated Header Global Settings.

| Synopsis                            | POST /wsa/api/v3.0/web_security/http_rewrite_profiles                                                  |
|-------------------------------------|----------------------------------------------------------------------------------------------------|
| Supported<br>Resource<br>Attributes | See AsyncOS API - Addendum to the Getting Started Guide for Secure Web Appliance for more information. |
| Request<br>Headers                  | Host, Accept, Authorization                                                                            |
| Response<br>Headers                 | Content-Type, Content-Length, Connection                                                               |

### Example

This example shows how to create request header rewrite profile and update X-Authenticated Header Global Settings.

### Sample Request

```
POST /wsa/api/v3.0/web security/http rewrite profiles
HTTP/1.1
Host: wsa.example.com:4431
Authorization: Basic YWRtaW46Q2lzY28xMjMk
Content-Type: application/json
Content-Length: 1295
{
    "http rewrite profiles": [
        {
            "profile name": "Profile 4",
            "headers": [
                {
                     "header_name": "Header1",
                     "header value": "Value1",
                    "text format": "ASCII",
                    "binary encoding": "No Encoding"
                },
                {
                    "header name": "Header2",
                     "header_value": "Value2",
                    "text format": "ASCII",
                    "binary encoding": "Base64"
                },
                {
                    "header_name": "Header3",
                    "header value": "val",
                    "text format": "UTF-8",
                    "binary_encoding": "No Encoding"
                },
                 {
                    "header name": "Header4",
                    "header value": "val",
                    "text format": "UTF-8",
                    "binary encoding": "Base64"
                }
            ]
        }
    ],
    "global settings": {
        "rewrite_format_for_user": "$authMechanism:\\\\$domainName\\$userName",
        "rewrite format for groups": "$authMechanism:\\\\$domainName\\$groupName",
        "delimiter_for_groups": ":"
    }
}
```

```
HTTP/1.1 204 No Content
Date: Wed, 17 Mar 2021 11:38:22 GMT
Connection: keep-alive
Access-Control-Allow-Origin: *
Access-Control-Allow-Headers: content-type, jwttoken, mid, h, email
Access-Control-Allow-Credentials: true
```

### **Deleting the Request Header Rewrite Profile**

You can delete request header rewrite profile by using profile\_name and select alternate profile to be replaced in access policy using alternate\_profile\_name. The syntax and supported attributes are as follows:

| Synopsis                            | DELETE<br>/wsa/api/v3.0/web_security/http_rewrite_profiles?alternate_profile_name=None&profile_name=RHE |  |
|-------------------------------------|----------------------------------------------------------------------------------------------------|--|
| Supported<br>Resource<br>Attributes | See AsyncOS API - Addendum to the Getting Started Guide for Secure Web Appliance for more information.  |  |
| Request<br>Headers                  | Host, Accept, Authorization                                                                             |  |
| Response<br>Headers                 | Content-Type, Content-Length, Connection                                                                |  |

### Example

This example shows how to delete the request header rewrite profile.

### Sample Request

```
DELETE
```

/wsa/api/v3.0/web\_security/http\_rewrite\_profiles?alternate\_profile\_name=RHR

```
HTTP/1.1
Host: wsa.example.com:4431
Authorization: Basic YWRtaW46Q2lzY28xMjMk
```

### Sample Response

```
HTTP/1.1 204 No Content
Date: Wed, 17 Mar 2021 11:38:22 GMT
Connection: keep-alive
Access-Control-Allow-Origin: *
Access-Control-Allow-Headers: content-type, jwttoken, mid, h, email
Access-Control-Allow-Credentials: true
```

# **Smart Software Licenses**

This section contains the following topics:

- Retrieving the Smart Software Licenses, on page 99
- Modifying the Smart Software Licenses, on page 101
- Retrieve the Smart License Agent Status, on page 103
- Modifying the Smart License Agent Status, on page 104
- Retrieving the Smart Software Licenses Status, on page 104
- Modifying the Smart Software Licenses Status, on page 105

### **Retrieving the Smart Software Licenses**

You can retrieve the list of license details with license name and authentication status.

The grace period is returned if the authentication status of any of the licenses is "Out Of Compliance."

| Synopsis                            | GET wsa/ap:                | i/v3.0/system_admin/sl_licenses                                                                         |
|-------------------------------------|----------------------------|----------------------------------------------------------------------------------------------------|
| Supported<br>Resource<br>Attributes | For more inf<br>Web Applia | formation, see AsyncOS API - Addendum to the Getting Started Guide for Secure nee for more information. |
| Request<br>Headers                  |                            | Host, Accept, Authorization                                                                             |
| Response<br>Headers                 |                            | Content-Type, Content-Length, Connection                                                                |

### Example

Γ

This example shows how to retrieve the list of license details with license name and authentication status.

### Sample Request 1

```
GET wsa/api/v3.0/system_admin/sl_licenses
Host: dut058.perf8:4431
Authorization: Basic YWRtaW46Q2lzY28xMjMk
```

```
{
    "license name": "Secure Web Appliance Cisco Web Usage Controls",
    "auth status": "In Compliance"
},
{
    "license_name": "Secure Web Appliance Anti-Virus Webroot",
    "auth status": "In Compliance"
},
{
    "license name": "Secure Web Appliance L4 Traffic Monitor",
    "auth status": "In Compliance"
},
{
    "license name": "Secure Web Appliance Cisco AnyConnect SM for AnyConnect",
    "auth status": "In Compliance"
},
{
    "license_name": "Secure Web Appliance Malware Analytics Reputation",
    "auth status": "Not requested"
},
{
    "license name": "Secure Web Appliance Anti-Virus Sophos",
    "auth status": "In Compliance"
},
{
    "license_name": "Secure Web Appliance Web Reputation Filters",
    "auth status": "Not requested"
},
{
    "license name": "Secure Web Appliance Malware Analytics",
    "auth status": "Not requested"
```

```
},
{
    "license_name": "Secure Web Appliance Anti-Virus McAfee",
    "auth_status": "In Compliance"
},
{
    "license_name": "Secure Web Appliance Web Proxy and DVS Engine",
    "auth_status": "In Compliance"
},
```

]

[

```
{
   "grace period": "N/A",
    "license name": "Secure Web Appliance Cisco Web Usage Controls",
    "auth_status": "In Compliance"
},
{
    "grace_period": "Expired",
    "license name": "Secure Web Appliance Anti-Virus Webroot",
    "auth status": "Out Of Compliance"
},
    "grace_period": "N/A",
   "license name": "Secure Web Appliance L4 Traffic Monitor",
   "auth status": "Not requested"
},
    "grace_period": "N/A",
    "license_name": "Secure Web Appliance Cisco AnyConnect SM for AnyConnect",
   "auth status": "Not requested"
},
    "grace period": "N/A",
    "license name": "Secure Web Appliance Malware Analytics Reputation",
    "auth status": "Not requested"
},
{
    "grace period": "N/A",
    "license_name": "Secure Web Appliance Anti-Virus Sophos",
    "auth status": "Not requested"
},
    "grace period": "N/A",
    "license name": "Secure Web Appliance Web Reputation Filters",
    "auth status": "Not requested"
},
    "grace period": "N/A",
    "license name": "Secure Web Appliance Malware Analytics",
    "auth_status": "Not requested"
},
    "grace period": "N/A",
    "license name": "Secure Web Appliance Anti-Virus McAfee",
    "auth status": "Not requested"
},
{
    "grace_period": "N/A",
```

```
"license_name": "Secure Web Appliance Web Proxy and DVS Engine",
   "auth_status": "Not requested"
},
{
   "grace_period": "N/A",
   "license_name": "Secure Web Appliance HTTPs Decryption",
   "auth_status": "Not requested"
}
```

### Modifying the Smart Software Licenses

]

You can modify the list of license details with the license name and authentication status.

The grace period is returned if the authentication status of any of the licenses is "Out Of Compliance."

| Synopsis                            | PUT wsa/api/v3.0/system_admin/sl_licenses                                                                                       |  |
|-------------------------------------|----------------------------------------------------------------------------------------------------|--|
| Supported<br>Resource<br>Attributes | For more information, see AsyncOS API - Addendum to the Getting Started Guide for Secure<br>Web Appliance for more information. |  |
| Request<br>Headers                  | Host, Accept, Authorization                                                                                                    |  |
| Response<br>Headers                 | Content-Type, Content-Length, Connection                                                                                        |  |

### Example

This example shows how to modify the list of license details with license name and authentication status.

### Sample Request 1

```
PUT /wsa/api/v3.0/system admin/sl_licenses
Host: dut058.perf8:4431
Authorization: Basic YWRtaW46Q2lzY28xMjMk
Body:
{
    "request": ["Secure Web Appliance L4 Traffic Monitor", "Secure Web Appliance Malware
Analytics"]
    "release": ["Secure Web Appliance Cisco AnyConnect SM for AnyConnect", "Secure Web
Appliance HTTPs Decryption"]
}
Sample Response 1: 202 Accepted
{
    "message": "The request or release for the licenses is in progress."
Sample Request 2
PUT /wsa/api/v3.0/system_admin/sl_licenses
Host: dut058.perf8:4431
Authorization: Basic YWRtaW46Q21zY28xMjMk
```

### Body:

```
{
    "request":[],
    "release":["Secure Web Appliance Malware Analytics", "Secure Web Appliance Malware
```

```
Analytics"]
}
Sample Response 2: 400
{
    "error": {
        "message": "Invalid request: License name 'Secure Web Appliance Malware Analytics'
    is repeated in ['release'].",
        "code": "400",
        "explanation": "400 = Bad request syntax or unsupported method."
    }
}
```

### Sample Request 3

```
PUT /wsa/api/v3.0/system_admin/sl_licenses
Host: dut058.perf8:4431
Authorization: Basic YWRtaW46Q21zY28xMjMk
```

Body:

```
{
    "request":["Secure Web Appliance Malware Analytics"],
    "release":["Secure Web Appliance Malware Analytics"]
}
Sample Response 3: 400
{
    "error": {
        "message": "Invalid request: License name 'Secure Web Appliance Malware Analytics'
    is found in both ['release'] and ['request'].",
        "code": "400",
        "explanation": "400 = Bad request syntax or unsupported method."
    }
}
```

### Sample Request 4

```
PUT /wsa/api/v3.0/system_admin/sl_licenses
Host: dut058.perf8:4431
Authorization: Basic YWRtaW46Q21zY28xMjMk
```

Body:

```
{
    "request": ["Secure Web Appliance L4 Traffic Monitor", "Secure Web Appliance Malware
Analytics"1
    "release": ["invalid name"]
}
Sample Response 4: 400
{
    "error": {
        "message": "Invalid request[release][0]. 'invalid name' should be one of these:
['Secure Web Appliance Web Reputation Filters', 'Secure Web Appliance Malware Analytics
Reputation', 'Secure Web Appliance Anti-Virus McAfee', 'Secure Web Appliance Web Proxy and
DVS Engine', 'Secure Web Appliance Cisco Web Usage Controls', 'Secure Web Appliance
Anti-Virus Webroot', 'Secure Web Appliance L4 Traffic Monitor', 'Secure Web Appliance Cisco
AnyConnect SM for AnyConnect', 'Secure Web Appliance Anti-Virus Sophos', 'Secure Web
Appliance Malware Analytics', 'Secure Web Appliance HTTPs Decryption'].",
       "code": "400",
        "explanation": "400 = Bad request syntax or unsupported method."
    }
```

```
}
```

```
PUT /wsa/api/v3.0/system admin/sl licenses
Host: dut058.perf8:4431
Authorization: Basic YWRtaW46Q2lzY28xMjMk
Bodv:
{
    "request": ["Secure Web Appliance L4 Traffic Monitor", "Secure Web Appliance Malware
Analytics"]
    "release": ["Secure Web Appliance Web Reputation Filters"]
}
Sample Response 5: 400
{
    "error": {
        "message": "Cannot release license 'Secure Web Appliance Web Reputation Filters'
as the current authorization status of the license is 'Not requested'.",
        "code": "400",
        "explanation": "400 = Bad request syntax or unsupported method."
    }
}
```

### **Retrieve the Smart License Agent Status**

You can retrieve the details of Cisco Smart Software License configuration such as enable or disable status, registration status, and so on.

| Synopsis                            | GET wsa/api                  | i/v3.0/system_admin/smart_agent_status                                                                 |
|-------------------------------------|------------------------------|----------------------------------------------------------------------------------------------------|
| Supported<br>Resource<br>Attributes | For more info<br>Web Appliar | ormation, see AsyncOS API - Addendum to the Getting Started Guide for Secure nee for more information. |
| Request<br>Headers                  |                              | Host, Accept, Authorization                                                                            |
| Response<br>Headers                 |                              | Content-Type, Content-Length, Connection                                                               |

### Example

This example shows how to retrieve the details of Cisco Smart Software License configurations such as enable or disable status, registration status, and so on.

### Sample Request

```
GET wsa/api/v3.0/system_admin/smart_agent_status HTTP/1.1
Host: wsa353.cs1:4431
Authorization: Basic YWRtaW46SXJvbnEvcnRAMTIz
```

```
{
   "file_type": "Smart License Agent",
   "version": "3.1.4",
   "new_update": "Failed to fetch manifest",
   "last_update": "Never updated"
}
```

# **Modifying the Smart License Agent Status**

You can modify the details of Cisco Smart Software License configurations such as enable or disable status, registration status, and so on.

| Synopsis                            | PUT wsa/api/v3.0/system_admin/smart_agent_status                                                                                |  |
|-------------------------------------|----------------------------------------------------------------------------------------------------|--|
| Supported<br>Resource<br>Attributes | For more information, see AsyncOS API - Addendum to the Getting Started Guide for Secure<br>Web Appliance for more information. |  |
| Request<br>Headers                  | Host, Accept, Authorization                                                                                                    |  |
| Response<br>Headers                 | Content-Type, Content-Length, Connection                                                                                        |  |

### Example

This example shows how to modify the details of Cisco Smart Software License configurations such as enable or disable status, registration status, and so on.

### Sample Request

```
PUT /wsa/api/v3.0/system_admin/smart_agent_status HTTP/1.1
Host: wsa353.cs1:4431
Authorization: Basic YWRtaW46SXJvbnBvcnRAMTIz
Content-Type: application/json
Content-Length: 202
```

### **Retrieving the Smart Software Licenses Status**

You can retrieve the list of details of Cisco Smart Software License configurations such as enable or disable status, registration status and so on.

| Synopsis                            | GET wsa/api                  | l/v3.0/system_admin/smart_software_licensing_status HTTP/1.1                                           |
|-------------------------------------|------------------------------|----------------------------------------------------------------------------------------------------|
| Supported<br>Resource<br>Attributes | For more info<br>Web Appliar | ormation, see AsyncOS API - Addendum to the Getting Started Guide for Secure nee for more information. |
| Request<br>Headers                  |                              | Host, Accept, Authorization                                                                            |
| Response<br>Headers                 |                              | Content-Type, Content-Length, Connection                                                               |

### Example

This example shows how to retrieve the list of details of Cisco Smart Software License configuration such as enable or disable status, registration status and so on.

```
GET /wsa/api/v3.0/system_admin/smart_software_licensing_status HTTP/1.1
Host: wsa353.cs1:4431
Authorization: Basic YWRtaW46SXJvbnBvcnRAMTIz
```

```
"smart account name": "InternalTestDemoAccount9.cisco.com",
   "virtual account name": "WSA2",
   "registration_last_renew": "SUCCEEDED on 29 Sep 2021 06:08",
   "last_auth_renewal_attempt_status": "SUCCEEDED on 29 Sep 2021 06:08",
   "transport url": "https://smartreceiver.cisco.com/licservice/license",
   "transport mode": "direct",
   "test interface": "Management",
   "eval period": "Not In Use",
   "eval period remaining": "90 days",
   "smart_lic_status": "AUTHORIZED",
   "authorization status": "Authorized ( 29 Sep 2021 06:08 ) Authorization Expires on: (
28 Dec 2021 06:04 )",
   "product instance name": "wsa353.cs1",
   "registration_status": "Registered ( 29 Sep 2021 06:08 ) Registration Expires on: (
29 Sep 2022 06:04 )"
}
```

### Modifying the Smart Software Licenses Status

You can modify the list of details of Cisco Smart Software License configurations such as enable or disable status, registration status, and so on.

| Synopsis                            | PUT wsa/ap                 | i/v3.0/system_admin/smart_software_licensing_status                                                    |
|-------------------------------------|----------------------------|----------------------------------------------------------------------------------------------------|
| Supported<br>Resource<br>Attributes | For more inf<br>Web Applia | ormation, see AsyncOS API - Addendum to the Getting Started Guide for Secure nce for more information. |
| Request<br>Headers                  |                            | Host, Accept, Authorization                                                                            |
| Response<br>Headers                 |                            | Content-Type, Content-Length, Connection                                                               |

### Example

This example shows how to modify the list of details of Cisco Smart Software License configurations such as enable or disable status, registration status, and so on.

### Sample Request 1

```
"smart_license_status": "enable"
}
```

### Sample Request 2

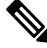

Note

Use your own registeration token.

#### { "registration\_token":

### Sample Request 3

```
"action": "deregister"
}
```

### Sample Request 4

```
"transport_mode": "transport_gateway",
"transport_url": "https://www.google.com"
```

}

}

### Sample Request 5

```
"action": "renew_auth"
```

### Sample Request 6

```
"action": "renew_registration"
```

# System Setup Wizard

This section contains the following topics:

- Retrieving the End User License Agreement Details, on page 106
- Modifying the System Setup Wizard Settings, on page 108

### **Retrieving the End User License Agreement Details**

You can retrieve the end user license agreement details.

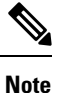

You must go through the EULA agreement before performing the PUT request to setup the system setup wizard.

| Synopsis                            | GET wsa/api/v3.0/system_admin/cisco_end_user_license_agreement                                         |                             |
|-------------------------------------|----------------------------------------------------------------------------------------------------|-----------------------------|
| Supported<br>Resource<br>Attributes | See AsyncOS API - Addendum to the Getting Started Guide for Secure Web Appliance for more information. |                             |
| Request<br>Headers                  |                                                                                                    | Host, Accept, Authorization |

L

| Response | Content-Type, Content-Length, Connection |
|----------|------------------------------------------|
| Headers  |                                          |

#### Example

This example shows how to retrieve the end user license agreement details.

```
PUT /wsa/api/v3.0/system_admin/system_setup_wizard
Host: dut058.perf8:4431
Authorization: Basic YWRtaW46Q2lzY28xMjMk
{
    "cisco license agreement": "accept",
    "appliance mode": "standard",
    "system settings": {
        "hostname": "dut058.perf8",
        "dns servers": {
            "dns choice": "self",
            "user_dns": [
               "192.168.0.252"
            ]
        },
        "ntp_server": {
            "query interval time": 23434,
            "sync_up_delay_ms": 500,
            "server_name": "time.sco.cisco.com",
            "server auth": {
                "status": "enable",
                "key_id": 123,
                "key_val": "MTIzNA==",
                "key_type": "sha1"
            }
        },
        "timezone": {
            "region": "Europe"
        }
    },
    "network_context": {
        "other_proxy": "no"
    },
    "network_interface": {
        "m1": {
            "management only": "no",
            "ipv4_address_netmask": "10.10.194.68/24",
            "hostname": "dut058.perf8"
        }
    },
    "network l4tm": {
        "wiring_type": "duplex"
    },
    "network routes": {
        "management": {
            "default_gateway": "10.10.194.1"
        }
    },
    "transparent connection": {
        "redirection device": "wccp v2 router",
        "wccp_v2_router": {
            "standard_service_id": {
                "status": "disable"
            }
```

```
}
},
"network admin": {
   "passphrase": "Q2lzY28xMjMk",
   "mail_to_addrs": ["sandhgan@cisco.com"],
    "autosupport": "enable",
    "network_participation": {
       "status": "enable",
       "participation level": "standard"
   }
},
"network security": {
    "global policy default action": "monitor",
   "14_traffic_monitor": "monitor",
   "cisco_data_security_filtering": "enable"
}
```

204 No-content

}

#### Sample Request 2

```
PUT /wsa/api/v3.0/system_admin/config_backup_server
Host: dut058.perf8:4431
Authorization: Basic YWRtaW46Q2lzY28xMjMk
{
    "network_admin": {
        "passphrase": "Q2lzY28xMjMk",
        "mail_to_addrs": "sandhgan@cisco.com",
    }
}
```

Sample Response 2

204 No-content

### Modifying the System Setup Wizard Settings

You can modify the objects with system setup wizard settings.

| Synopsis                            | PUT wsa/api/v3.0/system_admin/system_setup_wizard                                                      |                                          |  |
|-------------------------------------|----------------------------------------------------------------------------------------------------|------------------------------------------|--|
| Supported<br>Resource<br>Attributes | See AsyncOS API - Addendum to the Getting Started Guide for Secure Web Appliance for more information. |                                          |  |
| Request<br>Headers                  |                                                                                                    | Host, Accept, Authorization              |  |
| Response<br>Headers                 |                                                                                                    | Content-Type, Content-Length, Connection |  |

### Example

This example shows how to modify the objects with system setup wizard settings.
```
PUT /wsa/api/v3.0/system admin/system setup wizard
Host: dut058.perf8:4431
Authorization: Basic YWRtaW46Q2lzY28xMjMk
{
    "cisco license agreement": "accept",
    "appliance mode": "standard",
    "system settings": {
        "hostname": "dut058.perf8",
        "dns_servers": {
            "dns choice": "self",
            "user_dns": [
                "192.168.0.252"
            ]
        },
        "ntp server": {
            "query_interval_time": 23434,
            "sync_up_delay_ms": 500,
            "server name": "time.sco.cisco.com",
            "server_auth": {
                "status": "enable",
                "key_id": 123,
                "key val": "MTIzNA==",
                "key type": "sha1"
            }
        },
        "timezone": {
            "region": "Europe"
        }
    },
    "network context": {
        "other proxy": "no"
    },
    "network interface": {
        "m1": {
            "management only": "no",
            "ipv4_address_netmask": "10.10.194.68/24",
            "hostname": "dut058.perf8"
        }
    },
    "network l4tm": {
        "wiring type": "duplex"
    },
    "network routes": {
        "management": {
            "default_gateway": "10.10.194.1"
        }
    },
    "transparent_connection": {
        "redirection device": "wccp v2 router",
        "wccp_v2_router": {
            "standard service id": {
                "status": "disable"
            }
        }
    },
    "network_admin": {
        "passphrase": "Q2lzY28xMjMk",
        "mail_to_addrs": ["sandhgan@cisco.com"],
        "autosupport": "enable",
        "network participation":
            "status": "enable",
            "participation level": "standard"
        }
```

```
},
"network_security": {
    "global_policy_default_action": "monitor",
    "l4_traffic_monitor": "monitor",
    "cisco_data_security_filtering": "enable"
}
```

#### Sample Response 1

204 No-content

}

#### Sample Request 2

```
PUT /wsa/api/v3.0/system_admin/config_backup_server
Host: dut058.perf8:4431
Authorization: Basic YWRtaW46Q2lzY28xMjMk
{
    "network_admin": {
        "passphrase": "Q2lzY28xMjMk",
        "mail_to_addrs": "sandhgan@cisco.com",
    }
}
```

#### Sample Response 2

204 No-content

# **Decryption Policy**

This section contains the following topics:

- Retrieving the Decryption Policy, on page 110
- Modifying the Decryption Policy, on page 113
- Adding the Decryption Policy, on page 114
- Deleting the Decryption Policy, on page 117

### **Retrieving the Decryption Policy**

You can retrieve the decryption policies available and their configuration.

| Synopsis                            | GET wsa/api/v3.0/web_security/decryption_policies                                                                               |                                     |
|-------------------------------------|----------------------------------------------------------------------------------------------------|-------------------------------------|
| Supported<br>Resource<br>Attributes | For more information, see AsyncOS API - Addendum to the Getting Started Guide for Secure<br>Web Appliance for more information. |                                     |
| Request<br>Headers                  | Host, J                                                                                                    | Accept, Authorization               |
| Response<br>Headers                 | Conte                                                                                                    | nt-Type, Content-Length, Connection |

{

This example shows how to retrieve the decryption policies available and their configuration.

#### Sample Request

```
GET /wsa/api/v3.0/web_security/decryption_policies?policy_names=DP1 HTTP/1.1
Host: dut058.perf8:6443
Authorization: Basic YWRtaW46SXJvbnBvcnRAMTIz
```

```
"decryption policies": [
        "policy status": "enable",
        "policy_name": "DP1",
  "policy description": "",
        "policy order": 2,
        "policy_expiry": "",
  "membership": {
            "identification profiles": [
                {
                     "global identification profile": {
                         "auth": "No Authentication"
                }
            ]
        },
        "url filtering": {
            "custom_cats": {
                "use global": [
                    "GM Global External No Auth Custom URL",
                    "Block NetFlix",
                    "Secure Admin Workstation Allow List",
                    "GM Global External Office 365 No Auth",
                    "MFG Allow Custom URL",
                    "Internet DENY Allow List",
                    "Mobile Link GME Ogrinal Custom URL",
                    "ESRS Server No Auth GME Orginal Custom URL",
                    "CiscoEURservers No Auth GME Oginal Custom URL"
                ]
            },
            "predefined cats": {
                "use_global": [
                    "Adult",
                    "Advertisements",
                    "Alcohol",
                    "Arts",
                    "Astrology",
                    "Auctions",
                    "Business and Industry",
                    "Chat and Instant Messaging",
                    "Cheating and Plagiarism",
                    "Child Abuse Content",
                    "Computer Security",
                    "Computers and Internet",
                    "DIY Projects",
                    "Dating",
                    "Digital Postcards",
                    "Dining and Drinking",
                    "Dynamic and Residential",
                    "Education",
                    "Entertainment",
                    "Extreme",
```

"Fashion", "File Transfer Services", "Filter Avoidance", "Finance", "Freeware and Shareware", "Gambling", "Games", "Government and Law", "Hacking", "Hate Speech", "Health and Nutrition", "Humor", "Hunting", "Illegal Activities", "Illegal Downloads", "Illegal Drugs", "Infrastructure and Content Delivery Networks", "Internet Telephony", "Job Search", "Lingerie and Swimsuits", "Lotteries", "Military", "Mobile Phones", "Nature", "News", "Non-governmental Organizations", "Non-sexual Nudity", "Online Communities", "Online Meetings", "Online Storage and Backup", "Online Trading", "Organizational Email", "Paranormal", "Parked Domains", "Peer File Transfer", "Personal Sites", "Personal VPN", "Photo Search and Images", "Politics", "Pornography", "Professional Networking", "Real Estate", "Reference", "Religion", "SaaS and B2B", "Safe for Kids", "Science and Technology", "Search Engines and Portals", "Sex Education", "Shopping", "Social Networking", "Social Science", "Society and Culture", "Software Updates", "Sports and Recreation", "Streaming Audio", "Streaming Video", "Tobacco", "Transportation", "Travel", "Weapons", "Web Hosting", "Web Page Translation", "Web-based Email"

```
]
            },
            "state": "custom",
            "update cats action": "use global",
            "uncategorized_url": "use_global"
        },
        "web_reputation": {
            "state": "custom",
            "score": {
                "drop": [
                     "-10.0",
                     "10.0"
                ],
                "decrypt": [],
                "pass_through": []
            },
            "wbrs_no_score_action": "monitor"
        },
  "default_action": "use_global"
   }
]
```

### Modifying the Decryption Policy

}

You can modify the decryption policies available and their configuration.

| Synopsis                            | PUT wsa/api/v3.0/web_security/decryption_policies                                                                               |                                          |
|-------------------------------------|----------------------------------------------------------------------------------------------------|------------------------------------------|
| Supported<br>Resource<br>Attributes | For more information, see AsyncOS API - Addendum to the Getting Started Guide for Secure<br>Web Appliance for more information. |                                          |
| Request<br>Headers                  |                                                                                                    | Host, Accept, Authorization              |
| Response<br>Headers                 |                                                                                                    | Content-Type, Content-Length, Connection |

#### Example

This example shows how to modify the decryption policies available and their configuration.

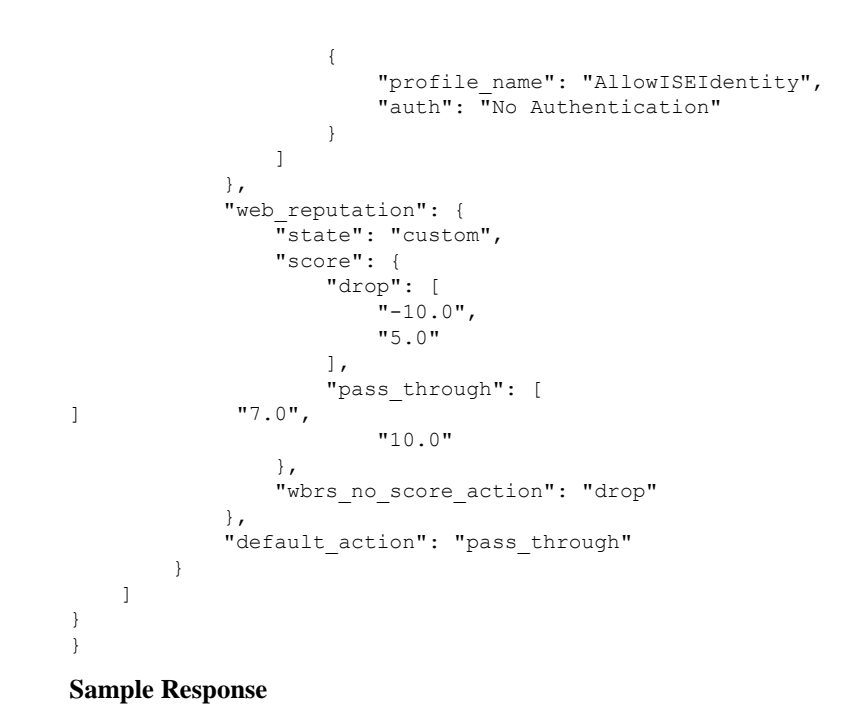

#### 204 (No-content)

### Adding the Decryption Policy

You can add the decryption policies available and their configuration.

| Synopsis                            | POST wsa/api/v3.0/web_security/decryption_policies                                                                              |                                          |
|-------------------------------------|----------------------------------------------------------------------------------------------------|------------------------------------------|
| Supported<br>Resource<br>Attributes | For more information, see AsyncOS API - Addendum to the Getting Started Guide for Secure<br>Web Appliance for more information. |                                          |
| Request<br>Headers                  |                                                                                                    | Host, Accept, Authorization              |
| Response<br>Headers                 |                                                                                                    | Content-Type, Content-Length, Connection |

#### Example

This example shows how to add the decryption policies available and their configuration.

```
"policy name": "DP1",
"policy_description": "",
"policy order": 1,
"policy expiry": "12/2/2024 22:00",
"membership": {
    "identification profiles": [
        {
            "profile name": "AllowISEIdentity",
            "auth": "No Authentication"
        }
    ]
},
"url filtering": {
    "custom cats": {
        "use_global": [
            "GM Global External No Auth Custom URL",
            "Block NetFlix",
            "Secure Admin Workstation Allow List",
            "GM Global External Office 365 No Auth",
            "MFG Allow Custom URL",
            "Internet DENY Allow List",
            "Mobile Link GME Ogrinal Custom URL",
            "ESRS Server No Auth GME Orginal Custom URL",
            "CiscoEURservers No Auth GME Oginal Custom URL"
       ]
    },
    "predefined cats": {
        "use global": [
            "Adult",
            "Advertisements",
            "Alcohol",
            "Arts",
            "Astrology",
            "Auctions",
            "Business and Industry",
            "Chat and Instant Messaging",
            "Cheating and Plagiarism",
            "Child Abuse Content",
            "Computer Security",
            "Computers and Internet",
            "DIY Projects",
            "Dating",
            "Digital Postcards",
            "Dining and Drinking",
            "Dynamic and Residential",
            "Education",
            "Entertainment",
            "Extreme",
            "Fashion",
            "File Transfer Services",
            "Filter Avoidance",
            "Finance",
            "Freeware and Shareware",
            "Gambling",
            "Games",
            "Government and Law",
            "Hacking",
            "Hate Speech",
            "Health and Nutrition",
            "Humor",
            "Hunting",
            "Illegal Activities",
            "Illegal Downloads",
            "Illegal Drugs",
```

```
"Infrastructure and Content Delivery Networks",
            "Internet Telephony",
            "Job Search",
            "Lingerie and Swimsuits",
            "Lotteries",
            "Military",
            "Mobile Phones",
            "Nature",
            "News",
            "Non-governmental Organizations",
            "Non-sexual Nudity",
            "Online Communities",
            "Online Meetings",
            "Online Storage and Backup",
            "Online Trading",
            "Organizational Email",
            "Paranormal",
            "Parked Domains",
            "Peer File Transfer",
            "Personal Sites",
            "Personal VPN",
            "Photo Search and Images",
            "Politics",
            "Pornography",
            "Professional Networking",
            "Real Estate",
            "Reference",
            "Religion",
            "SaaS and B2B",
            "Safe for Kids",
            "Science and Technology",
            "Search Engines and Portals",
            "Sex Education",
            "Shopping",
            "Social Networking",
            "Social Science",
            "Society and Culture",
            "Software Updates",
            "Sports and Recreation",
            "Streaming Audio",
            "Streaming Video",
            "Tobacco",
            "Transportation",
            "Travel",
            "Weapons"
            "Web Hosting",
            "Web Page Translation",
            "Web-based Email"
       ]
   },
    "state": "custom",
   "update cats action": "use global",
   "uncategorized_url": "use_global"
"web reputation": {
   "state": "custom",
   "score": {
       "drop": [
           "-10.0",
            "10.0"
       ],
        "decrypt": [],
       "pass_through": []
   },
```

},

```
"wbrs_no_score_action": "monitor"
},
    "default_action": "use_global"
}
```

#### Sample Response

204 (No-content)

### **Deleting the Decryption Policy**

You can delete available decryption policies and their configurations..

| Synopsis                            | DELETE wsa/api/v3.0/web_security/decryption_policies                                                                            |  |
|-------------------------------------|----------------------------------------------------------------------------------------------------|--|
| Supported<br>Resource<br>Attributes | For more information, see AsyncOS API - Addendum to the Getting Started Guide for Secure<br>Web Appliance for more information. |  |
| Request<br>Headers                  | Host, Accept, Authorization                                                                                                    |  |
| Response<br>Headers                 | Content-Type, Content-Length, Connection                                                                                        |  |

#### Example

{

This example shows how to delete available decryption policies and their configurations.

#### Sample Request

```
DELETE /wsa/api/v3.0/web_security/decryption_policies?policy_names=DP1,DP2,DP3 HTTP/1.1
Host: dut058.perf8:6443
Authorization: Basic YWRtaW46SXJvbnBvcnRAMTIz
```

```
"success_list": [
    {
        "status": 200,
        "message": "success",
        "policy_name": "DP1"
    },
    {
        "status": 200,
"message": "success",
        "policy_name": "DP2"
    }
],
"failure_list": [
    {
        "status": 404,
        "message": "policy name does not exist.",
        "policy name": "DP3"
    }
],
"success count": 2,
"failure_count": 1
```

}

# **Routing Policy**

This section contains the following topics:

- Retrieving a Routing Policy, on page 118
- Modifying a Routing Policy, on page 119
- Adding a Routing Policy, on page 120
- Deleting a Routing Policy, on page 120

### **Retrieving a Routing Policy**

You can retrieve the list of routing policies with the matching policy names to be returned.

| Synopsis                            | GET wsa/api/v3.0/web_security/routing_policies |                                                                                   |
|-------------------------------------|------------------------------------------------|-----------------------------------------------------------------------------------|
| Supported<br>Resource<br>Attributes | See AsyncO<br>more inform                      | S API - Addendum to the Getting Started Guide for Secure Web Appliance for ation. |
| Request<br>Headers                  |                                                | Host, Accept, Authorization                                                       |
| Response<br>Headers                 |                                                | Content-Type, Content-Length, Connection                                          |

#### Example

This example shows how to retrieve the list of routing policies with the matching policy names to be returned.

#### Sample Request

```
GET /wsa/api/v3.0/web_security/routing_policies?policy_names=RP1 HTTP/1.1
Host: wsa353.cs1:4431
Authorization: Basic YWRtaW5DaXNjbzEyMyQ=
```

L

```
},
    "routing_destination": {
        "upstream_proxy_group": "use_global"
    }
}
```

### **Modifying a Routing Policy**

}

You can modify the list of routing policies and their configuration payload.

| Synopsis                            | PUT wsa/api/v3.0/web_security/routing_policies |                                                                                   |
|-------------------------------------|------------------------------------------------|-----------------------------------------------------------------------------------|
| Supported<br>Resource<br>Attributes | See AsyncO<br>more inform                      | S API - Addendum to the Getting Started Guide for Secure Web Appliance for ation. |
| Request<br>Headers                  |                                                | Host, Accept, Authorization                                                       |
| Response<br>Headers                 |                                                | Content-Type, Content-Length, Connection                                          |

#### Example

This example shows how to modify the list of routing policies and their configuration payload.

#### Sample Request

```
PUT /wsa/api/v3.0/web_security/routing_policies HTTP/1.1
Host: wsa353.cs1:4431
Authorization: Basic YWRtaW5DaXNjbzEyMyQ=
Content-Type: application/json
Content-Length: 621
{
    "routing_policies": [
         {
             "policy status": "enable",
             "policy_name": "RP2",
             "policy_description": "test protcol policy",
"policy_order": 1,
             "membership": {
                  "identification profiles": [
                      {
                           "profile_name": "ID1",
"auth": "No Authentication"
                      }
                  ]
             },
             "ip_spoofing": "IP1",
             "routing destination":{
                  "upstream_proxy_group": "UPProxy1"
             }
        }
    ]
}
```

204 (No-content)

### **Adding a Routing Policy**

You can add the list of routing policies and their configuration payload.

| Synopsis                            | POST wsa/ap                                                                                            | POST wsa/api/v3.0/web_security/routing_policies |  |
|-------------------------------------|----------------------------------------------------------------------------------------------------|-------------------------------------------------|--|
| Supported<br>Resource<br>Attributes | See AsyncOS API - Addendum to the Getting Started Guide for Secure Web Appliance for more information. |                                                 |  |
| Request<br>Headers                  |                                                                                                    | Host, Accept, Authorization                     |  |
| Response<br>Headers                 |                                                                                                    | Content-Type, Content-Length, Connection        |  |

#### Example

This example shows how to add the list of routing policies and their configuration payload.

#### Sample Request

```
POST /wsa/api/v3.0/web_security/routing_policies HTTP/1.1
Host: wsa353.cs1:4431
Authorization: Basic YWRtaW5DaXNjbzEyMyQ=
Content-Type: application/json
Content-Length: 561
{
    "routing_policies": [
        {
            "policy status": "enable",
            "policy_name": "RP1",
            "policy_description": "test protcol policy",
            "policy order": 1,
            "membership": {
                "identification profiles": [
                    {
                         "profile name": "global identification profile",
                         "auth": "No Authentication"
                    }
                ]
            },
            "ip_spoofing": "Do not use IP Spoofing"
        }
    ]
}
Sample Response
204 (No-content)
```

### **Deleting a Routing Policy**

You can delete the list of routing policies with the matching policy names to be deleted.

| Synopsis | DELETE wsa/api/v3.0/web_security/routing_policies |
|----------|---------------------------------------------------|
|          |                                                   |

L

| Supported<br>Resource<br>Attributes | See AsyncOS API - Addendum to the Getting Started Guide for Secure Web Appliance for more information. |                                          |
|-------------------------------------|----------------------------------------------------------------------------------------------------|------------------------------------------|
| Request<br>Headers                  |                                                                                                    | Host, Accept, Authorization              |
| Response<br>Headers                 |                                                                                                    | Content-Type, Content-Length, Connection |

#### Example

This example shows how to delete the list of routing policies with the matching policy names to be deleted.

#### Sample Request

```
DELETE /wsa/api/v3.0/web_security/routing_policies?policy_names=RP1 HTTP/1.1
Host: dut058.perf8:6443
Authorization: Basic YWRtaW5DaXNjbzEyMyQ=
```

#### Sample Response

```
{
    "success_list": [
        {
            "status": 200,
            "message": "success",
            "policy_name": "RP1"
        }
    1,
    "failure_list": [
        {
            "status": 404,
            "message": "policy name does not exist.",
            "policy_name": "RP2"
        }
    ],
   "success_count": 1,
    "failure_count": 1
}
```

# **IP Spoofing Profile**

This section contains the following topics:

- Retrieving the IP Spoofing Profile, on page 121
- Modifying the IP Spoofing Profile, on page 122
- Adding the IP Spoofing Profile, on page 123
- Deleting the IP Spoofing Profile, on page 124

### **Retrieving the IP Spoofing Profile**

You can retrieve the list of IP spoofing profiles and their configuration payload.

| Synopsis | GET wsa/api/v3.0/web_security/ip_spoofing_profiles |
|----------|----------------------------------------------------|
|----------|----------------------------------------------------|

| Supported<br>Resource<br>Attributes | See AsyncOS API - Addendum to the Getting Started Guide for Secure Web Appliance for more information. |                                          |
|-------------------------------------|----------------------------------------------------------------------------------------------------|------------------------------------------|
| Request<br>Headers                  |                                                                                                    | Host, Accept, Authorization              |
| Response<br>Headers                 |                                                                                                    | Content-Type, Content-Length, Connection |

This example shows how to retrieve the list of IP spoofing profiles and their configuration payload.

#### **Sample Request**

```
GET /wsa/api/v3.0/web_security/ip_spoofing_profiles?profile_names=spoof2,spoof3
Host: dut058.perf8:4431
Authorization: Basic YWRtaW46Q2lzY28xMjMk
```

#### Sample Response

```
"ip_spoofing_profiles": [
    {
        "profile_name": "spoof3",
        "ip_address": "1.1.1.1"
    },
    {
        "profile_name": "spoof2",
        "ip_address": "2001:420:80:1::15"
    }
]
```

### Modifying the IP Spoofing Profile

}

{

You can modify the list of IP spoofing profiles and their configuration payload.

| Synopsis                            | PUT wsa/ap:                                                                                            | PUT wsa/api/v3.0/web_security/ip_spoofing_profiles |  |
|-------------------------------------|----------------------------------------------------------------------------------------------------|----------------------------------------------------|--|
| Supported<br>Resource<br>Attributes | See AsyncOS API - Addendum to the Getting Started Guide for Secure Web Appliance for more information. |                                                    |  |
| Request<br>Headers                  |                                                                                                    | Host, Accept, Authorization                        |  |
| Response<br>Headers                 |                                                                                                    | Content-Type, Content-Length, Connection           |  |

#### Example

This example shows how to modify the list of IP spoofing profiles and their configuration payload.

L

```
PUT /wsa/api/v3.0/web security/ip spoofing profiles
Host: dut058.perf8:4431
Authorization: Basic YWRtaW46Q2lzY28xMjMk
{
    "ip_spoofing_profiles": [
        {
            "profile_name": "spoof1"
        },
        {
            "profile name": "spoof2",
            "new profile_name": "newspoof2"
        },
        {
            "profile_name": "spoof3",
            "new profile name": "newspoof3",
            "ip address": "2001:420:80:1::15"
        }
    ]
}
```

#### Sample Response

204 (No-content)

### Adding the IP Spoofing Profile

You can add the list of IP spoofing profiles and their configuration payload.

| Synopsis                            | POST wsa/api/v3.0/web_security/ip_spoofing_profiles |                                                                                   |  |
|-------------------------------------|-----------------------------------------------------|-----------------------------------------------------------------------------------|--|
| Supported<br>Resource<br>Attributes | See AsyncO<br>more inform                           | S API - Addendum to the Getting Started Guide for Secure Web Appliance for ation. |  |
| Request<br>Headers                  |                                                     | Host, Accept, Authorization                                                       |  |
| Response<br>Headers                 |                                                     | Content-Type, Content-Length, Connection                                          |  |

#### Example

This example shows how to add the list of IP spoofing profiles and their configuration payload.

```
POST /wsa/api/v3.0/web_security/ip_spoofing_profiles
Host: dut058.perf8:4431
Authorization: Basic YWRtaW46Q2lzY28xMjMk
{
    "ip_spoofing_profiles": [
        {
            "ip_address": "spoof1",
            "ip_address": "1.1.1.1"
        },
        {
            "profile_name": "spoof2",
            "ip_address": "2001:420:80:1::15"
```

} ] }

Sample Response

204 (No-content)

### **Deleting the IP Spoofing Profile**

You can delete the list of IP spoofing profiles and their configuration payload.

| Synopsis                            | DELETE wsa/api/v3.0/web_security/ip_spoofing_profiles |                                                                                   |  |
|-------------------------------------|-------------------------------------------------------|-----------------------------------------------------------------------------------|--|
| Supported<br>Resource<br>Attributes | See AsyncO<br>more inform                             | S API - Addendum to the Getting Started Guide for Secure Web Appliance for ation. |  |
| Request<br>Headers                  |                                                       | Host, Accept, Authorization                                                       |  |
| Response<br>Headers                 |                                                       | Content-Type, Content-Length, Connection                                          |  |

#### Example

{

}

This example shows how to delete the list of IP spoofing profiles and their configuration payload.

#### Sample Request

```
GET /wsa/api/v3.0/web_security/ip_spoofing_profiles
Host: dut058.perf8:4431
Authorization: Basic YWRtaW46Q21zY28xMjMk
```

#### Sample Response

```
"success_list": [
   {
        "status": 200,
        "message": "success",
        "profile name": "spoof4"
    }
],
"failure_list": [
   {
        "status": 404,
        "message": "profile name 'spoof5' doesn't exist",
        "profile name": "spoof5"
    }
],
"success_count": 1,
"failure count": 1
```

# **Configuration Files**

This section contains the following topics:

- Retrieving the Configuration Files, on page 125
- Modifying the Configuration Files, on page 125
- Retrieving the Configuration Files—Backup Settings, on page 127
- Modifying the Configuration Files-Backup Settings, on page 128
- Modifying the Configuration Files-Reset, on page 129

### **Retrieving the Configuration Files**

You can download, save, or load a configuration file on a Secure Web Appliance.

| Synopsis                            | GET wsa/api/v3.0/system_admin/configuration_file                                                                                |                                          |  |
|-------------------------------------|----------------------------------------------------------------------------------------------------|------------------------------------------|--|
| Supported<br>Resource<br>Attributes | For more information, see AsyncOS API - Addendum to the Getting Started Guide for Secure<br>Web Appliance for more information. |                                          |  |
| Request<br>Headers                  |                                                                                                    | Host, Accept, Authorization              |  |
| Response<br>Headers                 |                                                                                                    | Content-Type, Content-Length, Connection |  |

#### Example

This example shows how to download, save, or load a configuration file on a Secure Web Appliance.

#### Sample Request

```
curl --location --request GET
'https://wsa308.cs1:4431/wsa/api/v3.0/system_admin/configuration_file?mail_to=xyz123@cisco.com'
--header 'Authorization: Basic YWRtaW46Q21zY29AMTIz'
Sample Response:
{
    "message": "config sent to these mails: ['xyz123@cisco.com']"
```

### **Modifying the Configuration Files**

}

You can download, save, or load a configuration file on a Secure Web Appliance.

| Synopsis                            | PUT wsa/api/v3.0/system_admin/configuration_file                                                                             |  |  |
|-------------------------------------|----------------------------------------------------------------------------------------------------|--|--|
| Supported<br>Resource<br>Attributes | For more information, see AsyncOS API - Addendum to the Getting Started Guide for Secure Web Appliance for more information. |  |  |
| Request<br>Headers                  | Host, Accept, Authorization                                                                                                  |  |  |
| Response<br>Headers                 | Content-Type, Content-Length, Connection                                                                                     |  |  |

This example shows how to download, save, or load a configuration file on a Secure Web Appliance.

#### Sample Request

```
curl --location --request PUT
'https://wsa308.csl:4431/wsa/api/v3.0/system_admin/configuration_file' --header
'Authorization: Basic YWRtaW46Q2lzY29AMTIz' --form 'action="save"'
```

#### Sample Response

### **Viewing the Appliance Configuration Files**

You can view the available configuration files saved on the Secure Web Appliance.

| Synopsis                            | GET wsa/api/v3.0/system_admin/appliance_config_files                                                      |  |  |
|-------------------------------------|----------------------------------------------------------------------------------------------------|--|--|
| Supported<br>Resource<br>Attributes | See AsyncOS API - Addendum to the Getting Started Guide for Secure Web Appliance for<br>more information. |  |  |
| Request<br>Headers                  | Host, Accept, Authorization                                                                               |  |  |
| Response<br>Headers                 | Content-Type, Content-Length, Connection                                                                  |  |  |

#### Example

This example shows how to view the available configuration files saved on the Secure Web Appliance.

#### Sample Request

```
curl --location --request GET
'https://wsa308.csl:4431/wsa/api/v3.0/system_admin/appliance_config_files' --header
'Authorization: Basic YWRtaW46Q2lzY29AMTIz'
```

#### Sample Response

{

```
"appliance_config_files": [
    "EUN_DEFAULT.tar.gz",
    "S600V-4229463E3D1973742FFF-274CC33B68AB-20210623T062911-14.5.0-253.xml.audit_bkp.gz",
    "S600V-4229463E3D1973742FFF-274CC33B68AB-20210623T114735-14.5.0-253.xml.audit_bkp.gz",
    "S600V-4229463E3D1973742FFF-274CC33B68AB-20210624T051947-14.5.0-253.xml.audit_bkp.gz",
    "S600V-4229463E3D1973742FFF-274CC33B68AB-20210624T051947-14.5.0-253.xml.audit_bkp.gz",
    "S600V-4229463E3D1973742FFF-274CC33B68AB-20210624T052026-14.5.0-253.xml.audit_bkp.gz",
    "S600V-4229463E3D1973742FFF-274CC33B68AB-20210624T052309-14.5.0-253.xml.audit_bkp.gz",
    "S600V-4229463E3D1973742FFF-274CC33B68AB-20210624T052309-14.5.0-253.xml.audit_bkp.gz",
    "S600V-4229463E3D1973742FFF-274CC33B68AB-20210624T052309-14.5.0-253.xml.audit_bkp.gz",
    "S600V-4229463E3D1973742FFF-274CC33B68AB-20210624T052309-14.5.0-253.xml.audit_bkp.gz",
    "S600V-4229463E3D1973742FFF-274CC33B68AB-20210624T052309-14.5.0-253.xml.audit_bkp.gz",
    "S600V-4229463E3D1973742FFF-274CC33B68AB-20210624T052309-14.5.0-253.xml.audit_bkp.gz",
    "S600V-4229463E3D1973742FFF-274CC33B68AB-20210624T052309-14.5.0-253.xml.audit_bkp.gz",
    "S600V-4229463E3D1973742FFF-274CC33B68AB-20210624T052309-14.5.0-253.xml.audit_bkp.gz",
```

"S600V-4229463E3D1973742FFF-274CC33B68AB-20210624T091022-14.5.0-275.xml.audit\_bkp.gz",
"S600V-4229463E3D1973742FFF-274CC33B68AB-20210624T091225-14.5.0-275.xml.audit\_bkp.gz",
"S600V-4229463E3D1973742FFF-274CC33B68AB-20210624T091451-14.5.0-275.xml.audit\_bkp.gz",
"S600V-4229463E3D1973742FFF-274CC33B68AB-20210624T091451-14.5.0-275.xml.audit\_bkp.gz",
"S600V-4229463E3D1973742FFF-274CC33B68AB-20210624T091603-14.5.0-275.xml.audit\_bkp.gz",
"config.dtd"
]

### **Retrieving the Configuration Files—Backup Settings**

}

You can retrieve the current settings of the configuration backup server.

| Synopsis                            | GET wsa/api/v3.0/system_admin/config_backup_server                                                                              |                                          |  |
|-------------------------------------|----------------------------------------------------------------------------------------------------|------------------------------------------|--|
| Supported<br>Resource<br>Attributes | For more information, see AsyncOS API - Addendum to the Getting Started Guide for Secure<br>Web Appliance for more information. |                                          |  |
| Request<br>Headers                  |                                                                                                    | Host, Accept, Authorization              |  |
| Response<br>Headers                 |                                                                                                    | Content-Type, Content-Length, Connection |  |

#### Example

This example shows how to retrieve the current settings of the configuration backup server.

#### Sample Request 1

```
GET /wsa/api/v3.0/system_admin/config_backup_server
Host: dut058.perf8:4431
Authorization: Basic YWRtaW46Q2lzY28xMjMk
```

#### Sample Response 1

```
{
    "config_backup_status": "disable"
}
```

#### Sample Request 2

```
GET /wsa/api/v3.0/system_admin/config_backup_server
Host: dut058.perf8:4431
Authorization: Basic YWRtaW46Q2lzY28xMjMk
```

```
{
    "config_backup_settings": {
        "save_passphrase": false,
        "retrieval_method": "ftp_push",
        "ftp_settings": {
            "directory": "/data/db",
            "username": "sandhgan",
```

```
"ftp_host": "dut058.perf8"
}
}
```

### Modifying the Configuration Files—Backup Settings

You can modify the current settings of the configuration backup server.

| Synopsis                            | PUT wsa/api/v3.0/system_admin/config_backup_server                                                                           |  |  |
|-------------------------------------|----------------------------------------------------------------------------------------------------|--|--|
| Supported<br>Resource<br>Attributes | For more information, see AsyncOS API - Addendum to the Getting Started Guide for Secure Web Appliance for more information. |  |  |
| Request<br>Headers                  | Host, Accept, Authorization                                                                                                  |  |  |
| Response<br>Headers                 | Content-Type, Content-Length, Connection                                                                                     |  |  |

#### Example

This example shows how to modify the current settings of the configuration backup server.

#### Sample Request 1

```
PUT /wsa/api/v3.0/system admin/config backup server
Host: dut058.perf8:4431
Authorization: Basic YWRtaW46Q2lzY28xMjMk
    "config_backup_status": "enable",
    "save passphrase": false,
    "retrieval method": "scp push",
    "scp_settings": {
        "scp host": "dut058.perf8",
        "directory": "/data",
        "username": "sandhgan",
        "host_key_checking": {
            "status": "enable",
            "key method": "auto",
            "ssh key": ""
        }
    }
}
```

#### Sample Response 1

```
{
   "SSH Key": "ssh-dss
   "source and a second a second a s
```

```
PUT /wsa/api/v3.0/system_admin/config_backup_server
Host: dut058.perf8:4431
Authorization: Basic YWRtaW46Q21zY28xMjMk
{
    "config_backup_status": "enable",
    "save_passphrase": false,
    "retrieval_method": "ftp_push",
    "ftp_settings": {
        "ftp_host": "dut058.perf8",
        "directory": "/data/db",
        "username": "sandhgan",
        "passphrase": "Q21zY28xMjMk"
    }
}
```

#### Sample Response 2

204 No-content

### Modifying the Configuration Files—Reset

Reset configuration resets the configuration of the box to factory settings. The configuration files are updated to the factory settings.

# 

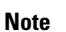

Reset configurations can be performed only by the administrator, provided the system is not a cluster member.

<u>/</u>

Caution

Resetting your configuration reverts your appliance to factory default settings, including the IP address. It is strongly recommended that the configuration is saved before performing these actions.

| Synopsis                            | PUT wsa/api/v3.0/system_admin/configuration_file                                                                                |  |  |
|-------------------------------------|----------------------------------------------------------------------------------------------------|--|--|
| Supported<br>Resource<br>Attributes | For more information, see AsyncOS API - Addendum to the Getting Started Guide for Secure<br>Web Appliance for more information. |  |  |
| Request<br>Headers                  | Host, Accept, Authorization                                                                                                    |  |  |
| Response<br>Headers                 | Content-Type, Content-Length, Connection                                                                                        |  |  |

#### Example

This example shows how to reset the configuration of the box to factory settings.

```
curl --location --request PUT
'http://wsa301.cs1:6080/wsa/api/v3.0/system_admin/configuration_file' \
--header 'Authorization: Basic YWRtaW46aXJvbnBvcnQ=' \
--form 'action="reset"' \
--form 'reset network settings="True"'
```

#### Sample Response

```
{
    "message": "All settings have been restored to the factory defaults."
}
```

# **Authentication Realms**

This section contains the following topics:

- Retrieving the Authentication Realm Settings, on page 130
- Adding the Authentication Realm Settings, on page 131
- Retrieving the Global Authentication Settings, on page 134
- Modifying the Global Authentication Settings, on page 135
- Adding the Authentication Realm Sequence Settings, on page 133
- Modifying the Authentication Realm Sequence Settings, on page 133
- Retrieving the Authentication Realm Sequence Settings, on page 132

### **Retrieving the Authentication Realm Settings**

You can view and retrieve the authentication realm settings.

| Synopsis                            | GET wsa/api/v3.0/network/auth_realms                                                                                         |                                          |  |
|-------------------------------------|----------------------------------------------------------------------------------------------------|------------------------------------------|--|
| Supported<br>Resource<br>Attributes | For more information, see AsyncOS API - Addendum to the Getting Started Guide for Secure Web Appliance for more information. |                                          |  |
| Request<br>Headers                  |                                                                                                    | Host, Accept, Authorization              |  |
| Response<br>Headers                 |                                                                                                    | Content-Type, Content-Length, Connection |  |

#### Example

This example shows how to view and retrieve the authentication realm settings.

#### Sample Request

```
curl --location --request GET
'https://wsa308.cs1:6443/wsa/api/v3.0/network/auth_realms?realm_names=ad1' --header
'Authorization: Basic YWRtaW46Q2lzY29AMTIz'
```

```
"computer acount": "Computers",
        "ad domain": "ABCD2121.COM"
    },
    "ad server": {
        "interface": "Management",
        "servers": [
            {
                 "host": "xyz234.com"
            }
        ]
    },
    "scheme": [
        "Negotiate",
        "NTLMSSP",
        "Basic"
    ],
    "type": "AD",
    "name": "ad1"
}
```

### Adding the Authentication Realm Settings

]

}

You can view and add the authentication realm settings.

| Synopsis                            | POST wsa/api/v3.0/network/auth_sequences                                                                                        |                                          |  |
|-------------------------------------|----------------------------------------------------------------------------------------------------|------------------------------------------|--|
| Supported<br>Resource<br>Attributes | For more information, see AsyncOS API - Addendum to the Getting Started Guide for Secure<br>Web Appliance for more information. |                                          |  |
| Request<br>Headers                  |                                                                                                    | Host, Accept, Authorization              |  |
| Response<br>Headers                 |                                                                                                    | Content-Type, Content-Length, Connection |  |

#### Example

This example shows how to view and add the authentication realm settings.

```
curl --location --request POST 'https://wsa308.cs1:6443/wsa/api/v3.0/network/auth_sequences'
--header 'Authorization: Basic YWRtaW46aXJvbnBvcnQ=' --header 'Content-Type:
application/json' --data-raw '{
    "auth_sequences": [
        {
            "schemes": {
                "Kerberos": [
                    "myADRealm"
                ],
                "Basic": [
                    "myRealm",
                    "myADRealm"
                ]
            },
            "name": "myAuthSequence2"
        }
```

] }' Sample Response

204 No-content

### **Retrieving the Authentication Realm Sequence Settings**

You can view and change authentication realm sequence settings.

| Synopsis                            | GET wsa/api/v3.0/network/auth_sequences                                                                                         |  |  |
|-------------------------------------|----------------------------------------------------------------------------------------------------|--|--|
| Supported<br>Resource<br>Attributes | For more information, see AsyncOS API - Addendum to the Getting Started Guide for Secure<br>Web Appliance for more information. |  |  |
| Request<br>Headers                  | Host, Accept, Authorization                                                                                                    |  |  |
| Response<br>Headers                 | Content-Type, Content-Length, Connection                                                                                        |  |  |

#### Example

This example shows how to view and change authentication realm sequence settings.

#### Sample Request

```
curl --location --request GET 'https://wsa308.cs1:4431/wsa/api/v3.0/network/auth_sequences'
    --header 'Authorization: Basic YWRtaW46aXJvbnBvcnQ='
```

```
{
    "auth sequences": [
        {
            "schemes": {
                "Kerberos": [
                    "myADRealm"
                1,
                "NTLMSSP": [
                    "myADRealm"
                ],
                "Basic": [
                    "myRealm",
                    "myADRealm",
                    "myBasicRealm"
                ]
            },
            "name": "All Realms"
        },
        {
            "schemes": {
                "Kerberos": [
                    "myADRealm"
                ],
                "Basic": [
                    "myRealm",
                    "myADRealm"
```

L

```
]
},
"name": "myAuthSequence"
}
]
```

### Modifying the Authentication Realm Sequence Settings

You can view and modify the authentication realm sequence settings.

| Synopsis                            | PUT wsa/api/v3.0/network/auth_sequences                                                                                      |                                          |  |
|-------------------------------------|----------------------------------------------------------------------------------------------------|------------------------------------------|--|
| Supported<br>Resource<br>Attributes | For more information, see AsyncOS API - Addendum to the Getting Started Guide for Secure Web Appliance for more information. |                                          |  |
| Request<br>Headers                  |                                                                                                    | Host, Accept, Authorization              |  |
| Response<br>Headers                 |                                                                                                    | Content-Type, Content-Length, Connection |  |

#### Example

}

This example shows how to modify the authentication sequence settings.

#### Sample Request

```
curl --location --request PUT 'https://wsa308.cs1:6443/wsa/api/v3.0/network/auth sequences'
 --header 'Authorization: Basic YWRtaW46aXJvbnBvcnQ=' --header 'Content-Type:
application/json' --data-raw '{
    "auth_sequences": [
        {
            "schemes": {
                "Basic": [
                    "myRealm",
                    "myADRealm",
                    "myBasicRealm"
                ]
            },
            "name": "myAuthSequence2"
        }
    ]
} '
```

#### Sample Response

204 No-content

### Adding the Authentication Realm Sequence Settings

You can view and add the authentication realm sequence settings.

| Synopsis                            | POST wsa/api/v3.0/network/auth_sequences                                                                                        |
|-------------------------------------|----------------------------------------------------------------------------------------------------|
| Supported<br>Resource<br>Attributes | For more information, see AsyncOS API - Addendum to the Getting Started Guide for Secure<br>Web Appliance for more information. |

| Request<br>Headers  | Host, Accept, Authorization              |
|---------------------|------------------------------------------|
| Response<br>Headers | Content-Type, Content-Length, Connection |

This example shows how to view and add the authentication realm sequence settings.

#### **Sample Request**

```
curl --location --request POST 'https://wsa308.cs1:6443/wsa/api/v3.0/network/auth_sequences'
 --header 'Authorization: Basic YWRtaW46aXJvbnBvcnQ=' --header 'Content-Type:
application/json' --data-raw '{
    "auth_sequences": [
        {
            "schemes": {
                "Kerberos": [
                    "myADRealm"
                ],
                "Basic": [
                     "myRealm",
                     "myADRealm"
                ]
            },
            "name": "myAuthSequence2"
        }
    ]
} '
Sample Response
```

204 No-content

### **Retrieving the Global Authentication Settings**

You can retrieve the details of global authentication settings available and configurations such as Authentication Token TTL, Credential Encryption, Header Based Authentication, and so on.

| Synopsis                            | GET wsa/api/v3.0/network/global_auth_setting                                                                                    |  |
|-------------------------------------|----------------------------------------------------------------------------------------------------|--|
| Supported<br>Resource<br>Attributes | For more information, see AsyncOS API - Addendum to the Getting Started Guide for Secure<br>Web Appliance for more information. |  |
| Request<br>Headers                  | Host, Accept, Authorization                                                                                                    |  |
| Response<br>Headers                 | Content-Type, Content-Length, Connection                                                                                        |  |

#### Example

This example shows how to retrieve the global authentication settings.

```
GET /wsa/api/v3.0/network/global auth setting HTTP/1.1
Host: wsa353.cs1:4431
Authorization: Basic YWRtaW46SXJvbnBvcnRAMTIz
Sample Response
{
    "global_auth_settings": {
        "failed auth handling": "UserSubmitted",
        "re authentication": "disabled",
        "basic_auth_token_ttl": 3600,
        "action auth service unavailable": "Permit",
        "auth settings": {
            "ssl certificate": {
                "country": "IN",
                "basic constraints": "Critical",
                "org unit": "WSA",
                "expiry date": "Jun 16 11:43:16 2041 GMT",
                "common name": "Cisco",
                "org": "Cisco"
            },
            "header_based_authentication": {
                "xauth std user": {
                    "text format": "ASCII",
                    "Binary_encoding": "No Encoding"
                },
                "xauth_std_group": {
                    "text format": "ASCII",
                    "Binary encoding": "No Encoding"
                },
                "xauth use group header": "enable",
                "xauth_header_mode": "standard",
                "xauth_retain_auth_egress": "enable",
                "xauth header based auth": "enable"
            },
            "credential cache options": {
                "client ip idle timeout": 3600,
                "surrogate_timeout": 3600
            },
            "redirect hostname": "komal.komal",
            "credential_encryption": 1,
            "Restriction Timeout": 3601,
            "https redirect port": 443
        }
    }
}
```

### Modifying the Global Authentication Settings

You can modify details of global authentication settings available and configurations such as Authentication Token TTL, Credential Encryption, Header Based Authentication, and so on.

| Synopsis                            | PUT wsa/ap:                                                                                                    | PUT wsa/api/v3.0/network/global_auth_setting |  |  |
|-------------------------------------|----------------------------------------------------------------------------------------------------|----------------------------------------------|--|--|
| Supported<br>Resource<br>Attributes | For more information, see AsyncOS API - Addendum to the Getting Started Guide for Secure<br>Web Appliance for more information. |                                              |  |  |
| Request<br>Headers                  |                                                                                                    | Host, Accept, Authorization                  |  |  |

| Response | Content-Type, Content-Length, Connection |
|----------|------------------------------------------|
| Headers  |                                          |

This example shows how to modify the global authentication settings.

#### Sample Request

```
PUT /wsa/api/v3.0/web_security/umbrella_seamless_id HTTP/1.1
Host: wsa353.cs1:4431
Authorization: Basic YWRtaW46SXJvbnBvcnRAMTIz
Content-Type: Content-Type: multipart/form-data
```

#### Sample Response

204 No-content

# **Umbrella Seamless ID**

The section contains the following topics:

- Retrieving the Cisco Umbrella Seamless ID, on page 136
- Modifying the Cisco Umbrella Seamless ID, on page 137

### **Retrieving the Cisco Umbrella Seamless ID**

You can retrieve details of Cisco Umbrella Seamless ID present and configurations such as host, ports, and organization ID.

| Synopsis                            | GET wsa/api/v3.0/web_security/umbrella_seamless_id                                                                              |
|-------------------------------------|----------------------------------------------------------------------------------------------------|
| Supported<br>Resource<br>Attributes | For more information, see AsyncOS API - Addendum to the Getting Started Guide for Secure<br>Web Appliance for more information. |
| Request<br>Headers                  | Host, Accept, Authorization                                                                                                    |
| Response<br>Headers                 | Content-Type, Content-Length, Connection                                                                                        |

#### Example

This example shows how to retrieve the details of Cisco Umbrella Seamless ID present and configurations such as host, ports, and organization ID.

#### Sample Request

```
GET /wsa/api/v3.0/web_security/umbrella_seamless_id HTTP/1.1
Host: wsa353.cs1:4431
Authorization: Basic YWRtaW46SXJvbnBvcnRAMTIz
```

L

```
{
    "cisco_umbrella_seamless_id": {
        "swg_proxy": {
            "host": "54.185.245.81",
            "ports": [
                "80, 443"
            ]
        },
        "org_id": "4709668"
    }
}
```

### Modifying the Cisco Umbrella Seamless ID

You can modify details of Cisco Umbrella Seamless ID present and configurations such as host, ports, and organization ID.

| Synopsis                            | PUT wsa/api/v3.0/web_security/umbrella_seamless_id                                                                              |
|-------------------------------------|----------------------------------------------------------------------------------------------------|
| Supported<br>Resource<br>Attributes | For more information, see AsyncOS API - Addendum to the Getting Started Guide for Secure<br>Web Appliance for more information. |
| Request<br>Headers                  | Host, Accept, Authorization                                                                                                    |
| Response<br>Headers                 | Content-Type, Content-Length, Connection                                                                                        |

#### Example

This example shows how to modify the details of Cisco Umbrella Seamless ID present and configurations such as host, ports, and organization ID.

#### Sample Request

```
PUT /wsa/api/v3.0/web_security/umbrella_seamless_id HTTP/1.1
Host: wsa353.cs1:4431
Authorization: Basic YWRtaW46SXJvbnBvcnRAMTIz
Content-Type: application/json
Content-Length: 1151
{
    "cisco_umbrella_seamless_id": {
        "swg_proxy": {
            "host": "54.185.245.81",
            "ports": ["80", "443"]
        },
        "org_id": "4709668"
    }
}
```

#### Sample Response

204 (No-content)

### Performing Start Test for Umbrella Seamless ID

You can perform the start test for the umbrella seamless ID.

| Synopsis                            | GET wsa/api/v3.0/web_security/swg_connectivity_test |                                                                                   |  |
|-------------------------------------|-----------------------------------------------------|-----------------------------------------------------------------------------------|--|
| Supported<br>Resource<br>Attributes | See AsyncO<br>more inform                           | S API - Addendum to the Getting Started Guide for Secure Web Appliance for ation. |  |
| Request<br>Headers                  |                                                     | Host, Accept, Authorization                                                       |  |
| Response<br>Headers                 |                                                     | Content-Type, Content-Length, Connection                                          |  |

This example shows how to perform the start test for the umbrella seamless ID.

#### Sample Request

```
GET wsa/api/v3.0/web_security/swg_connectivity_test HTTP/1.1
Host: wsa353.cs1:4431
Authorization: Basic YWRtaW46SXJvbnBvcnRAMTIz
Query Paramteres: host: wsa353.cs1
    Ports: 11
```

#### Sample Response

```
{
    "swg_connectivity_test:": [
    {
        "host": "wsa353.cs1",
        "port 11": {
            "status": "Failed",
            "message": "Connection to ip and port is refused. Connection to the SWG
Proxy failed. "
        },
        "certificate_validation": {
            "message": "Connect Exception: Error opening publickey fetch server URL.
Certificate validation failed. "
        }
    }
  ]
}
```

## Secure DNSSec Settings

This section contains the following topics:

- Retrieving the Secure DNS Settings, on page 138
- Modifying the Secure DNS Settings, on page 139

### **Retrieving the Secure DNS Settings**

You can enable or disable the secure DNS settings.

Synopsis GET wsa/api/v2.0/configure/network/dns/dnssec

| Supported<br>Resource<br>Attributes | See AsyncOS API - Addendum to the Getting Started Guide for Secure Web Appliance for more information. |                                          |
|-------------------------------------|----------------------------------------------------------------------------------------------------|------------------------------------------|
| Request<br>Headers                  |                                                                                                    | Host, Accept, Authorization              |
| Response<br>Headers                 |                                                                                                    | Content-Type, Content-Length, Connection |

This example shows how to enable or disable the secure DNS settings.

#### Sample Request

```
{
    "res_data": {
        "secure_dns": false
    },
    "res_message": "Data received successfully.",
    "res_code": 200
}
```

### Modifying the Secure DNS Settings

You can enable or disable the secure DNS settings.

| Synopsis                            | PUT wsa/api               | /v2.0/configure/network/dns/dnssec                                                |
|-------------------------------------|---------------------------|-----------------------------------------------------------------------------------|
| Supported<br>Resource<br>Attributes | See AsyncO<br>more inform | S API - Addendum to the Getting Started Guide for Secure Web Appliance for ation. |
| Request<br>Headers                  |                           | Host, Accept, Authorization                                                       |
| Response<br>Headers                 |                           | Content-Type, Content-Length, Connection                                          |

#### Example

This example shows how to enable or disable the secure DNS settings.

```
Sample Request—Enable Secure DNS
```

```
{
    "secure_dns": true
}
```

Sample Response—Enable Secure DNS

```
}
]
},
"res_message": "Success: 1",
"res_code": 200
}
```

#### Sample Request—Disable Secure DNS

```
{
    "secure_dns": false
}
```

#### Sample Response—Disable Secure DNS

# **Identity Service Engine**

}

This section contains the following topics:

- Retrieving the Identity Service Engine Settings, on page 140
- Modifying the Identity Service Engine Settings, on page 141
- Uploading the Identity Service Engine Certificate Details, on page 142
- Downloading the Identity Service Engine Certificate Details, on page 143
- Performing Start Test for the Identity Service Engine, on page 144

### **Retrieving the Identity Service Engine Settings**

You can retrieve the current settings of the identify service engine.

| Synopsis                            | GET wsa/api/v3.0/network/ise                                                                                       |  |
|-------------------------------------|----------------------------------------------------------------------------------------------------|--|
| Supported<br>Resource<br>Attributes | See AsyncOS 14.5 API - Addendum to the Getting Started Guide for Cisco Secure Web Appliances for more information. |  |
| Request<br>Headers                  | Host, Accept, Authorization                                                                                        |  |
| Response<br>Headers                 | Content-Type, Content-Length, Connection                                                                           |  |

L

#### Example

This example shows how to retrieve the identify service engine settings.

#### Sample Request 1

```
GET wsa/api/v3.0/network/ise
Host: dut058.perf8:4431
Authorization: Basic YWRtaW46Q2lzY28xMjMk
```

#### Sample Response 1

```
{
    "ise_service_status": "disable"
}
```

#### Sample Request 2

```
GET wsa/api/v3.0/network/ise
Host: dut058.perf8:4431
Authorization: Basic YWRtaW46Q2lzY28xMjMk
```

#### Sample Response 2

```
{
    "ers_settings": {
    "status": "disable"
    },
    "wa client cert": {
        "uploaded": {
            "country": "IN",
            "basic_constraints": "critical",
            "org_unit": "WSA",
            "expiry_date": "Jun 16 11:43:16 2041 GMT",
            "common name": "Cisco",
            "organization": "Cisco"
        },
        "current_cert": "uploaded"
    },
    "sxp status": "enable",
    "primary_ise_pxgrid": {
        "host": "dut058.perf8",
        "certificate": {
            "country": "",
            "basic constraints": "critical",
            "org_unit": "",
            "expiry_date": "Apr 1 08:15:56 2030 GMT",
            "common name": "Certificate Services Endpoint Sub CA - ise-server12",
            "organization": ""
        }
    }
}
```

### Modifying the Identity Service Engine Settings

You can modify the identify service engine settings.

| Synopsis                            | PUT wsa/api/v3.0/network/ise                                                                                       |
|-------------------------------------|----------------------------------------------------------------------------------------------------|
| Supported<br>Resource<br>Attributes | See AsyncOS 14.5 API - Addendum to the Getting Started Guide for Cisco Secure Web Appliances for more information. |

| Request<br>Headers  | Host, Accept, Authorization              |
|---------------------|------------------------------------------|
| Response<br>Headers | Content-Type, Content-Length, Connection |

This example shows how to modify the identify service engine settings.

#### **Sample Request**

```
PUT '/wsa/api/v3.0/network/ise' HTTP/1.1
Content-Type: text/plain
{
    "ise service status" : "enable",
    "primary_ise_pxgrid": {
        "host": "1.2.3.3"
    },
    "secondary_ise_pxgrid": {
        "host": "1.2.3.9"
    },
    "wa client cert": {
        "generated": {
            "expiry duration": 60,
            "country": "IN",
            "basic constraints": "not critical",
            "org_unit": "WSA",
            "common_name": "Cisco",
            "organization": "Cisco"
        },
        "current cert": "generated"
    },
    "sxp status": "disable",
    "ers settings": {
        "status": "enable",
        "username": "qwer-12",
        "password": "YWJjZGVmZw==",
        "secondary_server": "ise-server12.cs1.devit.ciscolabs.com",
        "ers_same_as_ise": false,
        "port": 9061,
        "primary server": "ise-server12.cs1.devit.ciscolabs.com2"
    }
}
```

#### Sample Response

204 (No-content)

### Uploading the Identity Service Engine Certificate Details

You can upload the identify service engine certificate details.

| Synopsis                            | POST wsa/api/v3.0/network/ise_cert                                                                     |
|-------------------------------------|----------------------------------------------------------------------------------------------------|
| Supported<br>Resource<br>Attributes | See AsyncOS API - Addendum to the Getting Started Guide for Secure Web Appliance for more information. |

| Request<br>Headers  | Host, Accept, Authorization              |
|---------------------|------------------------------------------|
| Response<br>Headers | Content-Type, Content-Length, Connection |

This example shows how to upload the identify service engine certificate details.

#### Sample Request 1

```
POST '/wsa/api/v3.0/network/ise_cert?cert_type=primary_pxgrid' HTTP/1.1
--form 'file=@"/C:/Users/admin/Desktop/rsa-ca.cert.pem"'
```

#### Sample Request 2

204 (No-content)

#### Sample Request 2

```
POST '/wsa/api/v3.0/network/ise_cert?cert_type=wa_client_uploaded' HTTP/1.1
--form 'file=@"/C:/Users/admin/Desktop/rsa-ca.cert.pem"'
--form 'key=@"/C:/Users/admin/Desktop/rsa-ca.key.pem"'
--form 'key_phrase="aXJvbnBvcnQ="'
```

#### Sample Response 2

204 (No-content)

### **Downloading the Identity Service Engine Certificate Details**

You can download the identify service engine certificate details.

| Synopsis                            | GET wsa/api/v3.0/network/ise_download_cert                                                             |                                          |  |
|-------------------------------------|----------------------------------------------------------------------------------------------------|------------------------------------------|--|
| Supported<br>Resource<br>Attributes | See AsyncOS API - Addendum to the Getting Started Guide for Secure Web Appliance for more information. |                                          |  |
| Request<br>Headers                  |                                                                                                    | Host, Accept, Authorization              |  |
| Response<br>Headers                 |                                                                                                    | Content-Type, Content-Length, Connection |  |

#### Example

This example shows how to download the identify service engine certificate details.

#### Sample Request 1

```
GET wsa/api/v3.0/network/ise_download_cert?cert_type=csr
Host: dut058.perf8:4431
Authorization: Basic YWRtaW46Q2lzY28xMjMk
```

| BEGIN      | CERTIFICATE   | REQUEST    |        |             |         |
|------------|---------------|------------|--------|-------------|---------|
| MIICyzxxxx | ************  | ********** | ****** | ******      | *****   |
| *********  | *******       | ********** | ****** | ******      | *****   |
| ********** | ************  | ********** | ****** | ******      | ******  |
| *********  | *******       | ********** | ****** | ******      | *****   |
| *********  | *******       | *********  | ****** | ******      | ******  |
| ********** | ************  | ********** | ****** | ******      | *****   |
| ********** | ************  | ********** | ****** | ******      | ******  |
| ********** | ************  | ********** | ****** | ******      | *****   |
| *********  | *******       | *********  | ****** | ******      | ******  |
| ********** | ************  | ********** | ****** | ******      | ******  |
| ********** | ************  | ********** | ****** | ******      | *****   |
| ********** | ************  | ********** | ****** | ******      | ******  |
| ********** | ************  | ********** | ****** | ******      | *****   |
| ********** | ************  | ********** | ****** | ******      | ******  |
| ********** | ************  | ********** | ****** | YUvzpUfBmbA | Zblziw= |
| END CE     | ERTIFICATE RE | EOUEST     | -      |             |         |

### Performing Start Test for the Identity Service Engine

You can perform the start test for the current settings of the identify service engine.

| Synopsis                            | GET wsa/api/v3.0/network/ise/start_test                                                                |                                          |  |
|-------------------------------------|----------------------------------------------------------------------------------------------------|------------------------------------------|--|
| Supported<br>Resource<br>Attributes | See AsyncOS API - Addendum to the Getting Started Guide for Secure Web Appliance for more information. |                                          |  |
| Request<br>Headers                  |                                                                                                    | Host, Accept, Authorization              |  |
| Response<br>Headers                 |                                                                                                    | Content-Type, Content-Length, Connection |  |

#### Example

This example shows how to perform the start test for the current settings of the identify service engine.

#### Sample Request 1

```
GET wsa/api/v3.0/network/ise/start_test
Host: dut054.perf8:4431
Authorization: Basic YWRtaW46Q2lzY28xMjMk
```

```
{
  "test_result": "Failure",
  "test_logs": [
   "Checking DNS resolution of ISE pxGrid Node hostname(s) ...",
   "Success: Resolved 'ise-server56.cs1.devit.ciscolabs.com' address: 10.10.201.56",
   "Validating WSA client certificate ...",
   "Success: Certificate validation successful",
   "Validating ISE pxGrid Node certificate(s) ...",
   "Success: Certificate validation successful",
   "Checking connection to ISE pxGrid Node(s) ...",
   "SXP not enabled.",
   "Preparing TLS connection...",
   "",
   "Completed TLS handshake with PxGrid successfully.",
```
```
"",
   "",
    "Trying download SGT from (https://ise-server56.cs1.devit.ciscolabs.com:8910)...",
   "",
    "Able to Download 19 SGTs.",
    "",
    "Skipping all SXP related service requests as SXP is not configured.",
    "",
   " ",
    "Trying download user-session from
(https://ise-server56.cs1.devit.ciscolabs.com:8910)...",
   "",
    "Failure: Failed to download user-sessions.",
    "Trying connecting to primary ERS service...",
   "",
    "Failure: Unable to communicate with ERS Server.",
    "".
    "Certificate validation error Timeout: connect timed out: 10.10.201.56:9061.",
   "",
    "Failure: Connection to ISE pxGrid Node failed.",
    .....
 1
}
```

### Sample Response 2

```
Response Code - 400 Bad Request
{
    "error": {
        "message": "ers status is disabled, Unable to initiate ISE test.",
        "code": "400",
        "explanation": "400 = Bad request syntax or unsupported method."
    }
}
```

# **Anti-Malware Reputation**

This section contains the following topics:

- Retrieving Anti-Malware Reputation Details, on page 145
- Modifying the Anti-Malware Reputation Details, on page 153
- Registering the Anti-Malware Analytics Console, on page 160
- Deleting the Anti-Malware Analytics Console Registeration, on page 160

# **Retrieving Anti-Malware Reputation Details**

You can retrieve the objects containing details of anti-malware scanning services, web reputation services, and malware analytics services settings.

| Synopsis                            | GET wsa/api/v3.0/security_services/anti_malware_and_reputation                                          |
|-------------------------------------|----------------------------------------------------------------------------------------------------|
| Supported<br>Resource<br>Attributes | For more information, see AsyncOS API - Addendum to the Getting Started Guide for Secure Web Appliance. |

| Request<br>Headers  | Host, Accept, Authorization              |
|---------------------|------------------------------------------|
| Response<br>Headers | Content-Type, Content-Length, Connection |

### Example

This example shows how to modify the objects containing details of anti-malware scanning services, web reputation services, and malware analytics services settings.

### **Sample Request**

```
GET wsa/api/v3.0/security_services/anti_malware_and_reputation HTTP/1.1
Host: dut037.perf8:4431
Authorization: Basic YWRtaW46SXJvbnBvcnRAMTIz
```

#### Sample Response

{

```
"anti_malware_scanning_services": {
"dvs max object size mb": 32,
"webroot": "enable",
"sophos": "enable",
"mcafee": "enable",
"mcafee heuristic scanning": "enable",
"webroot threat_risk_threshold": 90
},
"web reputation services": {
"web_reputaion_filtering": "enable",
"adaptive scanning": "enable"
},
"malware analytics services": {
"file analysis": "enable",
"analysis_file_types": {
  "Executables": {
  "selected": [
    "Access.LockFile.14(.ldb)",
   "Application.Reference(.appref-ms)",
   "Piffile(.pif)",
   "Exefile(.exe)"
   ],
   "not_selected": [
    "AWFile(.aw)",
   "VBEFile(.VBE)",
    "WSHFile(.WSH)",
    "Microsoft.PowerShellData.1(.psd1)",
    "LnkFile(.lnk)",
    "Inffile(.inf)",
    "Microsoft.PowerShellScript.1(.ps1)",
    "Word.Wizard.8(.wiz)",
    "JSEFile(.JSE)",
    "Odcfile(.odc)",
    "Htafile(.hta)",
    "VisualStudio.Launcher.suo(.suo)",
    "ShockwaveFlash.ShockwaveFlash(.swf)",
    "Application.Manifest(.application)",
    "Msi.Package(.msi)",
    "FlashPlayer.AudioForFlashPlayer(.f4a)",
    "Diagnostic.Perfmon.Document(.blg)",
    "MSCFile(.msc)",
    "Regfile(.reg)",
```

```
"Microsoft.PowerShellModule.1(.psm)",
 "Textfile(.wtx)",
 "PowerPoint.Wizard.8(.pwz)",
 "JSFile(.js)",
  "FlashPlayer.FlashVideo(.flv)",
  "Oqyfile(.oqy)",
  "OPCFile(.opc)",
 "LEXFile(.lex)",
 "Gmmpfile(.gmmp)",
 "Batfile(.bat)",
  "MSInfoFile(.nfo)",
  "Evtfile(.evt)",
 "Cmdfile(.cmd)",
 "Drvfile(.drv)",
 "VBSFile(.vbs)",
  "WebpnpFile(.webpnp)",
  "Windows.IsoFile(.iso)",
 "Comfile(.com)"
1
},
"Configuration": {
"selected": [
 "Hlpfile(.hlp)",
 "Diagnostic.Config(.diagcfg)",
 "Outlook.File.nk2.14(.nk2)",
 "CRTXFile(.crtx)",
  "LibraryFolder(.library-ms)",
  "Inifile(.ini)",
  "VisualStudio.Launcher._vstasln80(._vstasln80)",
 "CLSID\\{9E56BE60-C50F-11CF-9A2C-00A0C90A90CE}(.mapimail)",
 "H1wfile(.H1W)",
 "Aspfile(.cdx)",
  "XEV.GenericApp(.xevgenxml)",
  "VisualStudio.Launcher. sln71(. sln71)",
 "VisualStudio.Launcher._sln70(._sln70)",
 "JNLPFILE(.jnlp)",
 "VisualStudio.Launcher._vjsxsln80(._vjsxsln80)",
  "BrmFile(.printerExport)",
  "Group wab auto file(.group)",
  "Icmfile(.icm)",
 "XTPFILE(.xtp)",
 "Vxdfile(.vxd)",
 "Outlook.File.hol.14(.hol)",
  "H1sfile(.H1S)",
  "H1tfile(.H1T)",
 "Jtpfile(.jtp)",
 "H1vfile(.H1V)",
 "GCSXFile(.gcsx)",
  "H1hfile(.H1H)",
  "Ocxfile(.ocx)",
  "AcroExch.SecStore(.secstore)",
 "Hlkfile(.H1K)",
 "MSGraph.Chart.8(.gra)",
 "RDBFileProperties.1(.sfcache)",
  "InfoPath.SolutionManifest.3(.xsf)",
  "Scrfile(.scr)",
 "H1dfile(.H1D)",
 "Wmffile(.wmf)",
 "H1ffile(.H1F)",
  "MediaCatalogMGC(.mgc)",
  "GQSXFile(.gqsx)",
  "MediaCenter.MCL(.mcl)",
 "Migfile(.mig)",
 "InternetShortcut(.URL)",
```

```
"Windows.gadget(.gadget)",
 "Outlook.File.ics.14(.ics)",
 "MediaCenter.C2R(.c2r)",
 "OneNote.TableOfContents.12(.onetoc2)",
 "Sysfile(.sys)",
  "MediaCatalogMML(.mml)",
 "JobObject(.job)",
 "Emffile(.emf)",
 "SavedDsQuery(.qds)",
 "VisualStudio.Launcher._vcsxsln80(._vcsxsln80)",
  "CSSFile(.css)",
 "VisualStudio.Launcher. sln(. sln)",
 "XTP2FILE(.xtp2)",
 "RemoteAssistance.1(.msrcincident)",
 "Microsoft.PowerShellXMLData.1(.ps1xml)",
 "Diagnostic.Perfmon.Config(.perfmoncfg)",
  "LpkSetup.1(.mlc)",
 "VisualStudio.Launcher._sln80(._sln80)",
 "GrooveLinkFile(.glk)",
 "Cplfile(.cpl)",
 "RDP.File(.rdp)"
  "PDXFileType(.pdx)",
 "Microsoft.WindowsCardSpaceBackup(.crds)",
 "Cdmpfile(.cdmp)",
 "Campfile(.camp)",
 "PCBFILE(.pcb)",
  "VisualStudio.Launcher._sln60(._sln60)",
 "VisualStudio.Launcher._vbxsln80(._vbxsln80)",
 "VisualStudio.Launcher.sln(.sln)",
 "Contact wab auto file(.contact)",
 "OfficeListShortcut(.ols)",
 "H1cfile(.H1C)",
  "Wcxfile(.wcx)"
 "OneNote.TableOfContents(.onetoc)",
 "CABFolder(.cab)",
 "VisualStudio.Launcher. vcppxsln80(. vcppxsln80)",
 "MSSppPackageFile(.slupkg-ms)",
 "CRLFile(.crl)",
 "Ratfile(.rat)"
],
"not selected": [
 "MediaPackageFile(.mpf)",
 "Prffile(.prf)",
 "GrooveStub(.gfs)",
 "SHCmdFile(.scf)"
1
}.
"Microsoft Documents": {
"selected": [],
"not selected": [
 "Excel.TemplateMacroEnabled(.xltm)",
 "PowerPoint.Addin.8(.ppa)",
 "VisualStudio.Launcher. vwdxsln80(. vwdxsln80)",
 "Wordhtmlfile(.dochtml)",
 "PowerPoint.Template.8(.pot)",
 "Excel.OpenDocumentSpreadsheet.12(.ods)",
 "Outlook.File.ost.14(.ost)",
 "Excelhtmlfile(.xlshtml)",
 "PowerPoint.SlideShow.8(.pps)",
  "Powerpointhtmlfile(.ppthtml)",
  "Excel.Template(.xltx)",
 "Powerpointhtmltemplate(.pothtml)",
 "Wordxml(.docxml)",
 "Publisherhtmlfile(.pubhtml)",
```

```
"PowerPoint.SlideShow.12(.ppsx)",
 "GrooveFile(.grv)",
 "Powerpointmhtmlfile(.pptmhtml)",
 "Excel.SheetBinaryMacroEnabled.12(.xlsb)",
  "PowerPoint.Template.12(.potx)",
  "Hlqfile(.HlQ)",
  "PowerPoint.Addin.12(.ppam)",
 "Dqyfile(.dqy)",
 "PowerPoint.TemplateMacroEnabled.12(.potm)",
  "Excelhtmltemplate(.xlthtml)",
  "VisioViewer.Viewer(.vtx)",
  "Excel.CSV(.csv)",
  "Excel.Addin(.xla)",
 "PowerPoint.Show.12(.pptx)",
  "Excel.Sheet.12(.xlsx)",
  "Word.Document.12(.docx)"
  "Outlook.File.otm.14(.otm)"
  "Powerpointxmlfile(.pptxml)",
 "Word.Template.12(.dotx)",
 "Publisher.Document.14(.pub)",
  "Wordhtmltemplate(.dothtml)",
  "Excel.SheetMacroEnabled.12(.xlsm)",
  "PowerPoint.ShowMacroEnabled.12(.pptm)",
 "Wordhtmlfile(.docm)",
 "OneNote.Section.1(.one)",
  "Word.TemplateMacroEnabled.12(.dotm)",
  "PowerPoint.SlideShowMacroEnabled.12(.ppsm)",
  "OneNote.Package(.onepkg)",
  "Publishermhtmlfile(.pubmhtml)",
 "Outlook.File.det.14(.det)",
 "Excel.AddInMacroEnabled(.xlam)",
  "OfficeTheme.12(.thmx)",
  "PowerPoint.Show.8(.ppt)",
  "Word.Addin.8(.wll)",
 "Outlook.File.oft.14(.oft)",
 "Word.Document.8(.doc)",
 "Excel.Template.8(.xlt)",
  "Excel.Sheet.8(.xls)",
  "Word.Template.8(.dot)"
1
},
"Database": {
"selected": [
 "Access.MDBFile(.mdb)",
  "Access.Extension.14(.mda)",
 "Access.MDEFile.14(.mde)"
1,
"not selected": [
 "Access.Application.14(.accdb)",
  "Access.ACCDCFile.14(.accdc)",
  "Access.ACCDAExtension.14(.accda)",
 "Access.ACCDEFile.14(.accde)",
 "Access.ACCDRFile.14(.accdr)",
  "Access.Shortcut.Report.1(.mar)",
  "Access.WebApplicationReference.14(.accdw)",
  "Access.ACCDTFile.14(.accdt)",
  "Access.WizardUserDataFile.14(.accdu)",
 "CATFile(.cat)",
 "Access.ACCFTFile.14(.accft)",
  "Access.Workgroup.14(.mdw)",
  "Access.Shortcut.Table.1(.mdt)",
  "Access.Project.14(.adp)",
 "Access.ADEFile.14(.ade)",
 "Access.BlankProjectTemplate.14(.adn)",
```

```
"Access.Shortcut.Query.1(.maq)",
  "Access.Shortcut.StoredProcedure.1(.mas)",
  "Accesshtmlfile(.mdbhtml)",
  "Access.Shortcut.Function.1(.mau)",
  "Access.Shortcut.Table.1(.mat)",
  "Access.Shortcut.DataAccessPage.1(.maw)",
  "Accessthmltemplate(.wizhtml)",
  "Dbfile(.db)",
  "Microsoft.Jet.OLEDB.4.0(.jod)",
  "Access.Shortcut.Module.1(.mad)",
  "Access.Shortcut.Diagram.1(.mag)",
  "Access.Shortcut.Form.1(.maf)",
  "Access.Shortcut.Macro.1(.mam)",
  "Accesshtmlfile(.mfp)",
  "Odctablefile(.odctablefile)",
  "ACLFile(.acl)",
  "MSDASC(.UDL)",
  "Odcnewfile(.odcnewfile)",
  "Odcdatabasefile(.odcdatabasefile)"
 ]
},
"Miscellaneous": {
"selected": [],
 "not selected": [
 "Microsoft.Website(.website)",
 "Dllfile(.rll)",
  "Diagnostic.Cabinet(.diagcab)",
  "IE.AssocFile.PARTIAL(.partial)",
  "CLSID\\{9E56BE61-C50F-11CF-9A2C-00A0C90A90CE(.desklink)",
  "STLFile(.stl)",
  "Diagnostic.Document(.diagpkg)",
  "Chkfile(.chk)",
  "Pfmfile(.pfm)",
  "Label(.label)"
  "MSDASQL(.dsn)",
  "Windows.CompositeFont(.compositefont)",
  "Microsoft.InformationCard(.crd)",
  "AcroExch.acrobatsecuritysettings(.acrobatsecuritysettings)",
  "PKOFile(.pko)",
  "MediaCatalogMMW(.mmw)"
 1
}.
"Encoded and Encrypted": {
 "selected": [],
 "not_selected": [
 "SPCFile(.spc)",
 "P7RFile(.p7r)",
 "P7SFile(.p7s)",
  "CertificateStoreFile(.sst)",
  "CERFile(.der)",
  "P10File(.p10)",
  "Certificate wab auto_file(.p7c)",
  "MSSppLicenseFile(.xrm-ms)",
  "PFXFile(.pfx)",
  "P7MFile(.p7m)"
 ]
},
"Document": {
"selected": [],
 "not selected": [
 "Word.RTF.8(.rtf)",
  "Jntfile(.jnt)",
  "AcroExch.XFDFDocAcroExch.XFDFDoc(.xfdf)",
  "InfoPath.Document.3(.infopathxml)",
```

```
"Word.OpenDocumentText.12(.odt)",
   "AcroExch.Plugin(.api)",
   "MSHelp.hxc.2.5(.hxc)",
   "Shtmlfile(.shtml)",
   "MSHelp.hxf.2.5(.hxf)",
   "MSHelp.hxe.2.5(.hxe)",
   "MSHelp.hxd.2.5(.hxd)",
   "MSHelp.hxk.2.5(.hxk)",
   "MSHelp.hxi.2.5(.hxi)",
   "MSHelp.hxh.2.5(.hxh)",
   "Chm.file(.chm)",
   "MSHelp.hxs.2.5(.hxs)",
   "MSHelp.hxr.2.5(.hxr)",
   "MSHelp.hxq.2.5(.hxq)",
   "Htmlfile(.html)",
   "MSHelp.hxw.2.5(.hxw)",
   "MSHelp.hxv.2.5(.hxv)",
   "Windows.XPSReachViewer(.xps)",
   "Xhtmlfile(.xhtml)",
   "Mhtmlfile(.mhtml)",
   "Xmlfile(.xml)",
   "Odccubefile(.odccubefile)",
   "Otffile(.otf)",
   "AcroExch.XDPDoc(.xdp)",
   "AcroExch.FDFDoc(.fdf)",
   "AcroExch.pdfxml(.pdfxml)",
   "Outlook.File.fdm.14(.fdm)",
   "GrooveVCard(.vcg)",
   "GrooveSpaceArchive(.gsa)",
   "AcroExch.Document(.pdf)",
   "Windows.DVD.Maker(.msdvd)"
  ]
 },
 "Email": {
  "selected": [],
  "not selected": [
  "Outlook.File.vcf.14(.vcf)",
   "Outlook.File.eml.14(.eml)",
   "Microsoft.PowerShellConsole.1(.psc1)",
   "Outlook.File.ofs.14(.ofs)",
   "Outlook.File.pab.14(.pab)",
  "Outlook.File.msg.14(.msg)"
 1
 },
 "Archived and compressed": {
  "selected": [
  "GrooveToolArchive(.gta)",
  "GLOXFile(.glox)",
   "7zFile(.7z)"
  ],
  "not_selected": [
  "TarFile(.tar)",
   "ZipFile(.zip)",
   "LzxFile(.lzx)",
   "Microsoft.System.Update.1(.msu)",
   "Jarfile(.jar)",
   "GzFile(.gz)",
   "LzhFile(.lzh)",
   "RarFile(.rar)",
   "VisualStudio.ContentInstaller.vsi(.vsi)",
   "Pbkfile(.pbk)"
  1
}
},
```

```
"file reputation_filtering": "enable",
"advanced settings": {
"file analysis threshold": {
 "score": 95,
 "cloud service": "enable"
 },
"routing table": "Management",
"file reputation": {
 "query timeout": 15,
  "client id": "a581d63d-4501-4876-8d7c-ff0e1c308372",
  "heart beat interval": 900,
  "proxy settings": {
   "username": "swarchak",
  "port": 80,
  "relax cert_validation": "enable",
  "server": "testserver.com"
  },
  "server": {
   "uploaded cert details": {
   "subject": "C=IN, O=sbg, OU=in, CN=tesy",
   "expiry_date": "Nov 3 16:07:48 2022 GMT",
   "issuer": "C=AU, ST=Some-State, O=Internet Widgits Pty Ltd"
   },
   "cert authority": "Use Uploaded Certificate Authority",
   "cloud server": "private",
   "available_servers": [
    "AMERICAS (cloud-sa.amp.cisco.com)",
    "AMERICAS(Legacy) (cloud-sa.amp.sourcefire.com)",
    "EUROPE (cloud-sa.eu.amp.cisco.com)",
   "Private Cloud"
  ],
   "server": "testfilerepserver.com"
  }
 },
 "cache_expiry_period": {
 "unknown": 1800,
 "malicious": 172800,
  "clean": 604800
 }.
 "file_analysis": {
 "client id": "02 VLNWSA9294 420743B86D9C2E1D1DDD-B35CFA98811F S600V 000000000",
  "proxy settings": {
  "use_file_reputation_proxy": "disable",
   "username": "swarchak",
   "port": 80,
  "server": "testfileanalysisserver.com"
  }.
  "server": {
   "uploaded cert details": {
   "subject": "C=IN, O=sbg, OU=in, CN=tesy",
    "expiry date": "Nov 3 16:07:48 2022 GMT",
   "issuer": "C=AU, ST=Some-State, O=Internet Widgits Pty Ltd"
   },
   "cert authority": "Use Uploaded Certificate Authority",
   "cloud server": "private",
   "tg servers": [
   "server3.com",
   "server4.com"
   "available_servers": [
   "AMERICAS (https://panacea.threatgrid.com)",
    "EUROPE (https://panacea.threatgrid.eu)",
   "Private Cloud"
   ]
```

```
}
}
}
}
```

# Modifying the Anti-Malware Reputation Details

You can modify objects that contain details of anti-malware scanning services, web reputation services, and malware analytics services settings.

| Synopsis                            | PUT wsa/api/v3.0/security_services/anti_malware_and_reputation                                          |                                          |  |  |
|-------------------------------------|----------------------------------------------------------------------------------------------------|------------------------------------------|--|--|
| Supported<br>Resource<br>Attributes | For more information, see AsyncOS API - Addendum to the Getting Started Guide for Secure Web Appliance. |                                          |  |  |
| Request<br>Headers                  |                                                                                                    | Host, Accept, Authorization              |  |  |
| Response<br>Headers                 |                                                                                                    | Content-Type, Content-Length, Connection |  |  |

# Example

This example shows how to modify the objects containing details of anti-malware scanning services, web reputation services, and malware analytics services settings.

### Sample Request

```
PUT /wsa/api/v3.0/security_services/anti_malware_and_reputation HTTP/1.1
Host: dut037.perf8:4431
Authorization: Basic YWRtaW46aXJvbnBvcnQ=
Content-Type: multipart/form-data; boundary=-----591659103622018736729500
Content-Length: 17917
 "malware_analytics_services": {
        "file analysis": "enable",
        "analysis_file_types": {
            "Executables": {
                "selected": [
                    "AWFile(.aw)",
                    "VBEFile(.VBE)",
                    "WSHFile(.WSH)",
                    "Piffile(.pif)",
                    "LnkFile(.lnk)",
                    "Inffile(.inf)",
                    "Exefile(.exe)"
                ],
                "not selected": [
                    "Access.LockFile.14(.ldb)",
                    "Application.Reference(.appref-ms)",
                    "Drvfile(.drv)",
                    "Microsoft.PowerShellData.1(.psd1)",
                    "Odcfile(.odc)",
                    "Word.Wizard.8(.wiz)",
                    "JSEFile(.JSE)",
                    "Microsoft.PowerShellScript.1(.ps1)",
                    "Htafile(.hta)",
```

```
"VisualStudio.Launcher.suo(.suo)",
        "ShockwaveFlash.ShockwaveFlash(.swf)",
        "Application.Manifest(.application)",
        "Msi.Package(.msi)",
        "Diagnostic.Perfmon.Document(.blg)",
        "MSCFile(.msc)",
        "Regfile(.reg)",
        "Microsoft.PowerShellModule.1(.psm)",
        "Textfile(.wtx)",
        "PowerPoint.Wizard.8(.pwz)",
        "JSFile(.js)",
        "Oqyfile(.oqy)"
        "OPCFile(.opc)",
        "LEXFile(.lex)",
        "Gmmpfile(.gmmp)",
        "Batfile(.bat)",
        "MSInfoFile(.nfo)",
        "Comfile(.com)",
        "Cmdfile(.cmd)",
        "VBSFile(.vbs)",
        "FlashPlayer.FlashVideo(.flv)",
        "FlashPlayer.AudioForFlashPlayer(.f4a)",
        "WebpnpFile(.webpnp)",
        "Windows.IsoFile(.iso)",
        "Evtfile(.evt)"
    ]
},
"Document": {
    "selected": [],
    "not selected": [
        "Word.RTF.8(.rtf)",
        "Jntfile(.jnt)",
        "AcroExch.XFDFDocAcroExch.XFDFDoc(.xfdf)",
        "InfoPath.Document.3(.infopathxml)",
        "Word.OpenDocumentText.12(.odt)",
        "AcroExch.Plugin(.api)",
        "MSHelp.hxc.2.5(.hxc)",
        "Shtmlfile(.shtml)",
        "MSHelp.hxf.2.5(.hxf)",
        "MSHelp.hxe.2.5(.hxe)",
        "MSHelp.hxd.2.5(.hxd)",
        "MSHelp.hxk.2.5(.hxk)",
        "MSHelp.hxi.2.5(.hxi)",
        "MSHelp.hxh.2.5(.hxh)",
        "Chm.file(.chm)",
        "MSHelp.hxs.2.5(.hxs)",
        "MSHelp.hxr.2.5(.hxr)",
        "MSHelp.hxq.2.5(.hxq)",
        "Htmlfile(.html)",
        "MSHelp.hxw.2.5(.hxw)",
        "MSHelp.hxv.2.5(.hxv)",
        "Windows.XPSReachViewer(.xps)",
        "Xhtmlfile(.xhtml)",
        "Mhtmlfile(.mhtml)",
        "Xmlfile(.xml)",
        "Odccubefile(.odccubefile)",
        "Otffile(.otf)",
        "AcroExch.XDPDoc(.xdp)",
        "AcroExch.FDFDoc(.fdf)",
        "AcroExch.pdfxml(.pdfxml)",
        "Outlook.File.fdm.14(.fdm)",
        "GrooveVCard(.vcg)",
        "GrooveSpaceArchive(.gsa)",
        "AcroExch.Document(.pdf)",
```

```
"Windows.DVD.Maker(.msdvd)"
    1
}.
"Microsoft Documents": {
    "selected": [],
    "not selected":
        "Excel.TemplateMacroEnabled(.xltm)",
        "PowerPoint.Addin.8(.ppa)",
        "VisualStudio.Launcher. vwdxsln80(. vwdxsln80)",
        "Wordhtmlfile(.dochtml)",
        "PowerPoint.Template.8(.pot)",
        "Excel.OpenDocumentSpreadsheet.12(.ods)",
        "Outlook.File.ost.14(.ost)",
        "Excelhtmlfile(.xlshtml)",
        "PowerPoint.SlideShow.8(.pps)",
        "Excel.AddInMacroEnabled(.xlam)",
        "Excel.Template(.xltx)",
        "Powerpointhtmltemplate(.pothtml)",
        "Wordxml(.docxml)",
        "Publisherhtmlfile(.pubhtml)",
        "PowerPoint.SlideShow.12(.ppsx)",
        "GrooveFile(.grv)",
        "Powerpointmhtmlfile(.pptmhtml)",
        "OneNote.Section.1(.one)",
        "PowerPoint.Template.12(.potx)",
        "Hlqfile(.HlQ)",
        "PowerPoint.Addin.12(.ppam)",
        "Dqyfile(.dqy)",
        "PowerPoint.TemplateMacroEnabled.12(.potm)",
        "Word.Addin.8(.wll)",
        "Excelhtmltemplate(.xlthtml)",
        "VisioViewer.Viewer(.vtx)",
        "Excel.CSV(.csv)"
        "PowerPoint.Show.12(.pptx)",
        "Excel.Sheet.12(.xlsx)",
        "Word.Document.12(.docx)",
        "Outlook.File.otm.14(.otm)",
        "Powerpointxmlfile(.pptxml)",
        "Word.Template.12(.dotx)",
        "Publisher.Document.14(.pub)",
        "Excel.SheetMacroEnabled.12(.xlsm)",
        "PowerPoint.ShowMacroEnabled.12(.pptm)",
        "Wordhtmlfile(.docm)",
        "Excel.SheetBinaryMacroEnabled.12(.xlsb)",
        "Word.TemplateMacroEnabled.12(.dotm)",
        "PowerPoint.SlideShowMacroEnabled.12(.ppsm)",
        "OneNote.Package(.onepkg)",
        "Wordhtmltemplate(.dothtml)",
        "Outlook.File.det.14(.det)",
        "Excel.Addin(.xla)",
        "OfficeTheme.12(.thmx)"
        "PowerPoint.Show.8(.ppt)",
        "Word.Document.8(.doc)",
        "Powerpointhtmlfile(.ppthtml)",
        "Outlook.File.oft.14(.oft)",
        "Publishermhtmlfile(.pubmhtml)",
        "Excel.Template.8(.xlt)",
        "Excel.Sheet.8(.xls)",
        "Word.Template.8(.dot)"
    ]
}.
"Database": {
    "selected": [],
    "not selected": [
```

```
"Access.Application.14(.accdb)",
        "Access.ACCDCFile.14(.accdc)",
        "Access.ACCDAExtension.14(.accda)",
        "Access.ACCDEFile.14(.accde)",
        "Access.MDBFile(.mdb)",
        "Access.Extension.14(.mda)",
        "Access.MDEFile.14(.mde)",
        "Access.ACCDRFile.14(.accdr)",
        "Access.Shortcut.Report.1(.mar)",
        "Access.WebApplicationReference.14(.accdw)",
        "Access.ACCDTFile.14(.accdt)",
        "Access.WizardUserDataFile.14(.accdu)",
        "ACLFile(.acl)",
        "Access.ACCFTFile.14(.accft)",
        "Access.Workgroup.14(.mdw)",
        "Access.Shortcut.Table.1(.mdt)",
        "Access.Project.14(.adp)",
        "Access.ADEFile.14(.ade)",
        "Access.BlankProjectTemplate.14(.adn)",
        "Access.Shortcut.Query.1(.maq)",
        "Access.Shortcut.StoredProcedure.1(.mas)",
        "Accesshtmlfile(.mdbhtml)",
        "Access.Shortcut.Function.1(.mau)",
        "Access.Shortcut.Table.1(.mat)",
        "Access.Shortcut.DataAccessPage.1(.maw)",
        "Accessthmltemplate(.wizhtml)",
        "Dbfile(.db)",
        "Microsoft.Jet.OLEDB.4.0(.jod)",
        "Access.Shortcut.Module.1(.mad)"
        "Access.Shortcut.Diagram.1(.mag)",
        "Access.Shortcut.Form.1(.maf)",
        "Access.Shortcut.Macro.1(.mam)",
        "Accesshtmlfile(.mfp)",
        "Odctablefile(.odctablefile)",
        "CATFile(.cat)",
        "Odcdatabasefile(.odcdatabasefile)",
        "Odcnewfile(.odcnewfile)",
        "MSDASC(.UDL)"
    ]
},
"Miscellaneous": {
    "selected": [],
    "not selected": [
        "Microsoft.Website(.website)",
        "Dllfile(.rll)",
        "Diagnostic.Cabinet(.diagcab)",
        "IE.AssocFile.PARTIAL(.partial)",
        "CLSID\\{9E56BE61-C50F-11CF-9A2C-00A0C90A90CE(.desklink)",
        "STLFile(.stl)",
        "Diagnostic.Document(.diagpkg)",
        "Chkfile(.chk)",
        "Pfmfile(.pfm)",
        "Label(.label)",
        "MSDASQL(.dsn)",
        "Windows.CompositeFont(.compositefont)",
        "Microsoft.InformationCard(.crd)",
        "AcroExch.acrobatsecuritysettings(.acrobatsecuritysettings)",
        "PKOFile(.pko)",
        "MediaCatalogMMW(.mmw)"
    ]
},
"Encoded and Encrypted": {
    "selected": [],
    "not selected": [
```

```
"P7MFile(.p7m)",
        "P7RFile(.p7r)",
        "P7SFile(.p7s)",
        "CertificateStoreFile(.sst)",
        "CERFile(.der)",
        "P10File(.p10)",
        "Certificate_wab_auto_file(.p7c)",
        "MSSppLicenseFile(.xrm-ms)",
        "PFXFile(.pfx)",
        "SPCFile(.spc)"
   1
},
"Configuration": {
    "selected": [],
   "not selected": [
        "MediaCatalogMGC(.mgc)",
        "Prffile(.prf)",
        "GrooveStub(.gfs)",
        "SHCmdFile(.scf)",
        "Hlpfile(.hlp)",
        "H1cfile(.H1C)",
        "Outlook.File.nk2.14(.nk2)",
        "CRTXFile(.crtx)",
        "LibraryFolder(.library-ms)",
        "Inifile(.ini)",
        "VisualStudio.Launcher._vstasln80(._vstasln80)",
        "MediaCatalogMML(.mml)",
        "CLSID\\{9E56BE60-C50F-11CF-9A2C-00A0C90A90CE}(.mapimail)",
        "GCSXFile(.gcsx)",
        "Aspfile(.cdx)",
        "XEV.GenericApp(.xevgenxml)",
        "VisualStudio.Launcher._sln71(._sln71)",
        "VisualStudio.Launcher._sln70(._sln70)",
        "JNLPFILE(.jnlp)",
        "VisualStudio.Launcher._vjsxsln80(._vjsxsln80)",
        "Campfile(.camp)",
        "BrmFile(.printerExport)",
        "Group_wab_auto_file(.group)",
        "Icmfile(.icm)",
        "XTPFILE(.xtp)",
        "Vxdfile(.vxd)",
        "Outlook.File.hol.14(.hol)",
        "H1sfile(.H1S)",
        "H1tfile(.H1T)",
        "Jtpfile(.jtp)",
        "H1vfile(.H1V)",
        "H1wfile(.H1W)",
        "H1hfile(.H1H)",
        "Ocxfile(.ocx)",
        "AcroExch.SecStore(.secstore)",
        "Hlkfile(.HlK)",
        "Contact wab auto file(.contact)",
        "MSGraph.Chart.8(.gra)",
        "RDBFileProperties.1(.sfcache)",
        "Scrfile(.scr)",
        "Hldfile(.HlD)"
        "Wmffile(.wmf)",
        "Hlffile(.H1F)",
        "CRLFile(.crl)",
        "MediaPackageFile(.mpf)",
        "GQSXFile(.gqsx)",
        "MediaCenter.MCL(.mcl)",
        "Migfile(.mig)",
        "InternetShortcut(.URL)",
```

```
"Windows.gadget(.gadget)",
        "OneNote.TableOfContents.12(.onetoc2)",
        "Sysfile(.sys)",
        "Outlook.File.ics.14(.ics)",
        "JobObject(.job)",
        "GrooveLinkFile(.glk)",
        "SavedDsQuery(.qds)",
        "VisualStudio.Launcher. vcsxsln80(. vcsxsln80)",
        "VisualStudio.Launcher. sln(. sln)",
        "XTP2FILE(.xtp2)",
        "RemoteAssistance.1(.msrcincident)",
        "Microsoft.PowerShellXMLData.1(.ps1xml)",
        "Diagnostic.Perfmon.Config(.perfmoncfg)",
        "LpkSetup.1(.mlc)",
        "VisualStudio.Launcher._sln80(._sln80)",
        "Emffile(.emf)",
        "Cplfile(.cpl)",
        "RDP.File(.rdp)",
        "PDXFileType(.pdx)",
        "Microsoft.WindowsCardSpaceBackup(.crds)",
        "Cdmpfile(.cdmp)",
        "MediaCenter.C2R(.c2r)",
        "PCBFILE(.pcb)",
        "VisualStudio.Launcher._sln60(._sln60)",
        "VisualStudio.Launcher._vbxsln80(._vbxsln80)",
        "VisualStudio.Launcher.sln(.sln)",
        "OfficeListShortcut(.ols)",
        "InfoPath.SolutionManifest.3(.xsf)",
        "CSSFile(.css)",
        "Wcxfile(.wcx)",
        "OneNote.TableOfContents(.onetoc)",
        "CABFolder(.cab)",
        "VisualStudio.Launcher._vcppxsln80(._vcppxsln80)",
        "MSSppPackageFile(.slupkg-ms)",
        "Diagnostic.Config(.diagcfg)",
        "Ratfile(.rat)"
   ]
},
"Email": {
    "selected": [],
    "not selected": [
        "Outlook.File.vcf.14(.vcf)",
        "Outlook.File.eml.14(.eml)",
        "Microsoft.PowerShellConsole.1(.psc1)",
        "Outlook.File.ofs.14(.ofs)",
        "Outlook.File.pab.14(.pab)",
        "Outlook.File.msg.14(.msg)"
    1
},
"Archived and compressed": {
    "selected": [],
    "not selected": [
        "GrooveToolArchive(.gta)",
        "TarFile(.tar)",
        "ZipFile(.zip)",
        "LzxFile(.lzx)",
        "Microsoft.System.Update.1(.msu)",
        "Jarfile(.jar)",
        "GzFile(.gz)",
        "GLOXFile(.glox)",
        "LzhFile(.lzh)",
        "RarFile(.rar)",
        "VisualStudio.ContentInstaller.vsi(.vsi)",
        "7zFile(.7z)",
```

```
"Pbkfile(.pbk)"
                ]
            }
        },
        "file reputation filtering": "enable",
        "advanced settings": {
            "file analysis threshold": {
                "score": 95,
                "cloud service": "enable"
            },
            "routing table": "Management",
            "file_reputation": {
                "query timeout": 15,
                "client id": "ab54d0e2-a978-466c-a37f-e9451d173ac6",
                "heart beat_interval": 900,
                "proxy_settings": {
                    "username": "",
                    "port": 80,
                    "relax_cert_validation": "disable",
"server": ""
                },
                "server": {
                    "uploaded cert details": {
                         "subject": "C=IN, O=Cisco, OU=Cisco, CN=Cisco",
                        "expiry date": "Apr 6 13:43:19 2026 GMT",
                        "issuer": "C=IN, O=Cisco, OU=Cisco, CN=Cisco"
                    },
                    "cert authority": "Use Uploaded Certificate Authority",
                    "cloud server": "private",
                    "available servers": [
                        "AMERICAS (cloud-sa.amp.cisco.com)",
                        "AMERICAS(Legacy) (cloud-sa.amp.sourcefire.com)",
                        "EUROPE (cloud-sa.eu.amp.cisco.com)",
                        "Private Cloud"
                    ],
                    "server": "testfilerepserver.com"
                }
            },
            "cache expiry period": {
                "unknown": 900,
                "malicious": 86400,
                "clean": 604800
            },
            "file analysis": {
                "client id":
"02 VLNWSA9294 4229DB97298D40B6DB38-2F09FC0ABBD9 S300V 000000000",
                "proxy settings": {
                    "use file reputation proxy": "disable",
                    "username": "testadmin123",
                    "port": 635,
                    "server": "testdomain.com"
                },
                "server": {
                    "uploaded_cert_details": {
                        "subject": "C=IN, O=Cisco, OU=Cisco, CN=Cisco",
                        "expiry date": "Apr 6 13:43:19 2026 GMT",
                        "issuer": "C=IN, O=Cisco, OU=Cisco, CN=Cisco"
                    },
                    "cert authority": "Use Uploaded Certificate Authority",
                    "cloud server": "private",
                    "tg servers": [
                         "analysis_server.com"
                    1,
                    "available servers": [
```

```
"AMERICAS (https://panacea.threatgrid.com)",
    "EUROPE (https://panacea.threatgrid.eu)",
    "Private Cloud"
    ]
    }
  }
  Sample Response
```

Response: 204 (No-content)

# **Registering the Anti-Malware Analytics Console**

You can retrieve a list of objects containing details of malware analytics console endpoints registration status.

| Synopsis                            | GET<br>wsa/api/v3.0/security_services/malware_analytics_endpoints_console_registration                  |                                          |  |
|-------------------------------------|----------------------------------------------------------------------------------------------------|------------------------------------------|--|
| Supported<br>Resource<br>Attributes | For more information, see AsyncOS API - Addendum to the Getting Started Guide for Secure Web Appliance. |                                          |  |
| Request<br>Headers                  |                                                                                                    | Host, Accept, Authorization              |  |
| Response<br>Headers                 |                                                                                                    | Content-Type, Content-Length, Connection |  |

# Example

This example shows how to retrieve the list of objects containing details of malware analytics console endpoints registration status.

#### Sample Request

```
GET wsa/api/v3.0/security_services/malware_analytics_endpoints_console_registration HTTP/1.1
Host: wsall8.cs14:10118
Authorization: Basic Auth
```

### Sample Response 1—Before Registration

```
{ "status": "Not registered" }
```

# Sample Response 2—After Registration

```
"status": "Registered",
"device_name": "VLNWSA9294_42292897BFE970627FA5-0E60982C2E26"
```

# **Deleting the Anti-Malware Analytics Console Registeration**

You can delete the list of objects containing details of malware analytics console endpoints registration status.

Synopsis DELETE wsa/api/v3.0/security\_services/malware\_analytics\_endpoints\_console\_registration

}

| Supported<br>Resource<br>Attributes | For more information, see AsyncOS API - Addendum to the Getting Started Guide for Secure Web Appliance. |                                          |  |
|-------------------------------------|----------------------------------------------------------------------------------------------------|------------------------------------------|--|
| Request<br>Headers                  |                                                                                                    | Host, Accept, Authorization              |  |
| Response<br>Headers                 |                                                                                                    | Content-Type, Content-Length, Connection |  |

# Example

This example shows how to delete the list of objects containing details of malware analytics console endpoints registration status.

### Sample Request

```
DELETE wsa/api/v3.0/security_services/malware_analytics_endpoints_console_registrationHTTP/1.1
Host: wsall8.cs14:10118
Authorization: Basic Auth
```

### Sample Response

""Successfully deregistered from Malware Analytics for Endpoints.""

Deleting the Anti-Malware Analytics Console Registeration